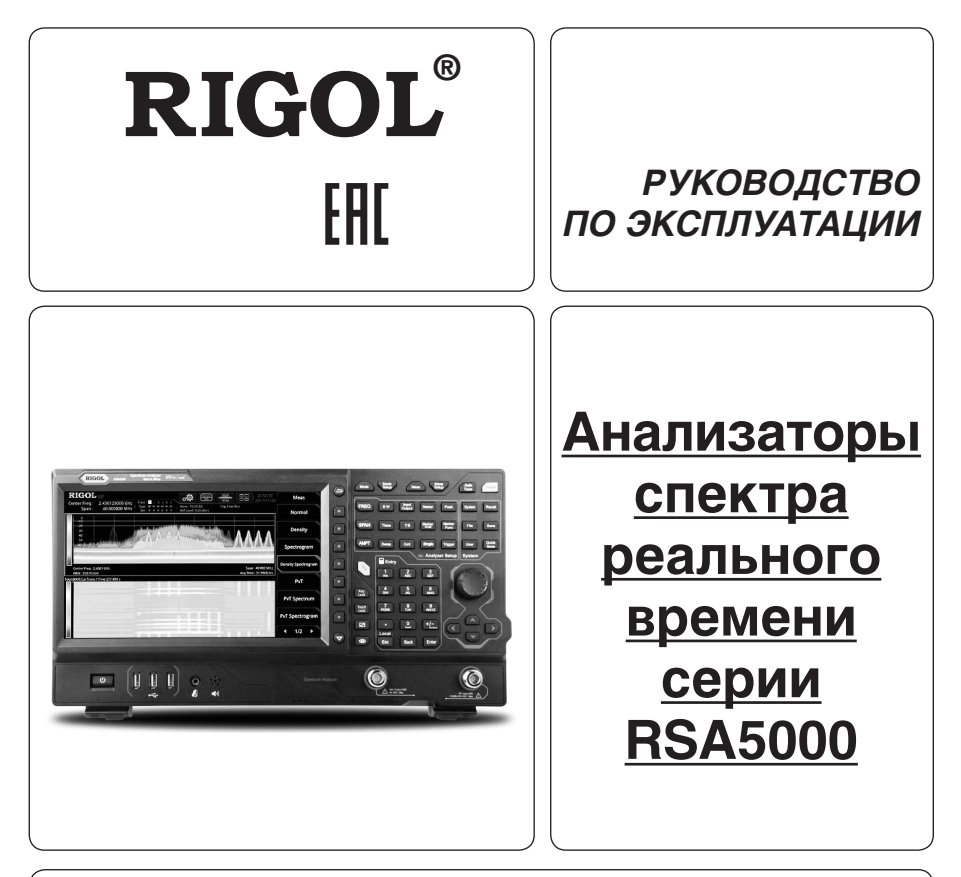

- Руководство по эксплуатации составлено в соответствии с ГОСТ 2.601-2013, 2.610-2006 и включает сведения паспорта и формуляра.
- Начало работы с прибором означает, что вы ознакомились с Руководством и уяснили правила эксплуатации прибора.
- Производитель и поставщик не несут ответственности за приобретение покупателем ненужного оборудования.
- Исключительное право на использование товарного знака RIGOL принадлежит правообладателю RIGOL TECHNOLOGIES, INC. (регистрационный номер №274595) и охраняется законом. За незаконное использование товарного знака или сходного с товарным знаком обозначения предусмотрена гражданская, административная, уголовная ответственность в соответствии с законодательством РФ.
- Производитель оставляет за собой право вносить в конструкцию изделия изменения, не ухудшающие его технические характеристики.
- Рисунки и иллюстрации в данном руководстве пользователя представлены только для справки. Они могут отличаться от реального внешнего вида устройства. Отличия внешнего вида не нарушают условий и возможностей использования устройства.

## СОДЕРЖАНИЕ

| 1. УКАЗАНИЕ МЕР БЕЗОПАСНОСТИ                                                  | 2  |
|-------------------------------------------------------------------------------|----|
| 2. ОПИСАНИЕ ПРИБОРА                                                           | 2  |
| 3. ПОДГОТОВКА ПРИБОРА К РАБОТЕ                                                | 8  |
| 4. ПОРЯДОК РАБОТЫ                                                             | 11 |
| ОПЕРАЦИИ С ПЕРЕДНЕЙ ПАНЕЛИ В РЕЖИМЕ АНАЛИЗАТОРА СПЕКТРА СО СКАНИРОВАНИЕМ GPSA |    |
| ОПЕРАЦИИ С ПЕРЕДНЕЙ ПАНЕЛИ В РЕЖИМЕ РЕАЛЬНОГО ВРЕМЕНИ (RTSA)                  |    |
| INPUT/OUTPUT                                                                  |    |
| КНОПКИ БЫСТРОГО ДОСТУПА                                                       |    |
| СИСТЕМНЫЕ ФУНКЦИИ                                                             |    |
| ДИСТАНЦИОННОЕ УПРАВЛЕНИЕ                                                      | 65 |
| УСТРАНЕНИЕ НЕИСПРАВНОСТЕЙ                                                     |    |
| ПРИЛОЖЕНИЯ                                                                    | 67 |
| 5. ОБШИЕ СВЕДЕНИЯ                                                             | 67 |
|                                                                               | 68 |
| о. орщили интерни индии                                                       |    |

# 1. УКАЗАНИЕ МЕР БЕЗОПАСНОСТИ

## Соблюдайте меры предосторожности!

Внимательно изучите и соблюдайте нижеперечисленные меры безопасности во избежание получения травм, а также порчи данного изделия или любого другого изделия, соединенного с данным. Во избежание возможной опасности обязательно следуйте регламенту при эксплуатации данного изделия.

1. Использование правильно подобранных кабелей питания. Используйте только специфицированные кабели питания, предназначенные для данного изделия.

 Заземление изделия. Данное изделие заземляется посредством линии защитного заземления через шнур питания. Во избежание поражения электрическим током подключите клемму заземления шнура питания к клемме защитного заземления перед подключением любых входных или выходных клемм.

3. Правильное подключение пробников. Если используется пробник, то провод заземления пробника должен быть подключен к заземлению. Не подключайте провод заземления к высокому напряжению. Неправильный способ подключения может привести к возникновению опасного напряжения на разъемах, элементах управления или других поверхностях осциплографа и датчиков, что может создать потенциальную опасность для пользователей.

 Проверка всех номинальных значений. Во избежание возгорания или поражения электрическим током перед подключением прибора необходимо просмотреть все номинальные значения и отметки, нанесенные на изделие.

5. Использование подходящей защиты от превышения напряжения. Не допускайте подачи слишком высокого напряжения на данное изделие (например, в результате воздействия электрического разряда молнии). В противном случае возникает опасность получения поражения электрическим током.

5. Запрещается эксплуатация прибора со вскрытой крышкой. Не эксплуатируйте данное изделие, если его корпус во вскрытом состоянии.

 Избегайте внешних открытых частей электрического контура. После подключения источника питания ни в коем случае не касайтесь внешних открытых разъемов и элементов.

 Использование надлежащих предохранителей. Разрешается использование предохранителей специфицируемых только для данного продукта.

8. Запрещается эксплуатация изделия, если есть сомнения в его исправности. Если Вы подозреваете, что в данном изделии возникла неисправность, то не эксплуатируйте его и свяжитесь с уполномоченным представителем RIGOL. Любое обслуживание, регулировка или замена деталей должны проводиться только уполномоченным компанией RIGOL ремонтным персоналом.

 Неудовлетворительная вентиляция. Неудовлетворительная вентиляция приведет к перегреву и поломке измерительного прибора. Во время эксплуатации поддерживайте необходимое вентилирование, регулярно проверяйте состояние вентиляционного отверстия и вентилятора.

10. Запрещается эксплуатация во влажной атмосфере. Не эксплуатируйте прибор во впажной атмосфере во избежание замыкания внутреннего электрического контура или возникновения опасности поражения электрическим током. 11. Запрещается эксплуатация во взрывопожароопасной среде. Не эксплуатируйте прибор во взрывопожарооот в составление и в составление и в составления в составление и в составление и в сост С составление и в со

пасной среде во избежание его разрушения или причинения физического вреда персоналу. 12. Поддерживание поверхностей изделия в чистоте и сухости. Поддерживайте поверхности прибора чистыми и сухими во избежание влияния на его характеристики пьли и в воздуха.

13. Защита от статического электричества. Статическое электричество способно вызвать поломку прибора, поэтому необходимо проводить измерения в зонах, защищенных от статического электричества. Всегда заземляйте, как внутренные, так и внешние проводники кабелей для снятия статического напряжения перед подключением.

14. Правильное использование батареи. Не подвергайте батарею (если применяется) воздействию высокой температуры или огня. Держите его в недоступном для детей месте. Неправильная замена литиевой батареи может привести к взрыву. Используйте только специфицируемые компанией RIGOL батареи.

 Осторожное обращение. Во время транспортировки обращайтесь с прибором осторожно, чтобы избежать повреждения кнопок, ручек, интерфейсов, терминалов и других частей прибора.

## Термины, встречающиеся на корпусе изделия.

На корпусе изделии могут встретиться следующие термины:

DANGER – Означает, что данное действие может немедленно вызвать опасную для пользователя ситуацию.

WARNING – Означает, что данное действие может вызвать потенциально опасную для пользователя ситуацию. CAUTION – Означает, что данное действие может вызвать поломку настоящего изделия или прочего соединенного

с ним оборудования.

## Символы безопасности

Опасное напряжение; <u>А</u> — Предупреждение безопасности; — Клемма защитного заземления; — Измерительная клемма заземления; — Клемма заземления корпуса

# 2. ОПИСАНИЕ ПРИБОРА

## 2.1. Назначение

Серия RSA5000 представляют собой новое поколение высокопроизводительных анализаторов спектра реального времени. Они обладают превосходными техническими характеристиками и интуитивно понятным пользовательским интерфейсом. RSA5000 можно управлять различными способами: нажатием кнопок на передней панели, через сенсорный дисплей, мышью и клавиатурой. Кроме того доступны интерфейсы дистанционного управления. Данные приборы можно широко применять в сфере образования, HИОКР, промышленности и других областях.

Прибор не предназначен для использования для личных, семейных, домашних и иных нужд, не связанных с осуществлением предпринимательской деятельности.

## 2.2. Условия эксплуатации

1. В помещениях хранения и эксплуатации не должно быть пыли, паров кислот, щелочей, а также газов, вызывающих коррозию.

2. После пребывания в предельных условиях (хранения, транспортировки) время выдержки прибора в нормальных (эксплуатационных) условиях не менее 2-х часов.

3. Питание: сеть переменного тока напряжением (220 ± 20) В частотой (50 ± 2) Гц

4. Не допускается закрывать вентиляционные отверстия. Минимальное расстояние 25 мм по сторонам.

5. Для чистки прибора снаружи используйте слегка смоченную тряпочку. Не пытайтесь чистить прибор внутри. Перед чисткой отключите прибор от сети и включайте только после полного высыхания.

 При эксплуатации не допускаются следующие действия, приводящие к отказу от гарантийного обслуживания прибора: - Падение и воздействие вибрации на прибор

Не допускается подключение прибора к цепям:

- с индуктивной нагрузкой
- обратной полярности, относительно маркировки гнезд прибора
- пульсирующего или переменного напряжения
- имеющие значения напряжения или тока, превышающие указанные в технических характеристиках данного руководства.
- Неисправность предохранителя означает нарушение условий эксплуатации прибора.

## 2.3. Технические характеристики

- Технология Ultra-Real technology
- Диапазон частот: до 6.5 ГГц
- Отображаемый средний уровень шумов (DANL): <-165 дБм (типичное)
- Фазовый шум: <-108 дБн/Гц (типичное)
- Измеренный уровень нелинейности АЧХ: <0,8 дБ</li>
- Диапазон трекинг-генератора до 6,5 ГГц
- Минимальная полоса RBW 1 Гц
- Фильтры ЭМИ и квази-пиковый детектор
- Разнообразные измерительные функции
- Многочисленные режимы измерения
- Полоса анализа в реальном времени до 40 МГц
- Многообразные режимы запуска и запуск по маске
- Режимы отображения спектральной плотности, спектрограммы и другие
- Опция программного обеспечения для управления с ПК
- Мультитач емкостной 10.1" экран, поддерживающий управление жестами
- Коммуникационные интерфейсы USB, LAN, HDMI
- Габаритные размеры: 410×224×135 мм
- Масса: 4,65 кг

| Модель     | Диапазон частот     | Трекинг-генератор |
|------------|---------------------|-------------------|
| RSA5065    | от 9 кГц до 6,5 ГГц | Нет               |
| RSA5032    | от 9 кГц до 3,2 ГГц | Нет               |
| RSA5065-TG | от 9 кГц до 6,5 ГГц | 6,5 ГГц           |
| RSA5032-TG | от 9 кГц до 3,2 ГГц | 3,2 ГГц           |

#### 2.3. Комплектность

## Примечание:

– Программное обеспечение 00.01.00 – Программное обеспечение может быть изменено или дополнено в будущем. Последнюю версию программного обеспечения можно скачать с официального сайта RIGOL.

 Комплектность прибора может быть изменена производителем без предупреждения. Все заявленные функциональные возможности остаются без изменений.

## 2.4. Подготовка персонала

Требуется специальная подготовка персонала.

1. К эксплуатации допускается персонал, имеющей образование не ниже среднего специального со специализацией в области электроники, электросвязи, электроэнергетики, метрологии и приборостроения.

 Любые манипуляции с прибором со снятой крышкой может выполнять только специально обученный персонал, имеющий группу по электробезопасности III и выше (с соответствии с правилами эксплуатации электроустановок потребителей).

## 2.5. Описание органов управления

## Передняя панель

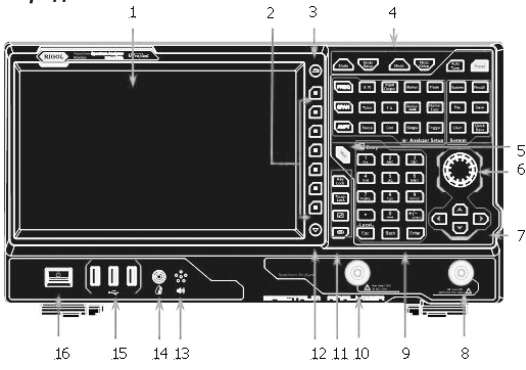

- 1. ЖК дисплей
- 2. Программные клавиши
- 3. Кнопка возврата в предыдущее меню
- 4. Область функциональных кнопок
- 5. Кнопка справочной системы
- 6. Поворотная ручка управления
- 7. Кнопки-стрелки
- 8. ВЧ вход
- 9. Цифровая клавиатура
- 10. Выход трекинг-генератора (только для RSA5065-TG/RSA5032-TG)
- 11. Область функциональных кнопок утилит
- 12. Кнопка переключения страниц вверх/вниз
- 13. Динамик
- 14. Вход для наушников
- 15. USB HOST
- 16. Кнопка включения питания

## Область функциональных кнопок на передней панели

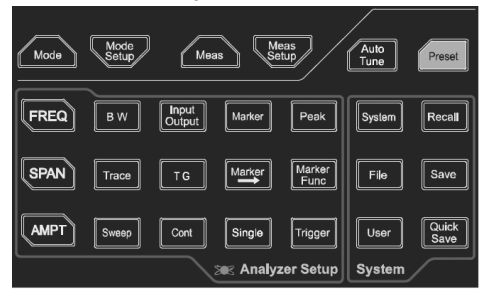

| Функциональная<br>кнопка | Описание                                                                                                    |  |
|--------------------------|----------------------------------------------------------------------------------------------------|--|
| FREQ                     | Устанавливает такие параметры, как центральная частота, начальная частота и конечная частота; включает функ-<br>цию отслеживания сигнала. |  |
| SPAN                     | /станавливает полосу обзора для сканирования.                                                                                             |  |
| AMPT                     | Устанавливает такие параметры, как опорный уровень, ВЧ ослабление, шкалу, единица измерения по Y-оси.<br>Включает предусилитель.          |  |
| BW                       | Устанавливает такие параметры, как разрешение полосы ПЧ (RBW) и полосы видео (VBW).                                                       |  |
| Input<br>Output          | Устанавливает такие параметры, как входной импеданс, внешнее усиление, внешний триггер 2. Выбор ВЧ кали-<br>бровочного сигнала.           |  |
| Marker                   | Считывание амплитуды и частоты определенной точки на трассе с помощью маркера.                                                            |  |
| Peak                     | Открывает меню поиска пиков и выполняет поиск пиков.                                                                                      |  |
| Тгасе                    | Задает параметры, связанные с трассой                                                                                                    |  |
| TG                       | Задает параметры, связанные с трекинг-генератором*                                                                                        |  |
| Marker                   | Устанавливает другие параметры системы на основе текущего значения маркера                                                                |  |
| Marker<br>Func           | Отображает специальные функции маркера, такие как маркер шума, измерение полосы пропускания N дБ и<br>счетчик частоты                     |  |
| Sweep                    | Устанавливает параметры сканирования.                                                                                                    |  |
| Cont                     | Задает режим сканирования/ измерения, как непрерывный.                                                                                    |  |
| Single                   | Задает режим сканирования/ измерения, как однократный.                                                                                    |  |
| Trigger                  | Задает источник запуска и связанные с ним параметры.                                                                                      |  |
| Mode                     | Выбирает рабочий режим анализатора спектра.                                                                                               |  |
| Mode<br>Setup            | /станавливает параметры выбранного рабочего режима.                                                                                       |  |
| Meas                     | Выбор и управление функцией измерения**                                                                                                   |  |
| Meas<br>Setup            | Устанавливает параметры** для выбранной функции измерения.                                                                                |  |
| Auto<br>Tune             | Автоматический поиск сигналов в полном диапазоне частот.                                                                                  |  |
| Preset                   | Сброс системы на заводские или пользовательские настройки.                                                                                |  |
| System                   | Задает параметры системы.                                                                                                    |  |
| Recall                   | Вызов файлов.                                                                                                    |  |
| File                     | Управление файлами.                                                                                                    |  |
| Save                     | Сохранение файлов.                                                                                                    |  |
| User                     | Пользовательские кнопки быстрого доступа.                                                                                                 |  |
| Quick                    | Обеспечивает функцию быстрого сохранения.                                                                                                 |  |

\* Данная функция доступна только для RSA5065-TG/RSA5032-TG.

\*\* Данная функция доступна только для прибора с инсталлированной опцией RSA5000-AMK.

Примечание: Нажмите кнопку со значком в правом углу ЖК-дисплея или коснитесь его пальцем, и затем по-

явится функциональная клавиатура, соответствующая указанным кнопкам на передней панели. После этого можно работать с прибором с функциональной клавиатурой.

## Область функциональных кнопок утилит

| Функциональная кнопка | Описание                                                                                               |
|-----------------------|----------------------------------------------------------------------------------------------------|
| Key<br>Lock           | Блокировка всех кнопок (кроме кнопки включения) на передней панели.                                    |
| Touch                 | Блокировка сенсорного дисплея.                                                                         |
|                       | В мульти-оконном режиме дисплея по нажатию данной кнопки выбирается или отключается окно зуммирования. |
|                       | В мульти-оконном режиме дисплея по нажатию данной кнопки переключаются окна                            |

## Подсветка кнопок передней панели

Включенная или выключенная подсветка, а также ее цвет для некоторых кнопок на передней панели показывает рабочее состояние анализатора спектра. Список таких статусов приведен ниже:

#### 1. Кнопка включения питания 🚺

- Поочередное включение и угасание подсветки показывает, что прибор находится в режиме ожидания (stand-by).
- Подсветка непрерывно включена: прибор находится в рабочем состоянии.

#### 2. Кнопка Auto Tune

По нажатию кнопки Auto Tune включается ее подсветка. Прибор начинает сканировать полный диапазон частот для поиска сигнала с максимальной амплитудой и устанавливает его в центр экрана. После завершения сканирования подсветка кнопки отключается.

#### 3. Трекинг-генератор (Опция)

Если трекинг-генератор включен, то кнопка TG подсвечивается; когда трекинг-генератор отключается, то выключается и подсветка кнопки.

#### 4. Кнопка Single

Если кнопка Single подсвечивается, то это означает что включен однократный режим сканирования/измерения.

## 5. Кнопка блокировки клавиатуры Lock

Когда подсветка данной кнопки включена, то это означает, что все кнопки (кроме кнопки включения питания) на передней панели заблокированы. Нажмите кнопку еще раз, чтобы разблокировать кнопки на передней панели и подсветка кнопки выключится.

## 6. Кнопка блокировки сенсорного дисплея

Когда подсветка кнопки включена, то это означает, что функция сенсорного дисплея заблокирована. Нажмите кнопку еще раз, чтобы разблокировать сенсорный экран и подсветка кнопки выключится.

## Коннекторы на передней панели

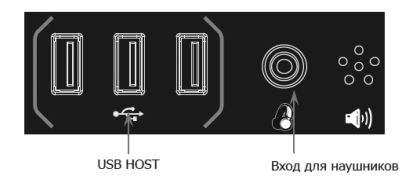

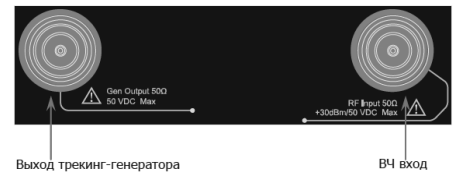

## 1. USB HOST

Анализатор спектра может присоединяться к внешнему оборудованию USB в качестве «основного устройства». Через данный интерфейс к нему можно подсоединить USB накопитель, мышь, клавиатуру.

## – USB накопитель

Позволяет считывать с него файлы настроек, файлы состояния с трассами, файлы с измеренными данными, файлы с граничными линиями, и FMT файлы (режим анализатора спектра реального времени RTSA). Также можно сохранить на него текущие настройки измерений, трассы, измеренные данные, предельные линии, маски FMT, скриншоты экранов в форматах «.jpg», «.bmp» или «.png».

#### – Мышь

После правильного подсоединения мыши к прибору, можно кликнуть на экран для установки параметров и конфигурирования функций. Дополнительные сведения см. в разделе «Мышь/Клавиатура/Сенсорный дисплей»

## – Клавиатура

После правильного подсоединения мыши к прибору, можно, используя кнопки быстрого доступа, выполнять такие же функции, как с клавиатуры, расположенной на передней панели прибора.

Дополнительные сведения см. в разделе «Мышь/Клавиатура/Сенсорный дисплей»

## 2. Вход наушников

Вставьте наушник в гнездо для получения на аудиовыходе демодулированного сигнала.

**Предупреждение.** Во избежание повреждения слуха, сначала уменьшите громкость до нуля, а затем наденьте наушники и постепенно увеличивайте громкость.

## 3. Выход трекинг-генератора 50Ω

Выход трекинг-генератора может быть подключен через разъем N-типа к приемному устройству. Доступен только для моделей RSA5065-TG/RSA5032-TG.

Предупреждение. Во избежание повреждения трекинг-генератора, обратная мощность не может превышать +10 дБм, когда частота ниже 10 МГц; обратная мощность не может превышать +20 дБм, когда частота больше 10 МГц. Обратное напряжение постоянного тока не должно превышать 50 В.

## 4. ВЧ вход 50Ω.

Входной разъем для сигнала [RF Input 50Ω] можно подсоединить к тестируемому устройству через кабель с разъемами N-типа (male).

Предупреждение. Во избежание повреждения прибора, для сигнала подаваемого на ВЧ вход постоянная составляющая напряжения не должна превышать 50 B, а максимальная непрерывная мощность +30 dBm (для переменного тока).

Entry

Local

Esc

6

9

Enter

0

Back

## Использование цифровой клавиатуры

Цифровая клавиатура находится на передней панели RSA и представлена на рисунке ниже. Цифровая клавиатура поддерживает китайские иероглифы, английские прописные/строчные буквы, цифры и общие символы (включая десятичную точку, пробел и знаки+/ -), которые в основном используются для редактирования имени файла/папки и установки параметров (см. «Настройка параметров»).

Цифровая клавиатура состоит из следующих частей:

## 1. Цифры/Буквы

 – Многофункциональные кнопки с цифрами и буквами. Применяются для ввода цифр и букв.

– \_\_\_\_\_\_ применяется для ввода 0 при вводе цифр и пробела при вводе английских и кит<del>аиских</del> символов.

## 2.

– При вводе цифр при нажатии на данную кнопку появляется десятичная точка в месте расположения курсора.

Данная кнопка не используется при вводе китайских иероглифов.

## 3. +/-

– Во время настройки параметров режим ввода определен как цифровой. Данная кнопка используется для ввода числовых символов со знаками "+" или "-". При первом нажатии данной кнопки появляется знак "-", при повторном – символ меняется на "+".

 При вводе имени файла или папки последовательным нажатием данной кнопки можно переключиться между английскими и китайскими символами и цифрами.

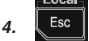

- При редактировании параметра нажатие данной кнопки приведет к выходу из этого режима.
- При вводе имени файла с экранной клавиатуры нажатие данной кнопки приведет к скрытию клавиатуры

 При работе в режиме сенсорного управления (мультитач и одним касанием) и с клавиатуры нажатие данной кнопки приведет к выходу из текущего режима.

 – Если прибор находится в режиме удаленного управления, то по нажатию на данную кнопку прибор возвратиться в локальный режим работы.

## 5. Back

– При редактировании параметров по нажатию данной кнопки удаляется символ, находящийся слева от курсора.

– При редактировании имени файла по нажатию данной кнопки удаляется символ, находящийся слева от курсора.

## 6. Enter

При редактировании параметров нажатие данной кнопки завершит ввод параметра и вставит единицу измерения по умолчанию для параметра.

## Задняя панель

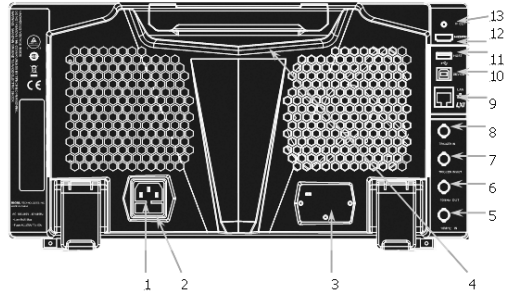

Разьем для подключения кабеля питания. Параметры питающей сети переменного тока: 100...240 В; 45...440 Гц.
 Держатель предохранителя. Пользователь может самостоятельно производить замену предохранителей.
 Поддерживаются предохранители со следующими характеристиками: 250В, 73.15 А.

3. ОСХО (Опция). ОСХО (термостатированный кварцевый генератор) может обеспечить повышенную стабильность при изменении температуры. Для получения информации о заказе опции, обратитесь к справочному руководству. Примечание: для достижения номинального значения частоты ОСХО требуется 40-минутный прогрев.

4. Ручка. Подняв ручку можно упростить переноску прибора.

5. Бход 10MHz IN. RSA5000 может применяться, как с внутренним, так и с внешним источниками опорной частоты. – При получении внешнего тактового сигнала 10 МГц на разъеме [10 МГц IN] этот сигнал используется в качестве опорного. В строке состояния пользовательского интерфейса отображается «Ext». Когда внешний опорный сигнал пропадает, или внешний опорный источник отключается, прибор переключается на внутренний источник опорной частоты автоматически. Иконка «Ext» в строке состояния пользовательского интерфейса исчезает.

– Разъемы [10MHz IN] и [10MHz OUT] обычно используются для синхронизации работы множества устройств.

6. 100/Hz OUT. RSAS000 может применяться, как с внутренним, так и с внешним источниками опорной частоты. – При использовании внутреннего опорного источника на разъем [100/Hz OUT] может выдаваться тактовый сигнал частотой 10 МГц, генерируемый анализатором. Этот сигнал можно использовать для синхронизации с другими приборами.

– Разъемы [10MHz IN] и [10MHz OUT] обычно используются для синхронизации работы множества устройств.
 7. TRIGGER IN/OUT. Представляет собой входной и выходной разъем внешнего запуска Ext Trigger2. Нажав Input

7. Пловет писот представляет союзи входной и выходной развем внешнего запуска схг тлудет2. нажав при Output →Ext Trigger2 можно установить его, как вход внешнего запуска; или использовать его в качестве выходного интерфейса для синхронизации с другими устройствами.

8. TRIGGER IN. Представляет собой вход внешнего запуска Ext Trigger1. Сигнал на вход внешнего запуска Ext Trigger1 поступает на анализатор спектра через BNC кабель.

9. LAN. Через этот интерфейс анализатор можно подключить к локальной сети для удаленного управления. Прибор легко интегрировать в измерительную систему, т.к. анализатор соответствует стандартам LXI Core 2011 Device.

10. USB DEVICE. Анализатор может служить «подчиненным» устройством для подключения к внешнему USBустройству. Его можно подключить к ПК через этот интерфейс. После этого, он может удаленно управляться через поргаммное обеспечение ПК.

11. USB HOST. Анализатор может служить «главным» устройством для подключения к внешнему USB-устройству. Запоминающее устройство USB, клавиатуру и мышь можно подсоединить к аппаратуре через интерфейс.

12. HDMI. Интерфейс используется для подключения к дисплею, что позволяет четко увидеть сигнал при тестировании и вместе с его характеристиками.

13. IF OUT. На него выводится сигнал промежуточной частоты. Центральная частота 430 МГц.

## Пользовательский интерфейс

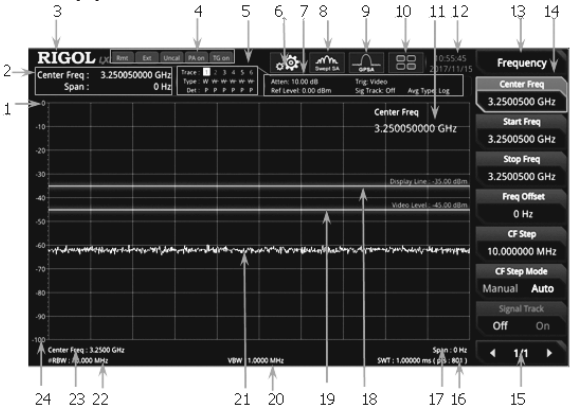

| No. | Название                  | Описание                                                                                                    |  |
|-----|---------------------------|----------------------------------------------------------------------------------------------------|--|
| 1   | Опорный уровень           | Отображение значение опорного уровня.                                                                                                    |  |
| 2   | Результат измерения       | Отображение текущих результатов маркерных измерений (если маркеры не используется,<br>то результаты измерений отображают значение частоты/полосы обзора).                                                                                                    |  |
| 3   | RIGOL                     | Отображение логотипа компании.                                                                                                    |  |
| 4   | Системный статус          | Rmt: удаленное управление.<br>Ext: внешний источник опорной частоты.<br>Uncal: измерение было без калибровки.<br>PA on: предусилитель включен.<br>TG on: трекинг-генратор активен.                                                                                                    |  |
| 5   | Индикатор трассы*         | Отображение информации о трассе и детекторе.                                                                                                    |  |
| 6   | Информационные настройки  | <ul> <li>сотображает сообщения: информационные, аварийные, об ошибках.</li> <li>состояние динамика: можно увеличить или уменьшить громкость или отключить его.</li> <li>сотображает сетевые настройки. Можно конфигурировать параметры.</li> <li>: отображает сетевне настройки. Можно конфигурировать параметры.</li> <li>: кнопки на передней панели заблокированы;</li> <li>: сенсорный дисплей разблокирован.</li> <li>: сенсорный дисплей заблокирован.</li> <li>: сенсорный дисплей заблокирован.</li> <li>: сенсорный дисплей заблокирован.</li> <li>: USB-накопитель не установлен;</li> <li>: USB-накопитель установлен.</li> </ul> |  |
| 7   | Окно параметров измерения | Отображение параметров и настроек измерения.                                                                                                    |  |
| 8   | Измерительная функция     | Отображение текущего выбранной функции измерения.                                                                                                    |  |
| 9   | Рабочий режим             | Отображение текущего выбранного рабочего режима.                                                                                                    |  |

| 10 | Функциональная клавиатура                                                                                                    | Отображение интерфейса функциональной (экранной) клавиатуры                                                      |  |
|----|----------------------------------------------------------------------------------------------------|----------------------------------------------------------------------------------------------------|--|
| 11 | Активная функция                                                                                                    | Отображение текущего параметра и его значение                                                                    |  |
| 12 | Время                                                                                                    | Отображение системного времени                                                                                   |  |
| 13 | Заголовок меню                                                                                                    | Отображение названия текущего меню.                                                                              |  |
| 14 | Элемент меню                                                                                                    | Отображение элемента меню для текущей выбранной функции                                                          |  |
| 15 | Страница меню                                                                                                    | Отображение текущей страницы и общего количества страниц в меню.                                                 |  |
| 16 | Время сканирования и точки                                                                                                    | и точки Отображение времени сканирования и количества точек сканирования.                                        |  |
| 17 | 7 Полоса обзора и конечная частота Частотной диапазон при сканировании может быть задан центральной частотой и полосо обзора или начальной и конечной частотой |                                                                                                    |  |
| 18 | Уровень запуска                                                                                                    | Отображение уровня запуска.                                                                                      |  |
| 19 | Линия отображения                                                                                                    | Отображение считываемого опорного уровня и порогового условия для пика                                           |  |
| 20 | VBW                                                                                                    | Отображение полосы видеофильтра.                                                                                 |  |
| 21 | Область отображения линий спектра                                                                                                    | иний спектра Показывает область отображения для линии спектра.                                                   |  |
| 22 | RBW                                                                                                    | Отображение разрешение фильтра ПЧ                                                                                |  |
| 23 | Центральная или начальная<br>частота                                                                                                    | Диапазон развертки может быть задан центральной частотой и полосой обзора или началь-<br>ной и конечной частотой |  |
| 24 | Ү шкала                                                                                                    | Отображение шкалы по оси Ү.                                                                                      |  |

\* Отображение индикатора трассы показано на следующем рисунке:

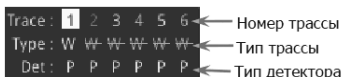

- В первой строке отображается номер трасы. Цвет номер такой же, как и самой трассы
  - Во второй строке отображается тип трассы, в том числе и W (Очистка/Запись), А (Усредненная трасса), М (Удержание максимума) и m (Удержание минимума). Буквы с разными цветами и в разных формах показывают разные значения. – С иняя буква означает, что трасса обновляется
    - Серая буква означает, что трасса не обновляется
    - Серая зачеркнутая буква указывает на то, что трасса не будет обновляться и отображаться.
    - Синяя зачеркнутая буква указывает на то, что трасса обновляется, но не отображается. Используется в математических операциях.
- В третьей строке отображается тип детектора каждой трассы, в том числе N (обычный, только для GPSA), V (среднее напряжение, только для GPSA), P (положительный пиковый), p (отрицательный пиковый), S (выборка), R (среднеквадратический, только для GPSA), Q (квазипиковый, только для GPSA), A (среднее, только для RTSA). Если отображается «f», это означает, что это трасса результата математической операции. Буква синего цвета в третьей строке (Тип детектора) указывает на то, что детектор находится в состоянии автоматического выбора; буква белого цвета указывает на то, что он находится в состоянии ручного выбора.

# 3. ПОДГОТОВКА ПРИБОРА К РАБОТЕ

## Регулировка опорных ножек

При использовании прибора в настольном варианте можно открыть опорные ножки, что позволит обеспечить дополнительную устойчивость и предотвратить опрокидывании аппаратуры. Ножки могут быть также сложены для удобства хранения или пересылки когда аппаратура не используется.

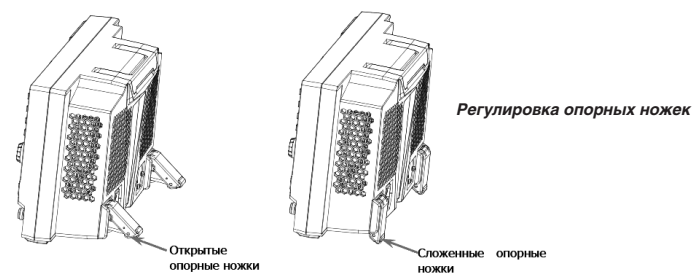

## Подсоединение к сети электропитания

Для подключения анализатора спектра к источнику питания переменного тока используйте шнур питания, входящий в комплект поставки. Спецификация сети переменного тока электропитания анализатора спектра 100-240 В, 45-440 Гц. Потребляемая мощность прибора не может превышать 95 Вт. При подключении анализатора спектра к источнику питания переменного тока через шнур питания прибор автоматически адаптируется к диапазону напряжений, и не нужно вручную выбирать диапазон напряжений сети.

Внимание! Во избежание поражения электрическим током убедитесь, что прибор правильно заземлен.

## Проверка при включении

После правильного подключения прибора к питающей сети нажмите кнопку

питания 🥮 на передней панели, чтобы включить анализатор спектра. На дисплее отобразится начальная экранная заставка. После заставки на экране отображается информация о процессе инициализации запуска.

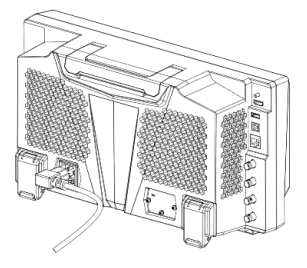

## Автоматическая диагностика

После запуска прибора включается процедура автоматической диагностики (самотестирование).

Нажмите System → Alignment → Align Now, и прибор выполнит автоматическую диагностику с внутренним калиброванным источником.

## Выбор языка системы

Серии RSA5000 и RSA3000 поддерживают мультиязычную систему. Нажмите **System** → Language для выбора языка системы.

## Мышь/Клавиатура/Сенсорный дисплей

## Правила работы с мышью

Подключите мышь к анализатору спектра через интерфейс USB HOST для выполнения следующих операций (обратите внимание, что поддерживается только операция клика левой кнопкой мыши; операции прокрутки и клика правой кнопкой мыши не поддерживаются):

1. Нажмите, чтобы выбрать меню и окно.

 Нажмите и удерживайте левую кнопку мыши, чтобы перетащить данные на координатную сетку или переместить ползунок.

 Дважды кликните мышью на данные, которые отображаемые на координатной сетке, после чего они появятся в правом углу.

 В маркерных операциях можно использовать мышь только для перемещения маркера, но добавить маркер с помощью мыши нельзя.

## Правила работы с клавиатурой

Подключите клавиатуру к анализатору спектра через интерфейс USB-хоста, а затем используйте кнопки быстрого доступа на клавиатуре для выполнения тех же функций, что и при использовании кнопок на передней панели прибора.

Соответствие между кнопками на передней панели и клавишами быстрого доступа

| Кнопки на передней<br>панели | Клавиши быстрого доступа<br>на клавиатуре* | Кнопки на передней панели                                 | Клавиши быстрого доступа на<br>клавиатуре*                                                                                     |
|------------------------------|--------------------------------------------|-----------------------------------------------------------|----------------------------------------------------------------------------------------------------|
| Mode                         | Alt + o                                    | System**                                                  | Shift + y                                                                                                    |
| Mode Setup**                 | Shift + o                                  | File                                                      | Ctrl + f                                                                                                    |
| Meas                         | Alt + e                                    | User                                                      | Ctrl + u                                                                                                    |
| Meas Setup**                 | Shift + e                                  | Recall                                                    | Ctrl + r                                                                                                    |
| Auto Tune                    | Ctrl + Alt + a                             | Save                                                      | Ctrl + s                                                                                                    |
| Preset                       | Ctrl + Alt + p                             | Quick save                                                | Ctrl + Alt + q                                                                                                    |
| FREQ**                       | Shift + f                                  | Help                                                      | Alt + F1                                                                                                    |
| SPAN**                       | Shift + s                                  | Lock                                                      | Alt + F2                                                                                                    |
| AMPT**                       | Shift + a                                  | Touch<br>Lock                                             | Alt + F3                                                                                                    |
| BW**                         | Shift + b                                  |                                                           | Alt + F4                                                                                                    |
| Trace**                      | Shift + t                                  | 181                                                       | Alt + F5                                                                                                    |
| Sweep**                      | Shift + w                                  | $\overline{\bigcirc}$                                     | Page Up                                                                                                    |
| Input Output**               | Shift + i                                  | $\bigcirc$                                                | Page Down                                                                                                    |
| TG**                         | Shift + g                                  | 11 цифровых кнопок                                        | Цифровые клавиши на клавиатуре: 10 с<br>обозначением цифр (1, 2, 3, 4, 5, 6, 7, 8, 9,<br>0) и десятичная точка-разделитель (.) |
| Cont                         | F11                                        | +                                                         | +                                                                                                    |
| Marker**                     | Shift + m                                  | -                                                         | -                                                                                                    |
| Marker ->**                  | Shift + k                                  | Esc                                                       | Esc                                                                                                    |
| Single                       | F12                                        | Back                                                      | Backspace                                                                                                    |
| Peak**                       | Shift + p                                  | Enter                                                     | Enter                                                                                                    |
| Marker Func**                | Shift + u                                  | Кнопки-стрелки (Вверх/Вниз/<br>Влево/Вправо)              | $\uparrow,\downarrow,\leftarrow,\rightarrow$                                                                                   |
| Trigger**                    | Shift + r                                  | 7 программных клавиш меню, рас-<br>положенных сверху вниз | F1 to F7                                                                                                    |

\* За исключением клавиш быстрого доступа, упомянутых в таблице выше, все остальные клавиши на клавиатуре не используются для работы с меню.

\*\* Когда клавиша Caps Lock включена, каждая буква будет вводиться в верхнем регистре, даже если не удерживается клавиша «Shift». Если она отключена, то для ввода буквы в верхнем регистре необходимо одновременно нажать клавишу «Shift» и указанную букву на клавиатуре. Например, если необходимо выполнить операцию, определяемую клавишами быстрого доступа «Shift+f», то нужно нажать только «f», при условии, что клавиша Caps Lock включена.

## Правила работы с сенсорным дисплеем

RSA5000 имеет 10.1-дюймовый емкостной мультитач дисплей с поддержкой управления жестами.

- 1. При работе с меню (кроме меню маркеров):
- Коснитесь окна трассы, затем сдвиньте влево и вправо для изменения центральной частоты; сдвиньте вверх и вниз для изменения опорного уровня.
- Раздвиньте два пальца в горизонтальной плоскости в окне трассы, чтобы уменьшить полосу обзора, и сдвиньте пальцы горизонтально, чтобы увеличить полосу обзора. Раздвиньте два пальца в вертикальном направлении, чтобы уменьшить масштаб оси Y. и сдвиньте пальцы вертикально, чтобы увеличить масштаб оси Y.
- 2. При работе с меню маркеров:
- В свободном месте области трассы экрана нажмите и удерживайте его, чтобы добавить один новый маркер.
- Нажмите и удерживайте один маркер, чтобы перетащить его.

## Работа с меню

Существует 6 типов меню в зависимости от режимов работы. Далее подробно описывается каждый тип.

## 1. Ввод параметров

Выберите меню и с помощью цифровых клавиш напрямую задайте значение. Например, чтобы изменить центральную частоту, сначала выберите Center Freq, затем введите значение. Далее нажмите Enter для подтверждения.

## 2. Переключение состояний

Нажмите соответствующую клавишу меню для переключения между дополнительными элементами. Например, нажмите Signal Track, и затем можно переключаться между «On» и «Off», чтобы включить или отключить функцию отслеживания сигнала.

## 3. Вход в подменю (с параметром)

Нажмите соответствующую клавишу меню, чтобы войти в подменю (меню нижнего уровня) и изменить выбранный элемент. Тип параметра в меню верхнего уровня будет изменен при возвращении в него. Например, нажмите **Y** Axis Unit для взода в подменю. Выберите dBm и затем автоматически вернитесь в предыдущее меню. Единица измерения по оси Y будет изменена на dBm.

## 4. Вход в подменю (без параметра)

Нажмите соответствующую клавишу меню, чтобы войти в подменю (меню нижнего уровня). Например, нажмите **Peak Config** для перехода в подменю.

## 5. Прямое выполнение функции

Нажмите соответствующую функции клавишу меню. Например, нажмите **Mkr->CF** для установки центральной частоты анализатора на частоту текущего маркера.

## 6. Выбор состояния

Нажмите соответствующую клавишу меню, измените параметр и вернитесь на предыдущее меню. Например, нажмите **Source->Free Run** для выбора свободного запуска. Анализатор будет находиться в режиме свободного запуска.

Совет: Вышеуказанные операции меню можно выполнять жестами или кликом мыши. Кроме того, можно подключить клавиатуру и использовать сочетания клавиш для выполнения вышеуказанных операций меню. Соответствие между клавишами передней панели и клавишами быстрого доступа см. в таблице «Соответствие между кнопками на передней панели и клавишами быстрого доступа».

## 3. Установка параметров

Необходимые значения параметров можно ввести с помощью цифровых кнопок, поворотной ручки или кнопокстрелок с передней панели. Кроме того, можно задать параметры с помощью сенсорного экрана, внешней клавиатуры или мыши. В этом разделе приведен пример (установка центральной частоты 800 МГц) для описания шести методов установки параметров.

## 1. Использование цифровых кнопок

- 1. Нажмите FREQ->Center Freq
- 2. Введите 800, используя цифровые кнопки
- 3. Выберите единицу измерения (MHz) из ниспадающего меню.

## 2. Использование поворотной ручки

Если параметр доступен для редактирования, поверните ручку по часовой стрелке, чтобы увеличить значение параметра с заданным шагом или против часовой стрелки, чтобы его уменьшить.

- 1. Нажмите FREQ->Center Freq
- 2. Поворотом ручки регулятора и установ<u>ите знач</u>ение 800 MHz.

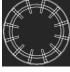

Поворотная ручка

## 3. Использование кнопок-стрелок

Если параметр доступен для редактирования, используйте кнопки-стрелки для увеличения или уменьшения значения параметра с определенным шагом. Обратите внимание, что размер шага для кнопок-стрелок Вверх/Вниз и кнопокстрелок Влево/Вправо различаются.

## 1. Нажмите FREQ->Center Freq

2. Нажимайте кнопки-стрелки Вверх/Вниз или Влево/Вправо пока значение параметра не установится равным 800 MHz.

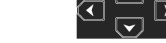

Кнопки-стрелки

## 4. Использование сенсорного дисплея

Коснитесь экрана для выбода иконки функциональной клавиатуры
 В верхнем правом углу экрана. После этого отобразится функциональная клавиатура. Коснитесь «FREQ»

- 2. Кликните Center Freq
- 3. На экране отобразится цифровая клавиатура. Введите 800 и выберите единицу измерения «МНz».

## 5. Использование клавиатуры

- 1. Нажмите «Shift + f» для входа в меню Frequency
- 2. Нажмите «F1» для выбора Center Freq
- 3. Введите 800, используя цифровые клавиши
- 4. Нажмите «F2» для выбора единиц измерения (MHz) из ниспадающего меню.

Соответствие между клавишами передней панели и клавишами быстрого доступа см. в таблице «Соответствие между кнопками на передней панели и клавишами быстрого доступа».

## 6. Использование мыши

 Кликните мышью для выбора значка функциональной клавиатуры отобразится функциональная клавиатура. Кликните «FREQ»

Кликните Center Freq

3. На экране отобразится цифровая клавиатура. Введите 800 и выберите единицу измерения «МНz».

## Встроенная справочная система

Встроенная справочная система предоставляет информацию о каждой функциональной кнопке на передней панели и о каждой программной клавише меню.

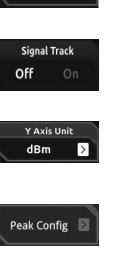

Center Fred

3.2500000 GHz

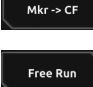

## 1. Получение встроенной справочной информации

Нажмите Help, и на экране появится подсказка о том, как получить справочную информацию. После этого нажмите соответствующую функциональную кнопку или программную клавишу для получения информации о ней.

## 2. Пролистывание страниц справочной информаци

Если справочная информация отображается на нескольких страницах, то можно использовать кнопки-стрелки или поворотную ручку для просмотра справочной информации.

#### 3. Закрытие текущей справочной информации

Нажмите любую кнопку на передней панели, чтобы закрыть справочную информацию, отображаемую на экране. При отображении справочной информации на экране выполните любую из следующих операций, чтобы закрыть

отображаемое в данный момент диалоговое окно справочной информации:

- нажмите **Esc**
- повторно нажмите **Help**

- нажмите ОК в диалоговом окне

#### 4. Получение справочной информации о элементе меню

Нажмите Help, и окно со справочной информации отобразится на экране. Затем, нажмите клавишу меню, и справочная информация о соответствующем элементе меню отобразится на экране.

## 5. Получение справочной информации о любой функциональной кнопке

Нажмите Help, и окно со справочной информации отобразится на экране. Затем, нажмите любую функциональную кнопку, и справочная информация о соответствующей кнопке функции отобразится на экране.

## Установка режимов

#### Режим

В серии RSA5000 обеспечивается два режима работы: анализатор спектра со сканированием (GPSA) и анализатор спектра реального времени (RTSA).

Примечание: в различных режимах работы функции кнопок на передней панели могут отличаться. Нажмите Help для отображения справочной информации о текущем режиме работы. Если нужна справочная информация для других режимов, то сначала выйдите из интерфейса справки. Затем выберите нужный режим работы для получения соответствующей справочной информации.

## 1. GPSA

GPSA анализатор адаптирует два метода анализа: через сканирование и БПФ (FFT). GPSA может не только выполнять анализ в частотной области, но и анализировать во временной области (нулевая полоса обзора).

Выбор GPSA. В этом рабочем режиме нажмите **Meas** для выбора нескольких измерений. Подробную информацию см. в разделе 4 (Порядок работы).

## 2. RTSA

RTSA обеспечивает функцию анализа спектра сигнала в реальном времени, при котором производится захват сложных сигналов без разрывов.

Выбор RTSA. В этом рабочем режиме нажмите **Meas** для выбора нескольких измерений. Подробную информацию см. в разделе 4 (Порядок работы).

## Настройка режимов

Меню настройки режимов (Mode Setup) предназначено для установки глобальных параметров для различных измерений во всех режимах работы. Эти параметры не зависят от текущего измерения и являются общими для всех измерений. Откройте меню установки глобальных параметров для выбранного режима работы нажатием кнопки **Mode**.

#### 1. Режим глобальной центральной частоты (Global CF Mode)

Включает или выключает глобальную центральную частоту для обоих режимов (GPSA и RTSA). В любом рабочем режиме, если включить глобальную центральную частоту, то она будет установлена на центральную частоту для текущего режима. При переключении рабочего режима глобальная центральная частота будет установлена на центральную частоту предыдущего рабочего режима, т.е. будет одинаковая для обоих режимов (GPSA и RTSA). При изменении центральной частоты в любом рабочем режиме глобальная центральная частота будет изменяться вместе с ней.

## 2. Глобальная центральная частота (Global CF)

Устанавливает значение глобальной центральной частоты. Доступно только при включении глобальной центральной частоты.

#### 3. Сброс на предустановленные значения (Mode Preset)

Сбрасывает параметры текущего режима в заводские настройки по умолчанию.

# 4. ПОРЯДОК РАБОТЫ

## Операции с передней панели в режиме анализатора спектра со сканированием GPSA

## Основные параметры

## FREQ

Настройка частотных параметров для анализатора спектра. Анализатор спектра частот производит сканирование в пределах установленного частотного диапазона и каждый раз после изменения частотных параметров сканирование начинается заново.

Существует два способа задания диапазона частот анализатора спектра: начальная частота/конечная частота (*f<sub>starr</sub>/ f<sub>stop</sub>*); или центральная частота /полоса обзора (*f<sub>center</sub>/f<sub>span</sub>*). При изменении одного из четырех параметров, соответствующим образом изменятся остальные три параметра согласно требованиям отношений взаимосвязи между ними: *f<sub>center</sub> = (f<sub>ston</sub> + f<sub>starr</sub>)/2* 

## Center Freq

Устанавливает центральную частоту (которая соответствует горизонтальному центру координатной сетки) текущего канала. Нажмите эту кнопку или коснитесь указанного пункта меню на экране, чтобы установить режим ввода частоты на Центральная частота/Полоса обзора. Значения центральной частоты и полосы обзора отображаются соответственно в нижней левой и правой частях координатной сетки экрана.

## Замечания:

- При изменении центральной частоты начальная и конечная частоты изменяются автоматически, если полоса обзора остается неизменной.
- Изменение центральной частоты соответствует горизонтальному перемещению по частотной сетке текущего канала, а диапазон регулировки должен быть внутри частотного диапазона, указанного в технических характеристиках анализатора.
- При нулевом значении полосы обзора значения начальной, конечной и центральной частот совпадают, поэтому после изменения одного из значений два других значения изменятся автоматически.
- Изменения параметра можно проводить, используя цифровые кнопки, поворотную ручку и кнопки-стрелки на передней панели прибора, а также сенсорный дисплей. Дополнительные сведения см. в разделе «Установка параметров».

## Центральная частота

| Параметр                | Примечание                                                             |
|-------------------------|------------------------------------------------------------------------|
| Значение по умолчанию   | F <sub>max</sub> */2                                                   |
| Диапазон                | от (S <sub>min</sub> /2)** до (F <sub>max</sub> – S <sub>min</sub> /2) |
| Единица измерения       | ΓΓц, ΜΓц, κΓц, Γц                                                      |
| Шаг поворотной ручки    | span > 0, $\text{mar} = \text{span}/200$                               |
| Шаг кнопок Влево/Вправо | span = 0, шаг = RBW/100<br>Min = 1 Гц                                  |
| Шаг кнопок Вверх/Вниз   | CF step                                                                |

\* F<sub>max</sub> (максимальная частота измерений) определяется моделью анализатора спектра. RSA5000 включает две модели на 3.2 ГГц и 6.5 ГГц

\*\* Smin соответствует минимальной ненулевой полосе обзора.

## Start Freq

Устанавливает начальную частоту текущего частотного канала. Нажмите эту кнопку или коснитесь указанного пункта меню на экране, чтобы установить режим ввода Начальная частота/ Конечная частота. Значения начальной и конечной частоты соответственно отображаются в нижних левой и правой частях координатной сетки экрана.

#### Примечания:

- При изменении начальной частоты изменяется полоса обзора и центральная частота. Изменение полосы обзора повлияет на другие параметры. Подробную информацию, см. в разделе «Span».
- При нулевом значении полосы обзора значения начальной, конечной и центральной частот совпадают, поэтому после изменения одного из значений два других значения изменятся автоматически.
- Изменения параметра можно проводить, используя цифровые кнопки, поворотную ручку и кнопки-стрелки на передней панели прибора, а также сенсорный дисплей. Дополнительные сведения см. в разделе «Установка параметров».

#### Начальная частота

| Параметр                | Примечание                            |
|-------------------------|---------------------------------------|
| Значение по умолчанию   | Центр.частота – span/2                |
| Диапазон                | от 0 Гц до F <sub>max</sub>           |
| Единица измерения       | ΓΓц, ΜΓц, κΓц, Γц                     |
| Шаг поворотной ручки    | span > 0, $\square ar = span/200$     |
| Шаг кнопок Влево/Вправо | span = 0, шаг = RBW/100<br>Min = 1 Гц |
| Шаг кнопок Вверх/Вниз   | CF step                               |

\* Диапазон от 0 Гц до (F<sub>max</sub>-10 Hz) при ненулевой полосе обзора.

#### Stop Freq

Устанавливает конечную частоту текущего частотного канала. Нажмите эту кнопку или коснитесь указанного пункта меню на экране, чтобы установить режим ввода Начальная частота/Конечная частота. Значения начальной и конечной частоты соответственно отображаются в нижних левой и правой частях координатной сетки экрана.

Замечания:

- При изменении конечной частоты изменяется полоса обзора и центральная частота. Изменение полосы обзора повлияет на другие параметры. Подробную информацию, см. разделе «Span».
- При нулевом значении полосы обзора значения начальной, конечной и центральной частот совпадают, поэтому после изменения одного из значений два других значения изменятся автоматически. Изменения параметра можно проводить, используя цифровые кнопки, поворотную ручку и кнопки-стрелки на передней панели прибора, а также сенсорный дисплей. Дополнительные сведения см. в разделе «Установка параметров».

## Конечная частота

| Параметр                | Примечание                            |
|-------------------------|---------------------------------------|
| Значение по умолчанию   | Центр.частота + span/2                |
| Диапазон                | от 0 Гц до F <sub>max</sub>           |
| Единица измерения       | ΓΓц, ΜΓц, κΓц, Γц                     |
| Шаг поворотной ручки    | span > 0, war = span/200              |
| Шаг кнопок Влево/Вправо | Span = 0, μαr = RBW/100<br>Min = 1 Γμ |
| Шаг кнопок Вверх/Вниз   | CF step                               |

\* Диапазон от 10 Гц до Fmax в ненулевой полосе обзора.

## CF Step

Изменяя центральную частоту с фиксированным значением шага, можно добиться непрерывного переключения каналов измерения

## Замечания:

 После установки подходящей ширины шага центральной частоты и выбора центральной частоты при помощи кнопок-стрелок Вверх/Вниз можно переключать каналы измерения с заданной шириной шага, осуществляя, таким образом, ручное сканирование соседних каналов.  Изменения параметра можно проводить, используя цифровые кнопки, поворотную ручку и кнопки-стрелки на передней панели прибора, а также сенсорный дисплей. Дополнительные сведения см. в разделе «Установка параметров».

| • • • • • • • • • • • • • • • • • |                                          |
|-----------------------------------|------------------------------------------|
| Параметр                          | Примечание                               |
| Значение по умолчанию             | F <sub>max</sub> /10                     |
| Диапазон                          | от -F <sub>max</sub> до F <sub>max</sub> |
| Единица измерения                 | ΓΓϥ, ΜΓϥ, κΓϥ, Γϥ                        |
| Шаг поворотной ручки              | span > 0, шаг = span/200                 |
| Шаг кнопок Влево/Вправо           | span = υ, шаг = RBW<br>Min = 1 Γμ        |
| Шаг кнопок Вверх/Вниз             | шаг 1-2-5                                |

## Шаг изменения центральной частоты CF Step

#### CF Step Mode

Ширина шага центральной частоты имеет два режима настройки: ручной («Manual») и автоматический («Auto»). Замечания:

- В автоматическом режиме, при ненулевой полосе обзора ширина шага центральной частоты составляет 1/10 полосы обзора или равна RBW при нулевой полоса обзора.
- В ручном режиме, можно использовать цифровые кнопки для установки ширины шага.

## Freq Offset

Можно задать значение смещения частоты для учета преобразования частоты между тестируемым устройством (DUT) и входным терминалом анализатора спектра.

#### Замечания:

- Изменение этого параметра только изменяет отображаемые значения центральной, начальной и конечной частоты, но не влияет на аппаратные настройки анализатора спектра.
- Изменения параметра можно проводить, используя цифровые кнопки, поворотную ручку и кнопки-стрелки на передней панели прибора, а также сенсорный дисплей. Дополнительные сведения см. в разделе «Установка параметров».
- Чтобы исключить смещение частоты нужно задать его значение равным 0 Гц.

#### Смещение частоты

| Параметр                | Примечание                      |  |
|-------------------------|---------------------------------|--|
| Значение по умолчанию   | 0 Гц                            |  |
| Диапазон                | от -500 ГГц до 500 ГГц          |  |
| Единица измерения       | ΓΓц, ΜΓц, κΓц, Γц               |  |
| Шаг поворотной ручки    | apan > 0 war full apan/200      |  |
| Шаг кнопок Влево/Вправо | spail > 0, mai = iuli spail/200 |  |
| Шаг кнопок Вверх/Вниз   | CF step                         |  |

#### Signal Track

Включение или выключение функции отслеживания прохождения сигнала.

Используется для отслеживания и измерения сигналов с нестабильной частотой и с изменениями по амплитуде менее 3 дБ. Установите курсорный маркер 1 (Смотрите раздел «Маркерные измерения») на тестируемый сигнал для от-

слеживания и измерения изменения сигнала. Процесс отслеживания сигнала показан на рисунке внизу

#### Замечания:

- Если в данный момент имеется активный маркер, при включении отслеживания сигнала вблизи курсора находится и отмечается точка с изменением амплитуды не более 3 дБ. Затем установите частоту в этой точке в качестве центральной частоты, чтобы сигнал оставался в центре экрана.
- Если в данный момент не имеется активного маркера, то при включении отслеживания сигнала активируется маркер 1 и выполняется однократный поиск пикового значения. Затем текущее пиковое значение ставится в качестве центральной частоты и,таким образом, сигнал все время остается в центре экрана.
- При непрерывном сканировании отслеживание сигнала происходит непрерывно; при однократном сканировании выполняется только однократное отслеживание.
- Функция отслеживания сигнала применима только к сканирующему анали-
- зу. Функция отслеживания сигнала неприменима в следующих условиях:
  - В режиме нулевой полосы обзора;
  - Когда включен трекинг-генератор;
  - Когда трасса не обновляется;
  - Когда включен непрерывный поиск пиков;
- В расширенном режиме измерения.

## SPAN

Устанавливает полосу обзора. Изменение этого параметра изменит частотные параметры и после изменения полосы обзора сканирование запустится заново.

#### Полоса обзора (Span)

Устанавливает диалазон частот текущего канала. Нажмите эту кнопку или коснитесь указанного пункта меню на экране, чтобы установить режим ввода частоты на Центральная частота/Полоса обзора. Значения центральной частоты и полосы обзора отображаются соответственно в нижней левой и правой частях координатной сетки экрана.

#### Замечания:

- Когда изменяется полоса обзора, начальная и конечная частота будут изменяться автоматически, но центральная частота не изменится.
- При ненулевой полосе обзора его минимальное значение может быть установлено от 10 Гц. Если значение полосы обзора выбрано максимальным, то анализатор спектра установит его равным полному диапазону.
- Для ручной установки значения нулевой полосы обзора (0 Гц) выберите пункт меню Zero Span или отправьте SCPI команду.

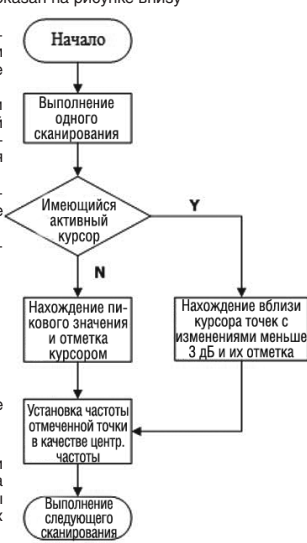

- При изменении полосы обзора (при ненулевом значении полосы обзора) шаг CF и RBW будут изменены автоматически, если они находятся в автоматическом режиме. Кроме того, изменение RBW, также изменит и значение VBW (в режиме Auto VBW).
- Любое изменение полосы обзора, RBW или VBW вызовет изменение времени развертки.
- Изменения параметра можно проводить, используя цифровые кнопки, поворотную ручку и кнопки-стрелки на передней панели прибора, а также сенсорный дисплей. Дополнительные сведения см. в разделе «Установка параметров».

#### Полоса обзора Span

| Параметр                | Примечание                         |
|-------------------------|------------------------------------|
| Значение по умолчанию   | Fmax                               |
| Диапазон*               | 0 Гц, от 10 Гц до F <sub>max</sub> |
| Единица измерения       | ΓΓц, ΜΓц, κΓц, Γц                  |
| Шаг поворотной ручки    | span > 0, шаг = span/200           |
| Шаг кнопок Влево/Вправо | span = 0, шаг = 10<br>Min = 2 Гц   |
| Шаг кнопок Вверх/Вниз   | шаг 1-2-5                          |

\* Если полоса обзора анализатора установлена 0 Гц, то он входит в режим нулевой полосы обзора.

## Предыдущая полоса обзора (Last Span)

Устанавливает значение полосы обзора в такое же значение, как было в предыдущем измерении.

## Полная полоса обзора (Full Span)

Устанавливает максимальное значение полосы обзора.

#### Нулевая полоса обзора (Zero Span)

Устанавливает полосу обзора 0 Гц. Значения начальной и конечной частоты совпадают со значениями центральной частоты. По оси Х отображается время. Анализатор измеряет во временной области амплитуду входного сигнала на центральной частоте.

### Замечание:

В режиме нулевой полосы обзора отображаются характеристики во временной области с фиксированными частотными компонентами сигнала. Между измерениями с нулевой и ненулевой полосой обзора имеется много отличий. Следующие функции не допустумны при измерении с нулевой полосой обзора.

- Отслеживание сигнала «Signal Track» в меню FREQ;
- Операции с маркерами «Mkr→CF», «Mkr→CF Step», «Mkr→Start», «Mkr→Stop», «Mkr Δ→ CF» и «Mkr Δ→Span» в меню Marker To.

## AMPT

Устанавливает параметры амплитуды для анализатора спектра. Можно настроить эти параметры, чтобы тестируемые сигналы отображались с минимальными ошибками в текущем окне, что делает удобных их наблюдение.

## Опорный уровень (Ref Level)

Устанавливает максимальную мощность или напряжение, которые могут быть отображены в текущем окне.

- Замечание:
- ВЧ связь ограничивается максимальным уровнем смешивания. Если ослабление уменьшается, опорный уровень также уменьшится из-за ограничения уровня смешивания. Если ослабление увеличивается, опорный уровень остается неизменным.
- Изменения параметра можно проводить, используя цифровые кнопки, поворотную ручку и кнопки-стрелки на передней панели прибора, а также сенсорный дисплей. Дополнительные сведения см. в разделе «Установка параметров».

## Опорный уровень

| Параметр                | Примечание                                       |
|-------------------------|--------------------------------------------------|
| Значение по умолчанию   | 0 дБм                                            |
| Диапазон                | от -170 дБм до 30 дБм                            |
| Единица измерения       | дБм, -дБм, В, мВ, мкВ                            |
| Шаг поворотной ручки    | Лог.шкала, шаг = scale/10                        |
| Шаг кнопок Влево/Вправо | Лин.шкала, шаг = 0.1 дБм                         |
| Шаг кнопок Вверх/Вниз   | Лог.шкала, шаг = scale<br>Лин.шкала, шаг = 1 дБм |

#### Attenuation

Устанавливает радиочастотный входной аттенюатор таким образом, чтобы сигналы высокого уровня проходили через смеситель с низким уровнем искажений, а сигналы низкого уровня – с низким уровнем шума.

## Примечание:

- Система ослабления состоит из фиксированного и переменного аттенюатора. Затухание фиксированного аттенюатора составляет 20 дБ, а диапазон затухания переменного аттенюатора составляет от 0 дБ до 30 дБ. Поэтому входное затухание находится в диапазоне от 0 дБ до 50 дБ.
- Если установленная величина затухания превышает 20 дБ, фиксированный аттенюатор предпочтительнее использовать по умолчанию.
- Когда максимальный уровень на смесителе и опорный уровень подтверждены, минимум входного затухания должен соответствовать следующей формуле

$$ATT_{min} = L_{Ref} + \alpha_{PA} + \alpha_{Ext} - L_{Offset} - L_{mix}$$

Где *ATT<sub>min</sub>*, *L<sub>Ref</sub>*, *Q<sub>PA</sub>*, *Q<sub>Ext</sub>*, *L<sub>Offset</sub>* и *L<sub>mix</sub>* обозначают минимальное ослабление входного сигнала, опорный уровень, предварительный усилитель, внешнее усиление, опорный уровень смещения и максимальный уровень смесителя, соответственно.

Изменения параметра можно проводить, используя цифровые кнопки, поворотную ручку и кнопки-стрелки на передней панели прибора, а также сенсорный дисплей. Дополнительные сведения см. в разделе «Установка параметров».

## Входной аттенюатор

| Параметр              | Примечание       |
|-----------------------|------------------|
| Значение по умолчанию | 10 дБ            |
| Диапазон              | от 0 дБ до 50 дБ |
| Единица измерения     | дБ               |

| Шаг поворотной ручки    | Предусилитель выключен, |
|-------------------------|-------------------------|
| Шаг кнопок Влево/Вправо | шаг = 1 дБ              |
| Шаг кнопок Вверх/Вниз   | 5 дБ                    |

## Atten Auto

Выбирает «Manual» или «Auto» для текущего режима аттенбации.

## Примечание:

- Для выбора «Manual» в качестве режима ослабления, нажмите Attenuation для установки значения ослабления, и режим ослабления будет автоматически переключен на ручной «Manual».
- Для выбора «Auto» в качестве режима ослабления аттенюатор автоматически отрегулирует значение ослабления в соответствии с текущей настройкой амплитуды.

## RF Preamp

Устанавливает включение или выключение входного предусилителя. Когда тестируемый сигнал является сигналом низкого уровня, включение предусилителя может уменьшить отображаемый средний уровень шума, чтобы можно было выделить сигналы низкого уровня из шума. По умолчанию усиление предусилителя составляет 20 дБ

## V Axis IInit

Устанавливает единицы измерения для оси Y: dBm (дБм), dBmV (дБмВ), dBuV (дБмкВ), V (B) или W (B). Где, dBm, dBmV и dBuV – единицы измерения для логарифмической шкалы (Loq); V и Watts – для линейной шкалы (Linear). Единица измерения по умолчанию dBm.

Примечание: Отношения преобразования между единицами измерения следующие:

$$\begin{split} dBm &= 10 lg \Biggl( \frac{Volts^2}{R} \times \frac{1}{0.001 W} \\ dB\mu V &= 20 lg \Biggl( \frac{Volts}{1 \mu V} \Biggr) \\ dBm V &= 20 lg \Biggl( \frac{Volts}{1 m V} \Biggr) \\ Watts &= \frac{Volts^2}{R} \end{split}$$

где. *R* обозначает опорное сопротивление.

#### Scale Type

Устанавливает тип шкалы (масштаб) по оси Y: Lin или Log. По умолчанию, тип установлена логарифмическая шкала Log.

#### Примечания:

- В шкале Log ось Y обозначает логарифмическую координату. Верхняя линия координатной сетки является опорным уровнем, а шкала на деление представляет значение шкалы. Когда тип шкалы изменяется с Lin на Log, единица измерения по оси У автоматически изменяется на единицу измерения по умолчанию (дБм) для логарифмической шкалы.
- В типе шкалы Lin ось У является линейной координатой. Верхняя линия координатной сетки является опорным уровнем, а нижняя граница сетки – 0 В. Каждое вертикальное деление координатной сетки соответствует одной десятой значения опорного уровня. Функция настройки масштаба недействительна. Когда тип шкалы изменяется с Log на Lin, единица измерения по оси У автоматически переключается на стандартную единицу для линейной шкалы (Вольт). – Тип шкалы не влияет на единицу измерения по оси Y.
- Если включена функция нормализации «Normalize», то «Log» выбирается по умолчанию в качестве типа шкалы, а тип шкалы отображается серым цветом и ее выбор отключается.

#### Scale/Div

Устанавливает логарифмические единицы для вертикального деления координатной сетки на дисплее. Эта функция доступна только в том случае, если тип шкалы выбран «Log».

#### Примечания:

- Диапазон отображаемой амплитуды можно настроить, установив шкалу
- Диапазон отображаемой амплитуды сигнала:

Минимум: опорный уровень - 10 × текущее значение шкалы Максимум: опорный уровень

- Изменения параметра можно проводить, используя цифровые кнопки, поворотную ручку и кнопки-стрелки на передней панели прибора, а также сенсорный дисплей. Дополнительные сведения см. в разделе «Установка параметров».

## Шкапа

| Параметр                | Примечание              |
|-------------------------|-------------------------|
| Значение по умолчанию   | 10 дБ                   |
| Диапазон                | от 0.1 дБ до 20 дБ      |
| Единица измерения       | дБ                      |
| Шаг поворотной ручки    | scale ≥ 1, шаг = 1 дБ   |
| Шаг кнопок Влево/Вправо | scale < 1, шаг = 0.1 дБ |
| Шаг кнопок Вверх/Вниз   | шаг 1-2-5               |

## Max Mixer Lvl

Устанавливает максимальный уровень входного сигнала смесителя в соответствии с амплитудой сигнала.

#### Примечания:

 – Для входного сигнала высокого уровня выберите минимально возможный максимальный уровень смесителя, чтобы увеличить входное затухание и уменьшить искажение сигнала; для входного сигнала низкого уровня выберите наибольший максимальный уровень смесителя, чтобы уменьшить затухание и шум на входе.

- Изменения параметра можно проводить, используя цифровые кнопки, поворотную ручку и кнопки-стрелки на передней панели прибора, а также сенсорный дисплей. Дополнительные сведения см. в разделе «Установка параметров».

## Максимальный уровень смесителя

| Параметр              | Примечание            |
|-----------------------|-----------------------|
| Значение по умолчанию | -10 дБм               |
| Лиапазон              | от -50 дБм до -10 дБм |

| Единица измерения       | дБм, -дБм, мВ, мкВ |
|-------------------------|--------------------|
| Шаг поворотной ручки    | 1                  |
| Шаг кнопок Влево/Вправо | ТДОМ               |
| Шаг кнопок Вверх/Вниз   | 5 дБм              |

## Ref Offset

Добавляет значение смещения к опорному уровню для компенсации усиления или потерь возникающих в линии между тестируемым устройством и входом анализатора спектра.

Примечания:

- Значение смещения не влияет на положение трассы, но изменяет показания опорного уровня и считываемой амплитуды маркера.
- Изменения параметра можно проводить, используя цифровые кнопки, поворотную ручку и кнопки-стрелки на передней панели прибора, а также сенсорный дисплей. Дополнительные сведения см. в разделе «Установка параметров».

#### Смещение опорного уровня

| Параметр                | Примечание           |
|-------------------------|----------------------|
| Значение по умолчанию   | 0 дБ                 |
| Диапазон                | от -300 дБ до 300 дБ |
| Единица измерения       | дБ                   |
| Шаг поворотной ручки    | 1 = 5                |
| Шаг кнопок Влево/Вправо | і дом                |
| Шаг кнопок Вверх/Вниз   | 5 дБм                |

## Настройки развертки и фильтров

## RW

Устанавливает такие параметры как RBW (разрешение полосы ПЧ) и VBW (полоса видеофильтра).

## RBW

- Устанавливает полосу разрешения (RBW) для различения двух сигналов, частоты которых близки друг к другу. Примечания:
  - . Уменьшение RBW может обеспечивает более лучшее разрешение по частоте, но также увеличивает время сканирования (когда время сканирования будет установлено в Auto, то это повлияет и на RBW и на VBW).
- Изменения параметра можно проводить, используя цифровые кнопки, поворотную ручку и кнопки-стрелки на перед-
- ней панели прибора, а также сенсорный дисплей. Дополнительные сведения см. в разделе «Установка параметров». Замечание: Если тип детектора «Detector Type» выбран квазипиковый «Quasi Peak», или тип фильтра «Filter Type»
- установлен как» ЕМС», то доступны значения фильтров ПЧ 200 Гц, 9 кГц, 120 кГц и 1 МГц.

#### Полоса RBW

| Параметр                | Примечание        |
|-------------------------|-------------------|
| Значение по умолчанию   | 10 МГц            |
| Диапазон                | от 1 Гц до 10 МГц |
| Единица измерения       | ΓΓц, ΜΓц, κΓц, Γц |
| Шаг поворотной ручки    | wes 1 2 10        |
| Шаг кнопок Влево/Вправо | шаі 1-3-10        |
| Шаг кнопок Вверх/Вниз   | шаг 1-3-10        |

## RBW Mode

Устанавливает режим связи RBW.

## Примечания:

- Если RBW Mode установлен в «Auto», то RBW находится в статусе автоматической связи. Его значение изменяется в зависимости от полосы обзора (ненулевой полосы обзора), значение определяется отношением полоса обзора/ RBW. Можно установить RBW Mode в «Manual» или напрямую установить значение RBW, чтобы изменить режим связи.

- При выполнении действий установки предустановленных значений Preset, статус связи становится Auto.
- При нулевой полосе обзора, RBW Mode, по умолчанию, устанавливается в статус «Manual».

## SPAN/RBW Ratio

- Устанавливает отношение полосы обзора к RBW. Изменения параметра можно проводить, используя цифровые кнопки, поворотную ручку и кнопки-стрелки на передней панели прибора, а также сенсорный дисплей. Дополнительные сведения см. в разделе «Установка параметров».

#### Отношение Полоса обзора/RBW

| Параметр                | Примечание    |
|-------------------------|---------------|
| Значение по умолчанию   | 106           |
| Диапазон                | от 2 до 10000 |
| Единица измерения       | Нет           |
| Шаг поворотной ручки    | uuos 1 0 5    |
| Шаг кнопок Влево/Вправо | шаг 1-2-5     |
| Шаг кнопок Вверх/Вниз   | шаг 1-2-5     |

## SPAN/RBW Mode

Устанавливает режим связи соотношения Span/RBW.

## Примечания:

- При установке SPAN/RBW Mode в «Auto», «SPAN/RBW Ratio» находится в автоматической связи и его значение равно 106. Можно установить SPAN/RBW Mode в «Manual» или напрямую задать отношение SPAN/RBW для изменения режима связи.

- При выполнении действий установки предустановленных значений Preset, статус связи становится Auto.

– При нулевой полосе обзора нельзя установить SPAN/RBW.

## VBW

Устанавливает полосу пропускания видео (VBW) для фильтрации шумов вне полосы видеосигнала.

## Примечания:

- Уменьшение VBW делает линию спектра сглаженной, так что сигнал низкого уровня в шуме может быть обнаружен, но это также продлевает время развертки (если время развертки установлено на Auto, на него будут влиять как значения RBW, так и VBW).
- Изменения параметра можно проводить, используя цифровые кнопки, поворотную ручку и кнопки-стрелки на передней панели прибора, а также сенсорный дисплей. Дополнительные сведения см. в разделе «Установка параметров».

## VBW

| Параметр                | Примечание        |
|-------------------------|-------------------|
| Значение по умолчанию   | 10 МГц            |
| Диапазон                | от 1 Гц до 10 МГц |
| Единица измерения       | ΓΓϥ, ΜΓϥ, κΓϥ, Γϥ |
| Шаг поворотной ручки    | war 1 2 10        |
| Шаг кнопок Влево/Вправо | шаі 1-3-10        |
| Шаг кнопок Вверх/Вниз   | шаг 1-3-10        |

## VBW Mode

Устанавливает режим связи отношения Span/RBW.

## Примечания:

- Если VBW Mode установлен в «Auto», то VBW находится в статусе автоматической связи. Its Его значение изменяется с RBW, и значение определяется отношением VBW/RBW. Можно установить VBW Mode в ручную установку «Мапцаb или напоямую установить значение VBW для изменения режима связи.
- При выполнении действий установки предустановленных значений Preset, статус связи становится Auto.

#### VBW/RBW Ratio

Устанавливает соотношение VBW к RBW.

#### Примечания:

- Это значение различается для разных видов сигналов.
- Синусоидальный сигнал: от 1 до 3 (для быстрого сканирования)
- Импульсный сигнал: 10 (для уменьшения влияния на амплитуду переходных сигналов)
- Шумовой сигнал: 0.1 (для получения среднего уровня шума)
- Изменения параметра можно проводить, используя цифровые кнопки, поворотную ручку и кнопки-стрелки на передней панели прибора, а также сенсорный дисплей. Дополнительные сведения см. в разделе «Установка параметров».

## Соотношение VBW/RBW

| Параметр                | Примечание            |
|-------------------------|-----------------------|
| Значение по умолчанию   | 1                     |
| Диапазон                | от 0,00001 до 3000000 |
| Единица измерения       | Нет                   |
| Шаг поворотной ручки    | шаг 1-3-10            |
| Шаг кнопок Влево/Вправо |                       |
| Шаг кнопок Вверх/Вниз   | шаг 1-3-10            |

## VBW/RBW Mode

Устанавливает режим связи соотношения VBW/RBW.

## Примечания:

- При установки режима связи VBW/RBW Mode в «Auto», «VBW/RBW Ratio» находится в автоматической связи и его значение определяется автоматически. Можно установить VBW/RBW Mode в «Manual» или напрямую задать отношение VBW/RBW для изменения режима связи.
- При выполнении действий установки предустановленных значений Preset, статус связи становится Auto.

## Filter Type

Устанавливает тип фильтра.

## Примечания:

- RSA5000 поддерживает два вида фильтров RBW: фильтр Гаусса (-3 дБ) или ЭМИ (-6 дБ)
- Если выбран фильтр ЭМИ, то доступная полоса RBW может быть только 200 Гц, 9 кГц, 120 кГц или 1 МГц.
- По умолчанию анализатор использует фильтр Гаусса. Если тип детектора выбран квазипиковым «Quasi-peak», то анализатор автоматически переключается на ЭМИ фильтры.

## Sweep

Устанавливает параметры, связанные со сканированием, такие как время развертки, количество точек свипирования и режим развертки

#### Sweep Points

Устанавливает количество точек свипирования для каждой операции развертки, т.е. количество точек трассы. Примечания:

- С увеличением точек развертки разрешение маркера по частоте будет увеличиваться вместе с ним, но скорость развертки одновременно будет уменьшаться.
- Ограничивайте минимальный интервал между точками развертки: с увеличением количества точек развертки, время развертки также будет увеличиваться.
- Изменение количества точек развертки повлияет на несколько параметров системы. После этого прибор начнет выполнять свипирование заново.
- Изменения параметра можно проводить, используя цифровые кнопки, поворотную ручку и кнопки-стрелки на передней панели прибора, а также сенсорный дисплей. Дополнительные сведения см. в разделе «Установка параметров».

## Количество точек свипирования

| Параметр              | Примечание      |
|-----------------------|-----------------|
| Значение по умолчанию | 801             |
| Диапазон              | от 101 до 10001 |
| Единица измерения     | Шаг             |

| Шаг поворотной ручки    | 1 |
|-------------------------|---|
| Шаг кнопок Влево/Вправо | 1 |
| Шаг кнопок Вверх/Вниз   | 5 |

## Sweep Time

Устанавливает время, необходимое анализатору спектра для выполнения одной операции сканирования в полосе обзора

- Примечания:
- Изменения параметра можно проводить, используя цифровые кнопки, поворотную ручку и кнопки-стрелки на перед-
- ней панели прибора, а также сенсорный дисплей. Дополнительные сведения см. в разделе «Установка параметров».
- Если значение RBW меньше чем 1 кГц, то анализатор спектра начинает выполнять БПФ-развертки. Меню Sweep Time будет отключено и станет отображаться серым цветом.

#### Время развертки

| Параметр                | Примечание                   |
|-------------------------|------------------------------|
| Значение по умолчанию   | 1 мс                         |
| Диапазон*               | от 1 мкс до 6000 с           |
| Единица измерения       | С, МС, МКС, НС, ПС           |
| Шаг поворотной ручки    | awaan tima/100 Min 1 waa     |
| Шаг кнопок Влево/Вправо | Sweep time/100, will = 1 MKC |
| Шаг кнопок Вверх/Вниз   | Шаг 1-1.5-2-3-5-7.5          |

\* Диапазон от 1 мс до 4000 с при ненулевой полосе обзора.

## Sweep Time Mode

Устанавливает «Sweep Time» в «Auto» или «Manual». По умолчанию статус установлен «Auto».

## Примечания:

- В режиме ненулевой полосы обзора, если выбрано «Auto», то анализатор выбирает кратчайшее время развертки на основе текущих настроек RBW и VBW.
- Уменьшение времени развертки позволяет ускорить измерение. Однако может возникнуть ошибки, если установленное время развертки меньше, чем минимальное время развертки при автоматической связи. В этом случае «UNCAL» отобразится в строке состояния на экране.
- При нулевой полосе обзора меню Sweep Time Mode будет не активно и отображается серым цветом. Когда прибор выйдет из режима нулевой полосы обзора, режим соединения с автоматической разверткой вернется в прежнее состояние.
- Если значение RBW меньше чем 1 кГц, то анализатор спектра начинает выполнять БПФ-развертки. Меню Sweep Time будет отключено и станет отображаться серым цветом.

## Sweep Time Rule

Устанавливает тип развертки «Norm» или «Accy». Развертка будет быстрее, если выбрана «Norm»; в то время как в типе «Accy», может быть достигнута более высокая точность измерения.

Если значение RBW меньше чем 1 кГц, то анализатор спектра начинает выполнять БПФ-развертки. Меню Sweep Time будет отключено и станет отображаться серым цветом.

## Continue

Устанавливает непрерывный режим свипирования.

## Примечания:

- Если прибор находится в режиме однократной развертки и функция измерения не включена, нажмите кнопку Cont, чтобы войти в режим непрерывной развертки. В этом случае, при появлении условия запуска, прибор перейдет в непрерывный режиме свипирования.
- Если прибор находится в режиме однократной развертки и функция измерения активна, нажмите кнопку Cont, чтобы войти в режим непрерывной развертки. В этом случае, при появлении условия запуска, прибор перейдет в непрерывный режиме свилирования.
- В режиме непрерывной развертки прибор автоматически отправит сигнал инициализации синхронизации и проведет оценку состояния синхронизации сразу после завершения каждой операции развертки.

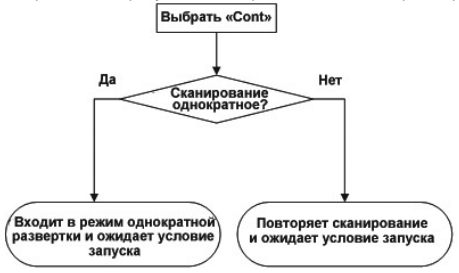

#### Single

Устанавливает режим развертки на однократный. Выберите «Single», а затем загорится подсветка кнопки Single на передней панели.

В режиме однократной развертки нажмите **Single** в Sweep menu или нажмите **Single** на передней панели прибора для выполнения одного измерения.

#### Примечания:

– Если прибор находится в режиме непрерывной развертки и функция измерения не включена, нажмите кнопку Single, чтобы войти в режим однократной развертки. В этом случае, если появляется условие запуска, прибор выполнит указанное количество свипирований. (В режимах «Усредненная трасса», «Удержание максимума», «Удержание минимума», при выполнении одного измерения, прибор не останавливает развертку пока счетчик развертки не достигнет значения N. Где N определяется как среднее значение текущего измерения).

- Если прибор находится в режиме непрерывной развертки и функция измерения активна, нажмите кнопку Single чтобы установить режим измерения «Single». В этом случае, если соблюдены условия запуска, прибор выполнит указанное количество измерений.
- Если прибор уже находится в режиме однократной развертки, нажмите кнопку Single и затем прибор выполнит указанное количество разверток (или измерений), как только будут выполнены условия запуска.
- В режиме однократной развертки, инициализация запуска (нажийте → Single или пошлите комманду «:INIT» через интерфейс удаленного управления) должна быть выполнена до определения условия запуска.

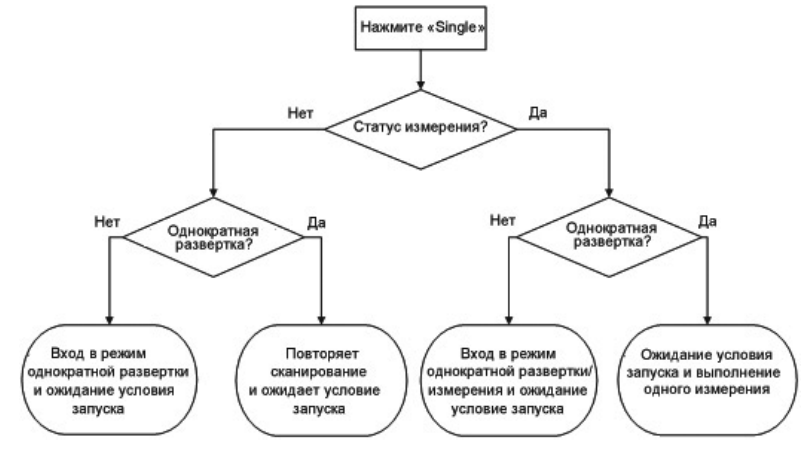

## Trigger

Выбирает источник синхронизации и устанавливает параметры, связанные с триггером.

## Trigger Source

Устанавливает источник запуска «Free Run», «External 1», «External 2» или «Video».

## 1. Free Run

Условия запуска выполняются в любое время, то есть анализатор генерирует сигналы запуска непрерывно.

## 2. External 1

В этом режиме внешний сигнал приходит через разъем [TRIGGER IN] на задней панели. Если сигнал соответствует установленным условиям запуска, то генерируются сигналы запуска.

## 3. External 2

Нажмите Input Output → Ext Trigger2 для выбора «In». Затем внешний сигнал поступает через разъем [TRIGGER IN/ OUT] на задней панели. Если сигнал соответствует установленным условиям запуска, то генерируются сигналы запуска.

Замечание: Для интерфейса внешнего запуска, частота входного сигнала не должна превышать 1 МГц. 4. Video

Сигнал запуска генерируется, когда система обнаруживает видеосигнал, напряжение которого превышает указанный уровень запуска видео

Замечание: Этот тип синхронизации доступен в следующих условиях:

1. В режиме ненулевой полосы обзора

2. Если «Average(RMS)» или «Average(Vol) выбраны в качестве детектора.

#### Slope

Устанавливает полярность запуска для сигнала внешнего запуска. Данный параметр положительный для срабатывания по нарастающему фронту и отрицательный по спадающему фронту.

## Trigger Delay Switch

Включает или отключает функцию задержки запуска. После включения функции задержки запуска можно установить время задержки запуска.

## Trig Delay

Устанавливает интервал времени, в течение которого прибор ожидает запуска операции развертки после генерации сигнала запуска, который удовлетворяет условиям запуска. Изменения параметра можно проводить, используя цифровые кнопки, поворотную ручку и кнопки-стрелки на передней панели прибора, а также сенсорный дисплей. Дополнительные сведения см. в разделе «Установка параметров».

## Задержка запуска

| Параметр                | Примечание                      |
|-------------------------|---------------------------------|
| Значение по умолчанию   | 1 мкс                           |
| Диапазон                | от 0 мкс до 500 мс              |
| Единица измерения       | C, MC, MKC, HC, NC              |
| Шаг поворотной ручки    | trigger delay/100 Min 1 May     |
| Шаг кнопок Влево/Вправо | trigger delay/100, will = 1 mck |
| Шаг кнопок Вверх/Вниз   | шаг 1-1.5-2-3-5-7.5             |

#### Trigger Level

Устанавливает уровень запуска для видео синхронизации. В этом случае линия уровня запуска и значение уровня запуска отображаются на экране.

## Примечания:

 Если уровень запуска по видео находится за пределами диапазона отображения, линия уровня запуска отображается вверху или внизу области отображения сигнала Изменения параметра можно проводить, используя цифровые кнопки, поворотную ручку и кнопки-стрелки на передней панели прибора, а также сенсорный дисплей. Дополнительные сведения см. в разделе «Установка параметров».

## Уровень запуска

| Параметр                | Примечание             |
|-------------------------|------------------------|
| Значение по умолчанию   | -25 дБм                |
| Диапазон*               | от -140 дБм до +30 дБм |
| Единица измерения       | дБм                    |
| Шаг поворотной ручки    | 1 - 5                  |
| Шаг кнопок Влево/Вправо | т дъм                  |
| Шаг кнопок Вверх/Вниз   | 10 дБм                 |

\* Относится к заданной единице по оси Ү.

## Trigger Holdoff Switch

Включает или выключает функцию удержания запуска.

## Trigger Holdoff

Устанавливает время удержания между сигналами запуска. Изменения параметра можно проводить, используя цифровые кнопки, поворотную ручку и кнопки-стрелки на передней панели прибора, а также сенсорный дисплей. Дополнительные сведения см. в разделе «**Установка параметров**».

При появлении условия запуска, происходит синхронизация. Затем происходит задержка запуска и начинает отсчитывается время удержания. В течение времени удержания новые сигналы запуска будут игнорироваться. Для свободного запуска, значение удержания – это минимальное время между двумя сигналами запуска.

| время удержания запуска |                                    |
|-------------------------|------------------------------------|
| Параметр                | Примечание                         |
| Значение по умолчанию   | 100 мс                             |
| Диапазон                | от 100 мкс до 500 мс               |
| Единица измерения       | С, МС, МКС, НС, ПС                 |
| Шаг поворотной ручки    | over held off time /100 Min 1 M/o  |
| Шаг кнопок Влево/Вправо | Sync holdon line/100, will = 1 wkc |
| Шаг кнопок Вверх/Вниз   | шаг 1-1.5-2-3-5-7.5                |

## Auto Trig Switch

Включает или отключает функцию автоматического запуска.

#### Auto Trig

Устанавливает время, в течение которого прибор будет ожидать появления условий запуска. Когда установленное время ожидания истекло, прибор не будет ждать и начнет свипирование.

## Время автоматического запуска

| Параметр                | Примечание                          |
|-------------------------|-------------------------------------|
| Значение по умолчанию   | 100 мс                              |
| Диапазон                | от 1 мс до 100 с                    |
| Единица измерения       | С, МС, МКС, НС, ПС                  |
| Шаг поворотной ручки    | auto triggor timo/100 Min 1 M/o     |
| Шаг кнопок Влево/Вправо | auto trigger time/100, wint = 1 MKC |
| Шаг кнопок Вверх/Вниз   | шаг 1-1.5-2-3-5-7.5                 |

Взаимосвязь между соответствующими параметрами, касающимися синхронизации, показана на рисунке ниже Запуск по переднему фронту

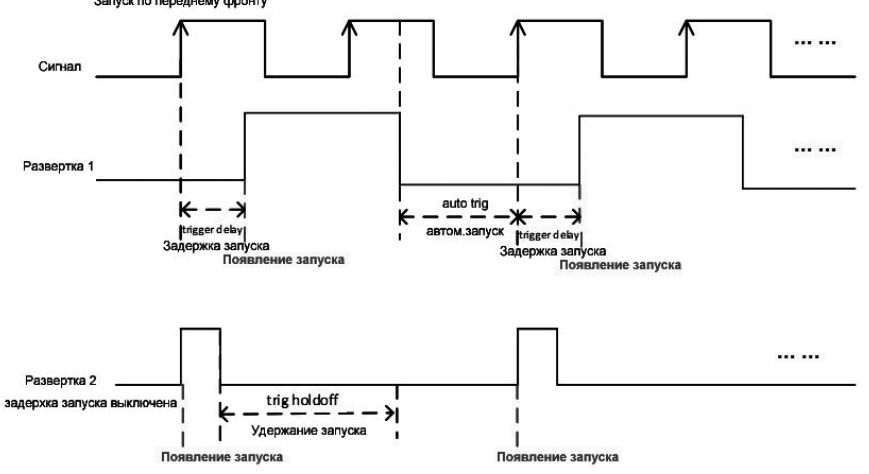

## Trace

Отображает сигнал на экране. Нажмите **Тгасе** для установки параметров для трассы.

## Trace Selection

RSA5000 может отображать максимум 6 трасс одновременно. Каждая трасса обозначена разными цветами (Тгасе1-желтый, Тгасе2-синий, Тгасе3-зеленый, Тгасе4-фиолеговый, Тгасе5-синий, Тгасе6-оранжевый). Подробнее см. «Пользовательский интерфейс».

Выберите соответствующую трассу, чтобы установить параметры. По умолчанию выбран Trace1, а тип трассы »Clear Write»

Примечание: Трасса, отображаемая в данный момент на экране, может быть сохранена во внутренней или внешней памяти. При необходимости можно вызвать ее в любое время. Нажмите Save для сохранения, как описано в «Save».

#### Trace Type

Устанавливает тип текущей выбранной трассы. Прибор вычисляет данные выборок для конкретной трассы в соответствии с выбранным типом трассы. Результаты не будут отображаться, пока не установите «Trace Update» и «Trace Display» на «On». Типы трасс включают в себя: Clear Write, Average, Max Hold и Min Hold.

## 1. Clear Write

Устанавливает минимальные значения для данных трассы и отображает данные в каждой точке развертки на трассе. 2. Average

Отображает усредненную трассу, которая представлена усреднением данных для каждой точки трассы. Тип трассы является сглаженным.

#### 3. Max Hold

Поддерживает и отображает трассу с удержанием максимумов, которая представляется максимальным значением данных для каждой точки. Когда генерируется новое максимальное значение, данные будут обновлены с новым обновленным максимальным значением.

## 4. Min Hold

Поддерживает и отображает трассу с удержанием максимумов, которая представляется минимальным значением данных для каждой точки. Когда генерируется новое минимальное значение, данные будут обновлены с новым обновленным минимальным значением.

#### Detector Type

Устанавливает тип детектора для текущего измерения. Выбранный детектор может быть применен к выбранной трассе. Доступные детекторы трасс включают в себя значения положительный пиковый Pos Peak, отрицательный пиковый Neg Peak, обычный Normal, выборка Sample, среднеквадратический Average (RMS) и среднее Average (Vol).

## 1. Pos Peak

Для каждой точки трассы положительный пиковый детектор Positive Peak отображает данные с максимальными значениями, которые отобраны за соответствующий интервал времени.

#### 2. Nea Peak

Для каждой точки трассы отрицательный пиковый детектор Neg Peak отображает данные с минимальными значениями, которые отобраны за соответствующий интервал времени.

#### 3. Normal

Обычный детектор Normal (также называемый детектором Rosenfell) отображает поочередно данные с максимальными и минимальными значениями. Например, для нечетных точек отображаются данные с минимальным значением; для четных точек отображаются данные с максимальными значениями. Таким образом, диапазон изменения амплитуды сигнала четко показан.

#### 4. Sample

Для каждой точки трассы детектор выборки отображает мгновенный переходный уровень, соответствующий центральной временной точке соответствующего временного интервала. Данный тип детектора применяется к шуму или шумоподобному сигналу.

## 5. Average (RMS)

Для каждой точки данных вычисляется среднеквадратическое значение (см. формулу ниже) данных из выборки за соответствующий временной интервал и отображает результат. При использовании данного типа детектора, шум подавляется и полезный сигнал четко выделяется.

$$V_{RMS} = \sqrt{\frac{1}{N} \times \sum_{i=1}^{N} v_i^2}$$

где, V<sub>RMS</sub> – среднеквадратичное значение напряжения, выраженное в V; N – количество выборок для каждой отображаемой точки; V<sub>i</sub> – огибающая значений выборок, выраженная в V. Опорное сопротивление R может использоваться для расчета мощности на основе формулы:

$$P = \frac{v_{RMS}^2}{R}$$

#### 6. Average (Vol)

Для каждой точки данных рассчитывается среднее арифметическое (см. формулу ниже) для всех данных выборки за соответствующий временной интервал и отображает результат.

$$V_{AV} = \frac{1}{N} \times \sum_{i=1}^{N} v_i$$

Где, V<sub>AV</sub> – среднее значение, выраженное в V; N – количество выборок для каждой отображаемой точки; и V<sub>i</sub> – огибающая значений выборок, выраженная в V.

## 7. Quasi Peak

Обнаружение методом квазипикового значения использует способ взвешенных (весовых) коэффициентов. Для каждой точки данных детектор замерит пиковое значение за соответствующий временной интервал, а затем произведет обработку с учетом весовых значений на основе электрической цепи, установленной структуры заряда и разряда, и указанных в стандарте CISPR Publication 16 и далее отобразит результат. Квазипиковое обнаружение используется для испытания на ЭМС.

Примечание: Время заряда для квазипикового детектора намного меньше времени разряда, которое может отражать не только амплитуду сигнала, но и распределение по времени сигнала.

#### Detector Auto

Включает или отключает функцию автоматического детектирования Detector Auto. По умолчанию Detector Auto включен. Если требуется устанавить тип детектора вручную, то отключите функцию «Detector Auto».

#### Trace Update

Включает или отключает обновление трассы.

## Trace Display

Включает или отключает отображение трассы.

## Примечания:

- Состояние трассы и настройки параметров для соответствующих статусов:
  - Active: Trace Update и Trace Display в статусе «On».
  - View: Trace Update в статусе «Off» и Trace Display в статусе «On».
- Clear: Trace Update и Trace Display в статусе «Off».
- Back-end: Trace Update в статусе «On» и Trace Display в статусе «Off».

 В большинстве случаев неактивные данные трассы остаются без изменений. Однако данные могут быть изменены при следующих условиях:

- Удаленно записывать данные в трассу;
- Загружать сохраненные данные для трассы.
- Данные трассы очищаются с помощью функции очистки трассы.

 Когда отображается неактивная трасса, трасса не будет увеличиваться или уменьшаться в зависимости от настройки оси X, но будет перемещаться вверх и вниз в зависимости от изменений значений оси Y.

 Когда трасса переводится из неактивного в активное состояние, трасса очищается, таймер усреднения сбрасывается и запускается новая развертка.

## Math Function

Математические функции выполняют арифметические операции между трассами и, в некоторых случаях, определяемые пользователем смещения.

## 1. Op1-Op2

Вычисляет разницу мощностей между операндом 1 (Op1) и операндом 2 (Op2) и сохраняет его в заданной трассе. Для каждой точки развертки выполняется следующая формула:

$$Trace_{result} = 10log(10^{(Op1/10)} - 10^{(Op2/10)})$$

В приведенной выше формуле, единица параметра составляет дБ. Если точка в Ор1 является максимальным значением трассы, разница (результат вычитания) также является максимальным значением трассы; если разница меньше или равна 0, результирующей точкой является минимальное значение трассы.

## 2. Op1+Op2

Вычисляет сумму мощностей между операндом 1 (Op1) и операндом 2 (Op2) и сохраняет ее в заданной трассе. Для каждой точки развертки выполняется следующая формула:

$$Trace_{result} = 10\log(10^{(Op1/10)} + 10^{(Op2/10)})$$

В приведенной выше формуле, единица параметра составляет дБ. Если точка в Ор1 или Ор2 является максимальным значением трассы, то сумма (результат сложения) также является максимальным значением трассы.

## 3. Op1+Offset

Вычисляет сумму между операндом 1 (Op1) и смещением и сохраняет ее в заданной трассе. Для каждой точки развертки выполняется следующая формула:

## В приведенной выше формуле единица параметра составляет дБ. 4. Op1-Offset

Вычисляет разницу между операндом 1 (Op1) и смещением (смещение) и сохраняет его в заданной трассе. Для каждой точки развертки выполняется следующая формула:

## Trace<sub>result</sub> = Op1 - Offset

В приведенной выше формуле единица параметра составляет дБ.

## 5. Op1–Op2+Ref

Разница между Операнд 1 (Op1) и Операнд 2 (Op2) с добавлением значения опорного уровня (Ref). Затем сохраняется результат в заданной трассе Для каждой точки развертки выполняется следующая формула:

## $Trace_{result} = Op1 - Op2 + Reference$

В формуле единица измерения для Op1, Op2 и Reference приведены в дБм.

6. Off

Отключает математическую функцию.

Примечание: Математические функции трассы являются взаимоисключающими. Если применить одну математи-

ческую операцию к определенной трассе, то следующая выбранная математическая операция должна быть отключена. Оп 1

Выбирает операнд 1, который будет использоваться для математических функций трассировки. Операнд 2 может быть настроен с помощью Trace1, Trace2, Trace3, Trace4, Trace5 или Trace6.

## Op2

Выбирает операнд 2, который будет использоваться для математических функций трассировки. Операнд 2 может быть настроен с помощью Trace1, Trace2, Trace3, Trace4, Trace5 или Trace6.

Примечание: Текущая отображаемая трассировка не участвует в математических операциях.

#### Offset

Устанавливает смещение в математических операциях. Единица измерения дБ.

Примечание: Данное меню активно только для математических операций типа «Op1 + Offset» или «Op1-Offset».

## Смещение

| Параметр                | Примечание           |
|-------------------------|----------------------|
| Значение по умолчанию   | 0 дБ                 |
| Диапазон                | от -100 дБ до 100 дБ |
| Единица измерения       | дБм                  |
| Шаг поворотной ручки    | 1                    |
| Шаг кнопок Влево/Вправо | і дьм                |
| Шаг кнопок Вверх/Вниз   | 10 дБм               |

## Reference

Устанавливает разность опорных уровней для математических операций. Единица измерения дБм. Примечание: Данное меню активно только для математических операций «Op1-Op2+Ref».

## Опорный уровень

| Параметр                | Примечание          |
|-------------------------|---------------------|
| Значение по умолчанию   | 0 дБ                |
| Диапазон                | от -170 дБ до 30 дБ |
| Единица измерения       | дБм                 |
| Шаг поворотной ручки    | 1 = 5               |
| Шаг кнопок Влево/Вправо | і дым               |
| Шаг кнопок Вверх/Вниз   | 5 дБм               |

## Preset All

Включает трассу 1 и отключает все остальные трассы. Эта операция не влияет на тип трассы, выбранный детектор и другие состояния.

#### Clear All

Очищает все трассы. Все данные трассы будут установлены на минимальное значение трассы (кроме случая, когда тип трассы выбран Min Hold). Когда тип трассы выбран Min Hold, для данных трассы будет установлено максимальное значение трассы. То есть, даже если вы отключите обновление трассы, данные будут обновлены после выполнения операции очистки «Clear All».

## Tracking Generator (Option)

Устанавливает параметры, связанные с трекинг-генератором (TG). Данная функция доступна только для RSA5065-TG / RSA5032-TG.

#### Tracking Generator

Включает или отключает трекинг-генератор.

Когда трекинг-генератор включен, сигнал с той же частотой, что и у текущего сигнала развертки, будет выводиться через разъем [GEN OUTPUT 50Ω] на передней панели. Мощность сигнала может быть установлена через меню.

## Amplitude

Устанавливает выходную мощность сигнала трекинг-генератора.

Изменения параметра можно проводить, используя цифровые кнопки, поворотную ручку и кнопки-стрелки на передней панели прибора, а также сенсорный дисплей. Дополнительные сведения см. в разделе «Установка параметров».

#### Выходной сигнал трекинг-генератора

| Параметр                | Примечание          |
|-------------------------|---------------------|
| Значение по умолчанию   | -40 дБм             |
| Диапазон                | от -40 дБм до 0 дБм |
| Единица измерения       | дБм, -дБм, мВ, мкВ  |
| Шаг поворотной ручки    | 1 -5                |
| Шаг кнопок Влево/Вправо | і дом               |
| Шаг кнопок Вверх/Вниз   | 10 дБм              |

#### Amplitude Offset

Устанавливает смещение выходной мощности трекинг-генератора, если между выходом TG и внешним устройством возникают усиление или потери, для отображения фактического значения мощности.

#### Примечания:

- Этот параметр изменяет только отображение выходной мощности следящего генератора, а не фактическую выходную мощность.
- Смещение может быть положительным (усиление на внешнем выходе) или отрицательным (потеря на внешнем выходе).
- Изменения параметра можно проводить, используя цифровые кнопки, поворотную ручку и кнопки-стрелки на передней панели прибора, а также сенсорный дисплей. Дополнительные сведения см. в разделе «Установка параметров».

#### Смещение выходной амплитуды трекинг-генератора

| Параметр                | Примечание           |
|-------------------------|----------------------|
| Значение по умолчанию   | 0 дБ                 |
| Диапазон                | от -200 дБ до 200 дБ |
| Единица измерения       | дБ                   |
| Шаг поворотной ручки    | 1 - 5                |
| Шаг кнопок Влево/Вправо | і дьм                |
| Шаг кнопок Вверх/Вниз   | 10 дБм               |

#### Normalize

Перед включением функции нормализации соедините выходной разъем трекинг-генератора [Gen Output 50Ω] с ВЧ входом анализатора [RF Input 50Ω]. Нормализация может уменьшить погрешность выходной амплитуды трекинг-генератора.

Примечание: Только если статус элемента меню Output в меню ТG находится в состоянии «On» и текущая шкала по Y-оси является логарифмической, меню Normalize будет активным.

## 1. Normalize

Включает или выключает функцию нормализации. Если перед включением нормализации не было произведено сохранение опорной трассы, то при включении нормализации анализатор будет ожидать завершения текущего сканирования для автоматического сохранения опорной трассы. В процессе сохранения трассы на экране появляются информационные сообщения. После включения нормализации каждый раз из данных после сканирования будет вычитаться соответствующие значения данных опорной трассы.

#### 2. Reference Level

После включения функции нормализации, можно установить вертикальное положение трассы на экране подстройкой опорного уровня.

 – В отличие от подменю Ref Level в AMPT, изменение параметра «Reference Level» в «Normalize» не повлияет на опорный уровень анализатора.

 Изменения параметра можно проводить, используя цифровые кнопки, поворотную ручку и кнопки-стрелки на передней панели прибора, а также сенсорный дисплей. Дополнительные сведения см. в разделе «Установка параметров».

#### Опорный уровень при нормализации

| <u> </u>                |                      |
|-------------------------|----------------------|
| Параметр                | Примечание           |
| Значение по умолчанию   | 0 дБ                 |
| Диапазон                | от -200 дБ до 200 дБ |
| Единица измерения       | дБ                   |
| Шаг поворотной ручки    | 1 - 5                |
| Шаг кнопок Влево/Вправо | т дъм                |
| Шаг кнопок Вверх/Вниз   | 10 дБм               |

## 3. Reference Position

После включения функции нормализации, можно настроить вертикальное положение Reference Level на экране регулировкой исходного положения.

 Функция этого меню аналогична функции Reference Level. Если он установлен как 0%, то опорный уровень (Reference Level) отображается в нижней части сетки и в верхней строке сетки, когда он установлен на 100%.

- Изменения параметра можно проводить, используя цифровые кнопки, поворотную ручку и кнопки-стрелки на передней панели прибора, а также сенсорный дисплей. Дополнительные сведения см. в разделе «Установка параметров».

#### Положение опорного уровня трекинг-генератора

|                         | p · · · · · · · · · · · · · · · · · · · |
|-------------------------|-----------------------------------------|
| Параметр                | Примечание                              |
| Значение по умолчанию   | 100%                                    |
| Диапазон                | от 0% до 100%                           |
| Единица измерения       | %                                       |
| Шаг поворотной ручки    | 10/                                     |
| Шаг кнопок Влево/Вправо | 1%                                      |
| Шаг кнопок Вверх/Вниз   | 10%                                     |

#### 4. Reference Trace

Устанавливает отображение опорной трассы. Если для параметра «Reference Trace» установлен статус «On», то сохраненная опорная трасса (Trace 6) будет отображаться.

## 5. Save Ref Trace

Сохраняет данные Trace1 в в качестве опорного значения для нормализации. Сохраняет данные Trace1 в Trace6 в качестве контрольного значения для нормализации. Эта операция должна быть выполнена до включения функции нормализации.

## <u>Настройки измерений</u>

## Meas

Предоставляет функции анализа сканирования, расширенных измерений и измерений КСВН, включая измерения мощности во временной области, мощностей в смежных каналах, мощности в основном канале, занимаемой полосы, полоси передачи, отношение несущей к шуму, гармонических искажений и интермодуляционных искажений третьего порядка.

## Swept SA

Измерения с анализом сканирования (частотная область), БПФ анализ (частотная область), анализ с нулевой полосой обзора (временная область).

После выбора Swept SA, расширенные функции измерения (АМК) по умолчанию будут отключены. Нажмите Meas Setup для установки соответствующего параметра для анализа сканирования.

## Advanced Measurement Function (AMK)

Данная функция является опцией для RSA5000, и она доступна только в том случае, если установлена опция расширенных измерений (AMK). После активации функцию измерения, экран делится на два окна, где верхнее окно (основное окно измерения) отображает трассу, а в нижнем окне отображаются результаты измерений.

## 1. Meas Off

Отключение функции расширенных измерений и возврат в интерфейс анализа развертки Swept SA в режиме GPSA. 2. T-Power

Прибор входит в режим нулевой полосы обзора и рассчитывает мощность во временной области. Доступно измерение пиковой Peak, средней Average и среднеквадратической RMS мощности.

Выберите T-Power и затем нажмите Meas Setup для установки соответствующих параметров.

## 3. ACP

Измерение мощности в основном канале, мощность в смежных каналах и разницу мощностей между основным каналом и каждым из смежных каналов. Когда эта функция включена, полоса обзора и разрешение полосы пропускания анализатора будут автоматически установлены на меньшие значения.

Выберите ACP и затем нажмите Meas Setup для установки соответствующих параметров.

## 4. Multichan Pwr

Измерение мощности и плотности мощности в нескольких каналах или с заданной полосой канала. Когда эта функция включена, полоса обзора и разрешение полосы пропускания анализатора будет настроено на меньшие значения автоматически.

Выберите Multichan Pwr и затем нажмите Meas Setup для установки соответствующих параметров.

## 5. Occupied BW

Делается интегральное вычисление мощности в пределах всей полосы обзора, а затем вычисляется полоса, занимаемая с этой мощностью, в соответствии с заданным коэффициентом мощности. Функция OBW также показывает разницу («Transmit Freq Error») между центральной частотой канала и центральной частотой анализатора спектра.

Выберите Occupied BW и затем нажмите Meas Setup для установки соответствующих параметров.

#### 6. Emission BW

Измерение ширины полосы между двумя точками сигнала, которые на X дБ ниже самой высокой точки в полосе обзора. Выберите Emission BW и затем нажмите Meas Setup для установки соответствующих параметров.

## 7. C/N Ratio

Измерение мощности несущей и мощности шума с указанной шириной полосы, а также их отношение мощностей. Выберите **C/N Ratio** и затем нажмите **Meas Setup** для установки соответствующих параметров.

#### 8. Harmo Dist

Измерение мощности гармоник различного порядка и ТНD (коэффициент гармоник) несущей. Максимальный порядок гармоник для измерения равен 10. Амплитуда основной гармоники сигнала несущей должна быть больше -50 дБм; в противном случае измерение будет недействительным.

Выберите Harmo Dist и затем нажмите Meas Setup для установки соответствующих параметров.

#### 9. TOI

Измерение интермодуляционных искажений третьего порядка (TOI) двухтонального сигнала (одинаковой амплитуды и близкой частотой), включая частоты и амплитуды Lower Tone, Upper Tone, Lower 3rd TOI и Upper 3rd TOI, а также точку пересечения третьего порядка Lower 3rd TOI и Upper 3rd TOI.

Выберите TOI и затем нажмите Meas Setup для установки соответствующих параметров.

## Запустить заново

## VSWR

Включает или отключает функцию измерения КСВН. Когда функция измерения КСВН включена, то пользовательский интерфейс автоматически делится на две части (нижняя часть содержит окно руководства по измерениям). В это время можно выполнить измерение VSWR в соответствии с руководством. Нажмите **Meas Setup** для установки соответствующих параметров.

#### Замечание:

Для измерения КСВН необходимо наличие моста КСВН и трекинг-генератор. Следовательно, эта функция доступна только для прибора с мостом КСВН и опцией трекинг-генератора. Когда измерение КСВН включено, трекинг-генератор включается автоматически, и одновременно включается подсветка кнопки **ТG** на передней панели.

## Meas Setup

Откройте меню настройки параметров функции, выбранной в меню Meas.

#### Swept SA

## 1. Avg Number

Определяет количество отсчетов (N) для «Усредненная трасса» Аverage, «Удержание максимума» Max Hold и «Удержание минимума» Min Hold. Для Average, чем больше значение N, тем более плавно будет отображена трасса. В Average, Max Hold, Min Hold режимах, при выполнении одиночного измерения прибор останавливает развертку

| Сиртник усприна     | ий в пожим  |            | скаципорация | , |
|---------------------|-------------|------------|--------------|---|
| после того, как сче | тчик развер | тки достиг | значения N.  |   |
| <b>U</b> ,          | ,           |            | · · ·        |   |

| счетчик усреднении в режиме анализа сканирования |               |  |  |  |
|--------------------------------------------------|---------------|--|--|--|
| Параметр                                         | Примечание    |  |  |  |
| Значение по умолчанию                            | 100           |  |  |  |
| Диапазон                                         | от 1 до 10000 |  |  |  |
| Единица измерения                                | Нет           |  |  |  |
| Шаг поворотной ручки                             | 1             |  |  |  |
| Шаг кнопок Влево/Вправо                          | I             |  |  |  |
| Шаг кнопок Вверх/Вниз                            | 1             |  |  |  |

#### 2. Avg Mode

Средние режимы включают «Log», «RMS» и «Scalar».

– Log: в этом режиме все процессы фильтрации и усреднения выбирают единицу измерения (дБ). Данный тип усреднения наиболее эффективен для нахождения сигнала низкого уровня, с амплитудой близкой к шуму. Усреднение производится по формуле:

$$NewAvg = \frac{(k-1) \times OldAvg + Newdata}{k}$$

k

В приведенной выше формуле единица параметра равна дБ.

– RMS: в этом режиме все процессы фильтрации и усреднения работают с мощностью (квадратом амплитуды) сигнала.
 Этот тип усреднения лучше всего подходит для измерения средней мощности сложных сигналов в реальном времени. Усреднение производится по формуле:

NewAvg = 10log ( 
$$\frac{(k-1) \times 10^{\frac{OldAvg}{10}} + 10^{\frac{Newdata}{10}}}{k}$$
 )

В приведенной выше формуле единица параметра равна дБ.

 – Scalar: в этом режиме все процессы фильтрации и усреднения работают с огибающей напряжения сигнала. Данный тип усреднения является наиболее подходящим для наблюдения больших колебаний огибающей АМ или импульсных сигналов, таких как радиолокационные и TDMA передатчики. Усреднение производится по формуле:

NewAvg = 20log 
$$\left(\frac{(k-1)\times 10^{\frac{OldAvg}{20}}+10^{\frac{Newdata}{20}}}{k}\right)$$

В приведенной выше формуле единица параметра равна дБ.

## 3. Avg State

Включает или отключает функцию автоматического усреднения. Когда функция автоматического усреднения включена, прибор выберет лучший тип усреднения на основе текущих настроек. Когда выбирается один из типов усреднения вручную, инструмент будет применять выбранный тип, и функция автоматического усреднения автоматически отключается.

4. Limit

Устанавливает параметры линий пределов. После нажатия **Preset**, Устанавливает параметры предельных линий. После нажатия Preset функция измерения линий пределов отключается, но данные предельных линий будут сохранены. Данные линий пределов будут удалены только в режиме загрузки по умолчанию Default. При выходе из режима измерения данные линии пределов сохраняются.

a. Test Limits

Выбирает, будут ли отображаемые трассы проверяться по соответствующим линиям пределов. Для каждой отображаемой трассы включается соответствующая предельная линия, и в верхнем левом углу трассы будет отображаться сообщение, указывающее, пройден ли тест или нет

b. Select Limit

Выбирает текущую линию пределов. По умолчанию это Limit1.

#### c. Limit State

Включает или отключает отображение линии пределов. Если статус отображения установлен «Оп», то в интерфейсе отображаются линии пределов, и соответствующие трассы проверяются на основе текущих линий предела. Каждая предельная линия отображается другим цветом d. Edit Limit

Когда «Display State» линии ограничения установлено на «On», это меню активно. По нажатию этой клавиши, производится вход в меню редактирования и открывается окно редактирования пределов. Затем текущая предельная линия будет включена. Закройте таблицу пиков и откройте трассу с соответствующей предельной линией.

 – Type: выбирает тип текущей предельной линии: «Upper» или «Lower» («Верхний» или «Нижний»). Если амплитуда трассы больше, чем амплитуда верхней предельной линии и меньше, чем амплитуда нижней предельной линии, то тест не пройден.

– X To CF: если выбран «Fixed», частота текущей редактируемой точки не будет зависеть от центральной частоты. Когда выбрано «Relative», частота текущей редактируемой точки соответствует разнице между частотой точки и текущей центральной частотой. При этом, если центральная частота изменяется, то положение текущей точки редактирования изменяется вместе с центральной частотой.

– Y To Ref: Когда «Fixed» выбрано, амплитуда текущей точки редактирования не будет зависеть от исходного уровня. Когда «Relative» выбрано, амплитуда текущей точки редактирования представляет собой разность между амплитудой точки и текущим опорным уровнем. При этом, если опорный уровень изменяется, то положение текущей точки редактирования изменяется вместе с опорным уровнем.

- Margin State: Включает или отключает отображение поля (окна). Когда включается отображение поля, то интерфейс измерений отображает линии поля; если отключается, то поле будет скрыто.

Margin: Устанавливает поле для текущей линии пределов.

Navigation: Выбирает первую строку таблицы предельных линий.

 – Frequency: Редактирует частоту текущей точки. Если выбран Rel Freq, то можно изменить разность частот между частотой текущей точки и центральной частотой.

 – Amplitude: Редактирует амплитуду текущей точки. Если выбран Rel Ampt, то можно изменить разность амплитуд между амплитудой текущей точки и опорным уровнем.

Append Point: Вставка редактируемой точки.

Delete Point: Удаление точки редактирования.

- Build From: Задает трассу для построения предельной линии. Диапазон от Trace1 до Trace6.

- Build: Строит линию предела для выбранной трассы.
- Сору From: Копирует выбранную линию предела в текущую предельную линию. Диапазон от Limit1 до Limit6.
- Сору: Выполняет операцию копирования предельной линии.

- X Offset: Устанавливает смещение частоты текущей предельной линии.

- Y Offset: Устанавливает смещение амплитуды текущей предельной линии.

– Apply Offset: Добавляет смещения по X и Y к каждой точке текущей предельной линии, а затем сбрасывает значения смещения X и Y до 0.

Замечание: Можно коснуться любой точки в окне отображения трассы на экране, чтобы отредактировать текущую точку, как точку данных предельной линии. Кроме того можно перетацить точку для регулировки положения текущей точки редактирования и изменить частоту / амплитуду текущей точки.

f. Test Trace

Задает трассу для текущего теста по предельным линиям.

g. Delete Limit

Удаляет текущую выбранную предельную линию. Данные текущей линии предела будут очищены, и будут восстановлены до заводских настроек по умолчанию.

h. Deletes All Limits

Удаляет все предельные линии. По нажатию этой клавиши, данные всех предельных линий будут очищены, и восстановлены до заводских настроек по умолчанию.

#### 5. Auto Couple

Если активна функция «Auto Couple», все ручные/автоматические настройки в текущем режиме измерения будут установлены в статус «Auto». Эта операция не влияет на другие режимы измерения.

В этом статусе параметры будут находиться в автоматической связи и автоматически изменяться. Операция автоматической связи обеспечит оптимальную производительность прибора. После операции, все параметры автоматической связи будут немедленно автоматически сброшены на основе связанных параметров.

## 6. Meas Preset

Интерфейс измерения:

Восстанавливает все параметры текущего режима измерения до заводских значений по умолчанию.

#### Измерение во временном интервале (T-Power)

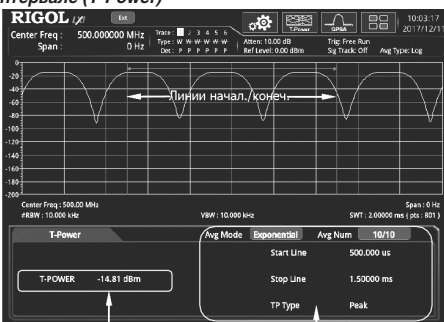

Результат измерения Параметры измерения

Результат измерения: мощность в о временном интервале T-power, т.е. мощность сигнала от начальной до конечной линии.

Параметры измерения: количество проходов для усреднения, режим усреднения, автоматическое усреднение, тип мощности, начальная линия, конечная линия.

1. Avg Number

Задает количество проходов для вывода среднего значения результатов измерения. Изменения параметра можно проводить, используя цифровые кнопки, поворотную ручку и кнопки-стрелки на передней панели прибора, а также сенсорный дисплей.

## Количество проходов для усреднения при измерении мощности во временном интервале T-power

| Параметр                | Примечание   |
|-------------------------|--------------|
| Значение по умолчанию   | 10           |
| Диапазон                | от 1 до 1000 |
| Единица измерения       | Нет          |
| Шаг поворотной ручки    | 1            |
| Шаг кнопок Влево/Вправо | I            |
| Шаг кнопок Вверх/Вниз   | 1            |

#### 2. Avg Mode

Устанавливает режим усреднения «Exponential» ил «Repeat». По умолчанию установлен режим «Exponential».

 – Если выбран «Exponential», то результатом является среднее экспоненциальное значение результатов измерений, полученных за последние N раз (N указывается в «Avg Number»).

 – Если выбран «Repeat», то результатом является среднее арифметическое результатов измерений, полученных за последние N раз (N указывается в «Avg Number»).

#### 3. Avg State

Устанавливает необходимость автоматического усреднения результатов измерений. По умолчанию установлено значение «On».

## 4. TP Type

– Peak: Отображает мощность сигнала (с максимальной амплитудой) между начальной и конечной линией. Тип детектора устанавливается на положительный пиковый «Pos Peak» автоматически.

 – Average: Отображает среднюю мощность сигналов между начальной и конечной линией. Тип детектора устанавливается на среднее напряжение «Voltage Avg» автоматически.

– RMS: Отображает среднеквадратичное значение (выраженное в Вт) напряжений сигналов между начальной и конечной линией. Тип детектора устанавливается на среднеквадратический «RMS Avg» автоматически.

#### 5. Start Line

Настраивает левую границу измерения мощности временного интервала. Диапазон расчета данных мощности во временном интервале – между начальной и конечной линией. Изменения параметра можно проводить, используя цифровые кнопки, поворотную ручку и кнопки-стрелки на передней панели прибора, а также сенсорный дисплей.

#### Начальная линия для измерения T-Power

| Параметр                | Примечание                                    |  |  |  |  |
|-------------------------|-----------------------------------------------|--|--|--|--|
| Значение по умолчанию   | 0 мкс                                         |  |  |  |  |
| Диапазон                | от 0 мкс до (текущее значение конечной линии) |  |  |  |  |
| Единица измерения       | C, MC, MKC, HC, NC                            |  |  |  |  |
| Шаг поворотной ручки    | awaan tima (600 Min 1 wwa                     |  |  |  |  |
| Шаг кнопок Влево/Вправо | sweep time/600, with = 1 MKC                  |  |  |  |  |
| Шаг кнопок Вверх/Вниз   | шаг 1-1.5-2-3-5-7.5                           |  |  |  |  |

## 6. Stop Line

Настраивает правую границу измерения мощности временного интервала. Диапазон расчета данных мощности во временном интервале – между начальной и конечной линией. Изменения параметра можно проводить, используя цифровые кнопки, поворотную ручку и кнопки-стрелки на передней панели прибора, а также сенсорный дисплей.

#### Конечная линия для измерения T-Power

| Параметр                | Примечание                                                                  |  |  |  |
|-------------------------|-----------------------------------------------------------------------------|--|--|--|
| Значение по умолчанию   | 1 MC                                                                        |  |  |  |
| Диапазон                | от текущего значения начальной линии до текущего значение времени развертки |  |  |  |
| Единица измерения       | С, МС, МКС, НС, ПС                                                          |  |  |  |
| Шаг поворотной ручки    | auroan time/600 Min 1 uwa                                                   |  |  |  |
| Шаг кнопок Влево/Вправо | sweep time/600, with = 1 MKC                                                |  |  |  |
| Шаг кнопок Вверх/Вниз   | шаг 1-1.5-2-3-5-7.5                                                         |  |  |  |

## 7. Auto Couple

Когда активна функция «Auto Couple», то все ручные / автоматические настройки в текущем режиме измерения будут установлены на «Auto».

В этом статусе параметры будут находиться в автоматической связи и автоматически изменяться. Операция автоматической связи обеспечит оптимальную производительность прибора. После операции, все параметры автоматической связи будут немедленно автоматически сброшены на основе связанных параметров.

## 8. Meas Preset

Восстанавливает все параметры текущего режима измерения до заводских значений по умолчанию.

## Мощность в смежных каналах (АСР,

## Интерфейс измерения: R

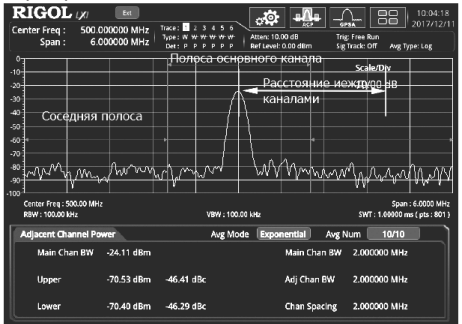

Результат измерения: мощность основного канала, мощность верхнего смежного канала и мощность нижнего смежного канала.

- Main channel power: отображает мощность в полосе пропускания основного канала.

- Upper: отображает мощность верхнего канала и разницу мощностей между верхним каналом и основным каналом (в дБн).
- Lower: отображает мощность нижнего канала и разницу мощностей между верхним каналом и основным каналом (в дБн).

Параметры измерения: количество проходов для усреднения, режим усреднения, автоматическое усреднение, полоса основного канала, мощность в смежных каналах, разнос каналов.

#### 1. Avg Number

Задает количество проходов для вывода среднего значения результатов измерения. Изменения параметра можно проводить, используя цифровые кнопки, поворотную ручку и кнопки-стрелки на передней панели прибора, а также сенсорный дисплей.

## Количество проходов для усреднения АСР

| Параметр                | Примечание   |
|-------------------------|--------------|
| Значение по умолчанию   | 10           |
| Диапазон                | от 1 до 1000 |
| Единица измерения       | Нет          |
| Шаг поворотной ручки    | 1            |
| Шаг кнопок Влево/Вправо | I            |
| Шаг кнопок Вверх/Вниз   | 1            |

## 2. Avg Mode

Устанавливает режим усреднения «Exponential» ил «Repeat». По умолчанию установлен режим «Exponential».

 – Если выбран «Exponential», то результатом является среднее экспоненциальное значение результатов измерений, полученных за последние N раз (N указывается в «Avg Number»).

 Если выбран «Repeat», то результатом является среднее арифметическое результатов измерений, полученных за последние N раз (N указывается в «Avg Number»).

#### 3. Avg State

Устанавливает необходимость автоматического усреднения результатов измерений. По умолчанию установлено значение «On».

## 4. Main Chan BW

Устанавливает ширину полосы основного канала, а мощность основного канала является интегралом мощности в этой полосе. Изменения параметра можно проводить, используя цифровые кнопки, поворотную ручку и кнопки-стрелки на передней панели прибора, а также сенсорный дисплей.

## Полоса основного канала для измерений мощности в смежных каналах

| Параметр                | Примечание                                 |
|-------------------------|--------------------------------------------|
| Значение по умолчанию   | 2 МГц                                      |
| Диапазон                | от 33 Гц до 2.5 ГГц                        |
| Единица измерения       | ΓΓц, ΜΓц, κΓц, Γц                          |
| Шаг поворотной ручки    |                                            |
| Шаг кнопок Влево/Вправо | полоса основного канала / тоо, мін = т т ц |
| Шаг кнопок Вверх/Вниз   | шаг 1-1.5-2-3-5-7.5                        |

## 5. Adj Chan BW

Устанавливает полосу частот смежных каналов.

 — Ширина полосы смежных каналов и полоса основного канала связаны; диапазон настройки составляет: полоса основного канала /20 ~ полоса основного каналах20.

 Изменения параметра можно проводить, используя цифровые кнопки, поворотную ручку и кнопки-стрелки на передней панели прибора, а также сенсорный дисплей.

#### Настройка полосы частот смежных каналов

| Параметр                | Примечание                             |
|-------------------------|----------------------------------------|
| Значение по умолчанию   | 2 MГц                                  |
| Диапазон                | от 33 Гц до 2.5 ГГц                    |
| Единица измерения       | ΓΓц, ΜΓц, κΓц, Γц                      |
| Шаг поворотной ручки    |                                        |
| Шаг кнопок Влево/Вправо | настроика полосы частол/тоо, мін = ттц |
| Шаг кнопок Вверх/Вниз   | шаг 1-1.5-2-3-5-7.5                    |

## 6. Chan Spacing

 Устанавливает расстояние между центральной частотой основного канала и смежных каналов. Регулировка этого параметра также изменит расстояние между верхним / нижним каналом и основным каналом.

 Изменения параметра можно проводить, используя цифровые кнопки, поворотную ручку и кнопки-стрелки на передней панели прибора, а также сенсорный дисплей.

## Расстояние между каналами при измерении мощности в смежных каналах

| Параметр                | Примечание                               |
|-------------------------|------------------------------------------|
| Значение по умолчанию   | 2 МГц                                    |
| Диапазон                | от 33 Гц до 2.5 ГГц                      |
| Единица измерения       | ΓΓц, ΜΓц, κΓц, Γц                        |
| Шаг поворотной ручки    | 2007200000 0000000000000000000000000000  |
| Шаг кнопок Влево/Вправо | расстояние между каналами/тоо, мпт = ттц |
| Шаг кнопок Вверх/Вниз   | шаг 1-1.5-2-3-5-7.5                      |

Подробнее о меню Auto Couple и Meas Preset см. п.7, п.8 раздела «T-Power».

#### Измерение мощности в канале Multichan Pwr Интерфейс измерения: ртсот

| RIG<br>Center Fr<br>Sp | OL 1,70<br>req: 3.2<br>an: | 250000<br>10. | 6x<br>000 GHz<br>.000 kHz | Trace :<br>Type :<br>Det : | 2 :<br>W W P | 3 4 5 6<br><del>4 11 10</del><br>9 10 10 10 |          | Ktten: 10.<br>Ref Level: | 00 dB  | enc: | Trig: F | m C          | Arriz Ty | 14:46:56<br>2017/12/11<br>pe: Log |
|------------------------|----------------------------|---------------|---------------------------|----------------------------|--------------|---------------------------------------------|----------|--------------------------|--------|------|---------|--------------|----------|-----------------------------------|
| 0.                     |                            | <b>5</b> T    | -                         | - 1                        | 1.           | Полос                                       | ас       | бзог                     | a i    |      | -       |              |          |                                   |
| -10                    |                            | Іоло          | ca_0030                   | pa                         | -            | канал                                       | a -      |                          | 1      | Па   | 0.00    | -            |          |                                   |
| -20                    |                            | санал         | ı¢í ∖ ∣                   |                            |              | /                                           | Fλ       |                          |        |      | nyca    | 0030         | ры<br>•  |                                   |
| -30                    | _                          |               | $\leftarrow \downarrow$   |                            |              |                                             | <u> </u> | <b>↓</b>                 |        | ка   | нала    | $\downarrow$ | 4        |                                   |
| -40                    |                            |               | <u> </u>                  |                            |              | _/_                                         | L_       | <u>\</u>                 |        |      | ¥       | 1            | 1        |                                   |
| -50                    |                            |               | 1                         |                            |              | _(                                          | L_       | 1                        |        |      | r       | 4            |          |                                   |
|                        |                            |               |                           | <u> </u>                   |              | 1                                           |          | 1_                       |        |      |         | _\_          | Ποι      | ioca 📝                            |
| .70                    |                            |               |                           |                            |              | 1                                           |          | $\rightarrow$            |        | /    |         | _1\_         | 063      | opa /                             |
|                        | _                          | $\square$     |                           | $\sum_{k}$                 | $\sim h$     |                                             |          |                          | hav    | 1    |         |              | _        | レレ                                |
|                        | $\sim$                     | -v            |                           | 1                          |              | <u> </u>                                    |          |                          |        | ~    |         | <u> </u>     |          | 217 I                             |
| -100                   |                            |               |                           |                            |              |                                             |          |                          |        |      |         |              |          |                                   |
| Center F               | reg : 3.2500               | GHz           |                           |                            |              |                                             |          |                          |        |      |         |              | Spar     | 1 : 10.000 kHz                    |
| #RBW : 3               | 100 Hz                     |               |                           |                            |              | VBW : 30                                    | Hz       |                          |        |      |         | SWT:2        | 9.2187 n | na (pts:801)                      |
| Multi                  | channel P                  | ower          |                           |                            |              | Avg M                                       | xde      | Epo                      | nentia | 1    | Avg Nur | n 💽          | 10/10    |                                   |
| Chi                    | innel Freq                 |               | Chann                     | el Span                    |              |                                             | Cha      | nnel Pow                 | rer    |      | Power   | Spectral     | Density  |                                   |
| 3.250                  | 000000 GHz                 |               | 2.00                      | OkHz                       |              |                                             | - 2      | .so dBm                  |        |      | -40     | .81 dBer     | AHz      |                                   |
| 3.249                  | 997500 GHz                 |               | 2.00                      | 0 kHz                      |              |                                             |          | 1.70 dBn                 |        |      | -44     | 1.71 dBm     | /Hz      |                                   |
| 3.250                  | 002500 GH                  |               | 2.00                      | O kHz                      |              |                                             |          | 1.67 dBn                 |        |      | -44     | .68 dBm      | AHz      |                                   |
| l                      |                            |               |                           |                            |              |                                             |          |                          |        |      |         |              |          |                                   |

Результат измерения: мощность канала и спектральная плотность мощности

- Channel Power: мощность в пределах полосы обзора канала.

– Power Spectral Density: мощность (в дБм/Гц), нормализованная до 1 Гц в пределах полосы обзора каналов.

Параметры измерения: количество проходов для усреднения, режим усреднения, автоматическое усреднение, частота канала, полоса обзора канала.

## 1. Avg Number

Задает количество проходов для вывода среднего значения результатов измерения. Изменения параметра можно проводить, используя цифровые кнопки, поворотную ручку и кнопки-стрелки на передней панели прибора, а также сенсорный дисплей.

#### Количество проходов для усреднения мощности в нескольких каналах

| Параметр                | Примечание   |
|-------------------------|--------------|
| Значение по умолчанию   | 10           |
| Диапазон                | от 1 до 1000 |
| Единица измерения       | Нет          |
| Шаг поворотной ручки    | 1            |
| Шаг кнопок Влево/Вправо | I            |
| Шаг кнопок Вверх/Вниз   | 1            |

#### 2. Avg Mode

Устанавливает режим усреднения «Exponential» ил «Repeat». По умолчанию установлен режим «Exponential».

 – Если выбран «Exponential», то результатом является среднее экспоненциальное значение результатов измерений, полученных за последние N раз (N указывается в «Avg Number»).

 – Если выбран «Repeat», то результатом является среднее арифметическое результатов измерений, полученных за последние N раз (N указывается в «Avg Number»).

## 3. Avg State

Устанавливает необходимость автоматического усреднения результатов измерений. По умолчанию установлено значение «On».

## 4. Edit Channel

1) Channel Sheet

Открывает или закрывает таблицу редактирования каналов. При включении статуса «On» экран делится на две части. В левой части отображается таблица редактирования канала, а в правой части отображаются следы.

2) Navigations

Выбирает первую строку таблицы редактирования канала.

При выборе статуса «Off» в Channel Sheet данное меню становится не доступным.

3) Channel Frequency

- В таблице редактирования каналов при (выборе канала) данное меню отображает центральную частоту выбранного канала. При изменении частоты, центральная частота соответствующего выбранного канала будет одновременно обновляться.
- Если в таблице редактирования каналов не выбран ни один из каналов, то это меню отображает центральную частоту последнего выбранного канала. После этого можно установить центральную частоту канала, а затем нажать Add Channel для добавления канала.

#### 4) Channel Span

Задает полосу канала для тестирования. Мощность канала является интегралом мощности в этой полосе. Изменения параметра можно проводить, используя цифровые кнопки, поворотную ручку и кнопки-стрелки на передней панели прибора, а также сенсорный дисплей

- В таблице редактирования каналов, если канал выбран, то в меню отображается полоса обзора для выбранного канала. Если в это время изменить полосу обзора, то полоса обзора соответствующего выбранного канала также изменится.
- В таблице редактирования каналов, если не один канал не выбран, то в меню отображается полоса обзора последнего выбранного канала. В этот момент можно изменить полосу обзора соответствующего канала, а затем нажать Add Channel для добавления канала.

## Полоса обзора каналов

| Параметр                | Примечание                                                                                     |  |  |  |  |
|-------------------------|------------------------------------------------------------------------------------------------|--|--|--|--|
| Значение по умолчанию   | 3 ГГц                                                                                          |  |  |  |  |
| Диапазон                | от 10 Гц до 2*Min[(channel frequency – start frequency), (stop frequency – channel frequency)] |  |  |  |  |
| Единица измерения       | ΓΓц, ΜΓц, κΓц, Γц                                                                              |  |  |  |  |
| Шаг поворотной ручки    |                                                                                                |  |  |  |  |
| Шаг кнопок Влево/Вправо | полоса обзора в канале/ тоо, мин = т т ц                                                       |  |  |  |  |
| Шаг кнопок Вверх/Вниз   | шаг 1-1.5-2-3-5-7.5                                                                            |  |  |  |  |

## 5) Add Channel

- Если канал выбран в таблице редактирования, то по нажатию этой клавиши можно добавить канал, аналогичный выбранному, в таблицу.
- Если канал не выбран в таблице редактирования, то по нажатию этой клавиши можно добавить канал со значением центральной частоты, как задано в Channel Freq и полосой обзора такой же как в Channel Span.

При выборе статуса «Off» в Channel Sheet меню Add Channel доступно.

## 6) Delete Channel

Нажмите эту клавишу, чтобы удалить выбранный канал.

При выборе статуса «Off» в Channel Sheet меню Delete Channel становится не доступным.

## 7) Deletes All Channels

Нажмите **Del All Channel** чтобы очистить данные в таблице редактирования каналов, т.е. удаления всех каналов. При выборе статуса «Off» в **Channel Sheet** меню **Del All Channel** доступно.

Подробнее о меню Auto Couple и Meas Preset см. п.7, п.8 раздела «T-Power».

#### Занимаемая полоса (Occupied BW) Интерфейс измерения: \_\_\_\_\_\_

| RIGOL /X/ Ed<br>Center Freq : 500.000000 MHz<br>Span : 2.000000 MHz | Trace: 23456<br>Type:WWWWWW<br>Det:PPPPP | Atten: 10.00 dB<br>Ref Level: 0.00 dBm | Trig: Free Run<br>Sig Track: Off Ang Type                                                                                                | 10:05:37<br>017/12/1     |
|---------------------------------------------------------------------|------------------------------------------|----------------------------------------|----------------------------------------------------------------------------------------------------|--------------------------|
| 0                                                                   |                                          |                                        |                                                                                                    |                          |
| -10                                                                 |                                          |                                        |                                                                                                    |                          |
| -30                                                                 |                                          | N                                      |                                                                                                    |                          |
| -40                                                                 |                                          |                                        |                                                                                                    |                          |
| -50                                                                 |                                          |                                        |                                                                                                    |                          |
| -70                                                                 |                                          | $ \rightarrow  $                       |                                                                                                    |                          |
|                                                                     | VVVV                                     | $\nabla \psi \gamma h$                 | $\gamma m \gamma \gamma \gamma \gamma \gamma \gamma \gamma \gamma \gamma \gamma \gamma \gamma \gamma \gamma \gamma \gamma \gamma \gamma$ | $M^{\Lambda}$            |
| Center Freq : 500.00 MHz<br>RBW : 30.000 kHz                        | VBW : 30.0                               | 100 kHz                                | Span : 2.<br>SWT : 2.22222 ms (                                                                                                    | .0000 MHz<br>pts : 801 ) |
| Occupied BandWidth                                                  | Avg Mo                                   | de Exponential                         | Avg Num 10/10                                                                                                    |                          |
| Occupied BandWidth                                                  | 72.500 kHz                               | OBW Span                               | 2.000000 MHz                                                                                                    |                          |
| Transmit Freq Error                                                 | -1.250 kHz                               | Power Ratio                            | 99.00 %                                                                                                    |                          |

Результат измерения: занимаемая полоса и погрешность частоты передачи.

 – OBW: используется интегральное вычисление мощности во всей полосе обзора, а затем вычисляется занимаемая мощностью полоса с учетом коэффициента мощности.

 – Transmit Frequency Error: определяется разница между центральной частотой канала и центральной частотой анализатора спектра.

Параметры измерения: количество проходов для усреднения, режим усреднения, автоматическое усреднение, удержание максимума, полоса обзора, коэффициент мощности.

## 1. Avg Number

Задает количество проходов для вывода среднего значения результатов измерения. Изменения параметра можно проводить, используя цифровые кнопки, поворотную ручку и кнопки-стрелки на передней панели прибора, а также сенсорный дисплей.

#### Количество проходов для усреднения при измерении занимаемой полосы

| Параметр                | Примечание   |
|-------------------------|--------------|
| Значение по умолчанию   | 10           |
| Диапазон                | от 1 до 1000 |
| Единица измерения       | Нет          |
| Шаг поворотной ручки    | 1            |
| Шаг кнопок Влево/Вправо |              |
| Шаг кнопок Вверх/Вниз   | 1            |

#### 2. Avg Mode

Устанавливает режим усреднения «Exponential» ил «Repeat». По умолчанию установлен режим «Exponential».

 – Если выбран «Exponential», то результатом является среднее экспоненциальное значение результатов измерений, полученных за последние N раз (N указывается в «Avg Number»).

– Если выбран «Repeat», то результатом является среднее арифметическое результатов измерений, полученных за последние N раз (N указывается в «Avg Number»).

#### 3. Avg State

Устанавливает необходимость автоматического усреднения результатов измерений. По умолчанию установлено значение «On».

4. Max Hold

Включает или выключает удержание максимумов. По умолчанию состояние выключено «Off».

 Если функция Max Hold включена, результаты каждого измерения сравниваются с результатами предыдущего, и отображается максимальное значение.

- Если функция Max Hold выключена, то отображается результат текущего измерения.

 – Мах Hold и режим измерения с усреднением являются взаимоисключающими. Когда Max Hold включен, и режим измерения среднего автоматически отключается.

#### 5. OBW Span

Устанавливает частотный диапазон для интегрального вычисления. Полоса обзора должна совпадать с полосой обзора анализатора и представляет собой диапазон частот для сканирования. После настройки полоса обзора анализатора спектра также будет изменена.

Изменения параметра можно проводить, используя цифровые кнопки, поворотную ручку и кнопки-стрелки на передней панели прибора, а также сенсорный дисплей

## Полоса обзора при измерении занимаемой полосы OBW

| Параметр                | Примечание               |  |
|-------------------------|--------------------------|--|
| Значение по умолчанию   | 2 МГц                    |  |
| Диапазон                | от 10 Гц до 6.5 ГГц      |  |
| Единица измерения       | ΓΓц, ΜΓц, κΓц, Γц        |  |
| Шаг поворотной ручки    | OPW/ apap/100 Mip 1 Fu   |  |
| Шаг кнопок Влево/Вправо | UBW Span/100, Will = 114 |  |
| Шаг кнопок Вверх/Вниз   | шаг 1-1.5-2-3-5-7.5      |  |

#### 6. Power Ratio

Устанавливает долю в процентах, которую занимает мощность сигнала в мощности в пределах всей полосы обзора. Изменения параметра можно проводить, используя цифровые кнопки, поворотную ручку и кнопки-стрелки на передней панели прибора, а также сенсорный дисплей.

#### Коэффициент мощности при измерении занимаемой полосы OBW

| Параметр                | Примечание      |
|-------------------------|-----------------|
| Значение по умолчанию   | 99%             |
| Диапазон                | от 1% до 99,99% |
| Единица измерения       | %               |
| Шаг поворотной ручки    | 0.01%           |
| Шаг кнопок Влево/Вправо | 0.01%           |
| Шаг кнопок Вверх/Вниз   | 1%              |

Подробнее о меню Auto Couple и Meas Preset см. п.7, п.8 раздела «T-Power».

## Ширина полосы передачи (Emission Bandwidth) EBW

Интерфейс измерения:

| RIGOL                             | , LXI           |           | Traca :           |           |       | ୍ୱାଙ୍କ                   |                   |                         |                        | 10:05:56<br>2017/12/1            |
|-----------------------------------|-----------------|-----------|-------------------|-----------|-------|--------------------------|-------------------|-------------------------|------------------------|----------------------------------|
| Span :                            | 2.00            | 0000 MHz  | Type:WW<br>Det:PF | ******    | 1     | Atten: 10.<br>Ref Level: | 00 dB<br>0.00 dBm | Trig: Free<br>Sig Track | Run<br>Off Avg T       | /pe: Log                         |
| -10                               |                 |           |                   |           | L     |                          |                   | A                       | n Number               |                                  |
| -20                               |                 |           |                   |           | ╞     |                          |                   | 14                      |                        |                                  |
| -30                               |                 |           |                   |           | Ţ     |                          |                   |                         |                        |                                  |
| -50                               |                 |           |                   | $\vdash$  | H     |                          |                   |                         |                        |                                  |
| -60<br>-70                        |                 |           |                   |           | Ľ     |                          |                   |                         |                        |                                  |
| -80<br>-90 VAAA                   | $\sqrt[n]{W}$   | γn        | m, A              | ww        | -     | <u>-</u>                 | Ŵ                 | MAA                     | M                      | $\sim \sim$                      |
| Center Freq : 5<br>RBW : 30.000 k | 00.00 MHz<br>Hz |           |                   | VBW : 30. | 000 1 | kHz                      |                   | 5                       | Span<br>WT : 2.22222 r | : 2.0000 MHz<br>ns ( pts : 801 ) |
| Emission B                        | landWidth       |           |                   | Avg M     | ode   | Expo                     | nential )         | Avg Num                 | 10/10                  |                                  |
|                                   |                 |           |                   |           | EBW   | / Span                   |                   | 2.000000 MI             | iz                     |                                  |
| Emission                          | n BandWid       | th 63.969 | kHz               |           | EBW   | / X dB                   |                   | -10.00 dB               |                        |                                  |

Результат измерения: EBW, т.е. ширина полосы между двумя точками сигнала, которые на X дБ ниже самой высокой точки в полосе обзора. Во время измерения анализатор сначала определяет частоту (f0) точки с максимальной амплитудой в пределах полосы обзора, а затем начиная от f0, поочередно ищет справа и слева точки с частотой f1 и f2 на которых амплитуда на X дБ ниже максимальной амплитуды. Ширина полосы передачи EBW определяется, как: f2-f1.

Параметры измерения: количество проходов для усреднения, режим усреднения, автоматическое усреднение, удержание максимума, полоса обзора и X дБ.

## 1. Avg Number

Задает количество проходов для вывода среднего значения результатов измерения. Изменения параметра можно проводить, используя цифровые кнопки, поворотную ручку и кнопки-стрелки на передней панели прибора, а также сенсорный дисплей.

| Параметр                | Примечание   |
|-------------------------|--------------|
| Значение по умолчанию   | 10           |
| Диапазон                | от 1 до 1000 |
| Единица измерения       | Нет          |
| Шаг поворотной ручки    | 4            |
| Шаг кнопок Влево/Вправо | I            |
| Шаг кнопок Вверх/Вниз   | 1            |

## Количество проходов для усреднения при измерении ширины

#### 2. Avg Mode

Устанавливает режим усреднения «Exponential» ил «Repeat». По умолчанию установлен режим «Exponential».

 – Если выбран «Exponential», то результатом является среднее экспоненциальное значение результатов измерений, полученных за последние N раз (N указывается в «Avg Number»).

 – Если выбран «Repeat», то результатом является среднее арифметическое результатов измерений, полученных за последние N раз (N указывается в «Avg Number»).

## 3. Avg State

Устанавливает необходимость автоматического усреднения результатов измерений. По умолчанию установлено значение «On».

## 4. Max Hold

Включает или выключает удержание максимумов. По умолчанию состояние выключено «Off».

 Если функция Max Hold включена, результаты каждого измерения сравниваются с результатами предыдущего, и отображается максимальное значение.

– Если функция Max Hold выключена, то отображается результат текущего измерения.

 – Мах Hold и режим измерения с усреднением являются взаимоисключающими. Когда Max Hold включен, и режим измерения среднего автоматически отключается.

## 5. EBW Span

Устанавливает частотный диапазон для интегрального вычисления. Полоса обзора должна совпадать с полосой обзора анализатора и представляет собой диапазон частот для сканирования. После настройки полоса обзора анализатора спектра также будет изменена.

Изменения параметра можно проводить, используя цифровые кнопки, поворотную ручку и кнопки-стрелки на передней панели прибора, а также сенсорный дисплей

## Полоса обзора при измерении ширины обзора EBW

| Параметр                | Примечание               |
|-------------------------|--------------------------|
| Значение по умолчанию   | 2 МГц                    |
| Диапазон                | от 10 Гц до 6.5 ГГц      |
| Единица измерения       | ΓΓц, ΜΓц, κΓц, Γц        |
| Шаг поворотной ручки    | EBW apap/100 Min 1 Fu    |
| Шаг кнопок Влево/Вправо | EBW span/100, Will = 11L |
| Шаг кнопок Вверх/Вниз   | шаг 1-1.5-2-3-5-7.5      |

## 6. EBW X dB

Устанавливает значение X dB, которое используется для вычисления EBW.

Изменения параметра можно проводить, используя цифровые кнопки, поворотную ручку и кнопки-стрелки на передней панели прибора, а также сенсорный дисплей.

## Х dB при измерении EBW

| Параметр                | Примечание            |
|-------------------------|-----------------------|
| Значение по умолчанию   | -10 дБ                |
| Диапазон                | от -100 дБ до -0.1 дБ |
| Единица измерения       | дБ                    |
| Шаг поворотной ручки    | 0.1 -5                |
| Шаг кнопок Влево/Вправо | U.I ДЬ                |
| Шаг кнопок Вверх/Вниз   | 1 лБ                  |

Подробнее о меню Auto Couple и Meas Preset см. п.7, п.8 раздела «T-Power».

#### Отношение сигнал/шум (C/N Ratio) CNR Интерфейс измерения: ВССОТИМ

| 1         | RIGOI                            | a ya 📼            | bt                   |                                   |                      |                          | LL.                | - <u></u>                    |                        | 10:06:59                       |
|-----------|----------------------------------|-------------------|----------------------|-----------------------------------|----------------------|--------------------------|--------------------|------------------------------|------------------------|--------------------------------|
| ľ         | : Span Span                      | 500.00<br>6.00    | 0000 MHz<br>0000 MHz | Trace: J<br>Type: W W<br>Det: P P | 3456<br>₩₩₩₩<br>₽₽₽₽ | Atten: 10.<br>Ref Level: | .00 d8<br>0.00 d8m | Trig: Free F<br>Sig Track: C | tun<br>Xff Avg Ty      | pe:Log                         |
|           |                                  |                   |                      | •                                 | Пол                  | оса нес                  | ущей               |                              |                        |                                |
|           | 20                               |                   |                      |                                   |                      | Ν                        |                    |                              |                        |                                |
|           | 10                               |                   |                      |                                   | {                    | \Смеи                    | ение ч             | астоты                       |                        |                                |
| 4         | 50                               |                   |                      |                                   | =                    | 4                        | -                  | Поя                          |                        | ua -                           |
| 4         | 70<br>10 1 1 1                   | - 00- 0           | สนาท                 | 30A                               | N                    | -t <sub>n</sub>          |                    | പസം                          | งาณ<br>จำเงาน          |                                |
| ्य<br>-10 | ๛๛๚๛                             | 7V Y V/           | 4-1 X                | γm                                | v ·                  |                          | 1/1-1              | ╱┈╜                          | <u> </u>               | · • • • • •                    |
|           | Center Freq : 5<br>RBW : 100.001 | 500.00 MHz<br>kHz |                      |                                   | VBW : 100            | 00 kHz                   |                    | sw                           | Span :<br>F: 1.00000 m | : 6.0000 MH≵<br>s (pts : 801 ) |
| ſ         | Carrier N                        | olse Ratio        |                      |                                   | Avg Mo               | de Expo                  | nential            | Avg Num                      | 10/10                  |                                |
|           | Carrier I                        | Power             | -24.01 dBm           |                                   |                      |                          | Offset Free        | 2.000                        | 000 MHz                |                                |
|           | Noise Pe                         | ower              | -70.25 dBm           |                                   |                      |                          | Noise BW           | 2.000                        | 000 MHz                |                                |
|           | C/N Rati                         | lo                | 46.24 dB             |                                   |                      |                          | Carrier BW         | 2.000                        | 000 MHz                |                                |

Результат измерения: мощность несущей Carrier Power, мощность шума Noise Power, отношение сигнал/шум C/N Ratio. – Carrier Power: мощность в полосе несущей.

Noise Power: мощность в пределах полосы шума.

– С/N Ratio: отношение мощности несущей к мощности шума.

Параметры измерения: количество проходов для усреднения, режим усреднения, автоматическое усреднение, смещение частоты, полоса шума, полоса несущей.

## 1. Avg Number

Задает количество проходов для вывода среднего значения результатов измерения. Изменения параметра можно проводить, используя цифровые кнопки, поворотную ручку и кнопки-стрелки на передней панели прибора, а также сенсорный дисплей.

## Количество проходов для усреднения при измерении сигнал/шум

| ,                       | , , , , , , , , , , , , , , , , , , |
|-------------------------|-------------------------------------|
| Параметр                | Примечание                          |
| Значение по умолчанию   | 10                                  |
| Диапазон                | от 1 до 1000                        |
| Единица измерения       | Нет                                 |
| Шаг поворотной ручки    |                                     |
| Шаг кнопок Влево/Вправо | I                                   |
| Шас кнопок Вверх/Вниз   | 1                                   |

#### 2. Ava Mode

Устанавливает режим усреднения «Exponential» или «Repeat». По умолчанию установлен режим «Exponential». Если выбран «Exponential», то результатом является среднее экспоненциальное значение результатов измерений, полученных за последние N раз (N указывается в «**Avg Number**»).

 Если выбран «Repeat», то результатом является среднее арифметическое результатов измерений, полученных за последние N раз (N указывается в «Avg Number»).

#### 3. Avg State

Устанавливает необходимость автоматического усреднения результатов измерений. По умолчанию установлено значение «On».

## 4. Offset Freq

Устанавливает разницу между центральной частотой несущей и шума.

Изменения параметра можно проводить, используя цифровые кнопки, поворотную ручку и кнопки-стрелки на передней панели прибора, а также сенсорный дисплей.

## Смещение частоты при измерении отношения сигнал/шум C/N Ratio

| Параметр                | Примечание                    |  |  |
|-------------------------|-------------------------------|--|--|
| Значение по умолчанию   | 2 МГц                         |  |  |
| Диапазон                | от 3 Гц до 2.166666 ГГц       |  |  |
| Единица измерения       | ΓΓц, ΜΓц, κΓц, Γц             |  |  |
| Шаг поворотной ручки    | offect frequency/100 Min 1 Fu |  |  |
| Шаг кнопок Влево/Вправо | onset nequency/100, Min = 114 |  |  |
| Шаг кнопок Вверх/Вниз   | шаг 1-1.5-2-3-5-7.5           |  |  |

#### 5. Noise BW

Настраивает ширину полосы шума для измерения.

Изменения параметра можно проводить, используя цифровые кнопки, поворотную ручку и кнопки-стрелки на передней панели прибора, а также сенсорный дисплей.

## Полоса шума при измерении отношения сигнал/шум C/N Ratio

| Параметр                | Примечание                |  |  |  |  |
|-------------------------|---------------------------|--|--|--|--|
| Значение по умолчанию   | 2 МГц                     |  |  |  |  |
| Диапазон                | от 3 Гц до 2.166666 ГГц   |  |  |  |  |
| Единица измерения       | ΓΓц, ΜΓц, κΓц, Γц         |  |  |  |  |
| Шаг поворотной ручки    | noise BW//100 Min 1 Fu    |  |  |  |  |
| Шаг кнопок Влево/Вправо | поise вw/тоо, iviii = ттц |  |  |  |  |
| Шаг кнопок Вверх/Вниз   | шаг 1-1.5-2-3-5-7.5       |  |  |  |  |

#### 6. Carrier BW

Настраивает ширину полосы несущей для измерения.

- Ширина полосы несущей и ширина полосы шума связаны между собой, диапазон настройки: от (ширина полосы шума/20) до (ширины полосы шумах20).
- Изменения параметра можно проводить, используя цифровые кнопки, поворотную ручку и кнопки-стрелки на передней панели прибора, а также сенсорный дисплей.

## Ширина полосы несущей при измерении отношения сигнал/шум C/N Ratio

| Параметр                | Примечание                    |
|-------------------------|-------------------------------|
| Значение по умолчанию   | 2 МГц                         |
| Диапазон                | от 3 Гц до 2.166666 ГГц       |
| Единица измерения       | ΓΓц, ΜΓц, κΓц, Γц             |
| Шаг поворотной ручки    | corrier poice/100 Min 1 Fu    |
| Шаг кнопок Влево/Вправо | carrier noise/100, wint = 11g |
| Шаг кнопок Вверх/Вниз   | шаг 1-1.5-2-3-5-7.5           |

Подробнее о меню Auto Couple и Meas Preset см. п.7, п.8 раздела «T-Power».

## Гармонические искажения (Harmo Dist) THD Интерфейс измерения: RIGOLия (

| R          | IGOL 131                                                                                                    | <b>FR</b>      |                  |               | .0          |          | 2  | [             | 881.     | 10:07:19 |
|------------|----------------------------------------------------------------------------------------------------|----------------|------------------|---------------|-------------|----------|----|---------------|----------|----------|
| Cer        | iter Freq : 499.99<br>Snan :                                                                                  | 2500 MHz   Tra | oce: 2<br>/pe:WW | 3456<br>₩₩₩₩₩ | Attenc 10.0 | DO dB    | -  | Trig: Free Ru |          |          |
| L          | Spann                                                                                                    |                | Det: P P         | PPPP          | Ref Level:  | 0.00 dBm |    | Sig Track: Of | Awg Type | Log      |
| •T         |                                                                                                    |                |                  |               |             |          |    |               |          |          |
| -10        |                                                                                                    | <b>├───</b> ├─ |                  |               |             |          | -  |               |          |          |
| -20        |                                                                                                    |                |                  |               |             |          | _  |               |          |          |
| -30        |                                                                                                    |                |                  |               |             |          |    |               |          |          |
|            |                                                                                                    |                |                  |               |             |          |    |               |          |          |
| 40         |                                                                                                    |                |                  |               |             |          |    |               |          |          |
| -50        |                                                                                                    |                |                  |               |             |          | -  |               |          |          |
| -60        |                                                                                                    | <b>├──</b> ├─  |                  |               |             |          | -  |               |          |          |
| -70+       |                                                                                                    | _              |                  |               |             |          | -  |               |          |          |
| -80        |                                                                                                    |                |                  |               |             |          |    |               |          |          |
|            |                                                                                                    |                |                  |               |             |          |    |               |          |          |
|            |                                                                                                    |                |                  |               |             |          |    |               |          |          |
| -100-<br>4 | 100'<br>Center Freq: 499.99 MHz Span: 0 Hz Span: 0 Hz Span: 0 Hz KBW : 300.00 kHz KBW : 1.00000 ms (pts: 801) |                |                  |               |             |          |    |               |          |          |
|            | Harmonic Distortion                                                                                           |                |                  | Avg Mo        | de Expor    | ential   |    | Avg Num 📗     | 10/10    |          |
|            | тнр                                                                                                    | 1.51 %         | F                | req           | Amp         |          |    | Freq          | Amp      |          |
|            |                                                                                                    |                | 1 4              | 99.99250 MHz  | -24.43 dBn  |          |    | 2.9999550 GHz | -66.17   | dBm      |
|            | Real Harmonics                                                                                                | 10             | 2 9              | 99.98500 MHz  | -67.64 dBn  |          |    | 3.4939475 GHz | -68.68   | dBm      |
|            | incon manifolities                                                                                            |                |                  | 4999775 GHz   | -73.17 dBn  |          |    | 3.9999400 GHz | -70.78   | dBm      |
|            | C                                                                                                    | 4 00000        |                  | 9999700 GHz   | -68.72 dBn  |          |    | 4.4999325 GHz | -72.72   | dBm      |
| l          | Sweep Time                                                                                                    | 1.00000 ms     | 5 2              | 4999625 GHz   | -68.22 dBn  | 1        | 10 | 4.9999250 GHz | -73.87   | dBm      |

Результат измерения: амплитуда гармоники каждого порядка и THD (коэффициент гармоник) несущей. Максимально можно измерить гармонику 10-го порядка.

Параметры измерения: количество проходов для усреднения, режим усреднения, автоматическое усреднение, номер гармоники, время свипирования.

## 1. Avg Number

Задает количество проходов для вывода среднего значения результатов измерения. Изменения параметра можно проводить, используя цифровые кнопки, поворотную ручку и кнопки-стрелки на передней панели прибора, а также сенсорный дисплей.

## Количество проходов для усреднения при измерении гармонических искажений

| Параметр              | Примечание   |
|-----------------------|--------------|
| Значение по умолчанию | 10           |
| Диапазон              | от 1 до 1000 |
| Единица измерения     | Нет          |

| Шаг поворотной ручки    | 1 |
|-------------------------|---|
| Шаг кнопок Влево/Вправо | 1 |
| Шаг кнопок Вверх/Вниз   | 1 |

## 2. Avg Mode

- Устанавливает режим усреднения «Exponential» ил «Repeat». По умолчанию установлен режим «Exponential».
- Если выбран «Exponential», то результатом является среднее экспоненциальное значение результатов измерений, полученных за последние N раз (N указывается в «Avg Number»).
- Если выбран «Repeat», то результатом является среднее арифметическое результатов измерений, полученных за последние N раз (N указывается в «Avg Number»).

## 3. Avg State

Устанавливает необходимость автоматического усреднения результатов измерений. По умолчанию установлено значение «On».

#### 4. No. of Harmo

Устанавливает порядок гармоники для измерения. Используется для вычисления коэффициента гармонических искажений.

Изменения параметра можно проводить, используя цифровые кнопки, поворотную ручку и кнопки-стрелки на передней панели прибора, а также сенсорный дисплей.

#### Порядок гармоники при измерении THD

| Параметр                | Примечание |  |  |  |  |
|-------------------------|------------|--|--|--|--|
| Значение по умолчанию   | 10         |  |  |  |  |
| Диапазон                | от 2 до 10 |  |  |  |  |
| Единица измерения       | Нет        |  |  |  |  |
| Шаг поворотной ручки    | 1          |  |  |  |  |
| Шаг кнопок Влево/Вправо | I          |  |  |  |  |
| Шаг кнопок Вверх/Вниз   | 1          |  |  |  |  |

## 5. Harmonic ST

Устанавливает время свипирования при измерении гармоник, т.е время развертки анализатора спектра. Изменения параметра можно проводить, используя цифровые кнопки, поворотную ручку и кнопки-стрелки на передней панели прибора, а также сенсорный дисплей.

#### 

| эремя свинирования при измерении тпр |                    |  |  |  |  |  |
|--------------------------------------|--------------------|--|--|--|--|--|
| Параметр                             | Примечание         |  |  |  |  |  |
| Значение по умолчанию                | 1 мс               |  |  |  |  |  |
| Диапазон                             | от 1 мкс до 6 кс   |  |  |  |  |  |
| Единица измерения                    | C, MC, MKC, HC, TC |  |  |  |  |  |
| Шаг поворотной ручки                 | 1                  |  |  |  |  |  |
| Шаг кнопок Влево/Вправо              | I MKC              |  |  |  |  |  |
| Шаг кнопок Вверх/Вниз                | 100 мкс            |  |  |  |  |  |

Подробнее о меню Auto Couple и Meas Preset см. п.7, п.8 раздела «T-Power».

## Интермодуляционные искажения третьего порядка (TOI)

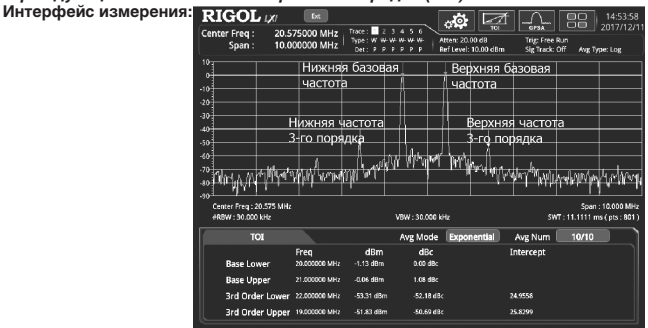

Результат измерения: Нижняя базовая частота (Base Lower), верхняя базовая частота (Base Upper), нижняя частота третьего порядка TOI (3rd Order Lower), верхняя частота третьего порядка TOI (3rd Order Upper), частота и амплитуда четырех видов сигнала, разница амплитуды каждого сигнала с нижней базовой частотой, а также точка пересечения интермодуляции третьего порядка.

Параметры измерения: количество проходов для усреднения, режим усреднения, автоматическое усреднение, полоса обзора.

## 1. Avg Number

Задаёт количество проходов для вывода среднего значения результатов измерения. Изменения параметра можно проводить, используя цифровые кнопки, поворотную ручку и кнопки-стрелки на передней панели прибора, а также сенсорный дисплей.

## Количество проходов для усреднения при измерении интермодуляционных искажения третьего порядка

| Параметр              | Примечание   |
|-----------------------|--------------|
| Значение по умолчанию | 10           |
| Диапазон              | от 1 до 1000 |
| Единица измерения     | Нет          |

| Шаг поворотной ручки    | 4 |
|-------------------------|---|
| Шаг кнопок Влево/Вправо | I |
| Шаг кнопок Вверх/Вниз   | 1 |

## 2. Avg Mode

Устанавливает режим усреднения «Exponential» ил «Repeat». По умолчанию установлен режим «Exponential».

 – Если выбран «Exponential», то результатом является среднее экспоненциальное значение результатов измерений, полученных за последние N раз (N указывается в «Avg Number»).

 – Если выбран «Repeat», то результатом является среднее арифметическое результатов измерений, полученных за последние N раз (N указывается в «Avg Number»).

## 3. Avg State

Устанавливает необходимость автоматического усреднения результатов измерений. По умолчанию установлено значение «On».

## 4. TOI Span

Полоса обзора должна совпадать с полосой обзора анализатора и представляет собой диапазон частот для сканирования. После настройки полоса обзора анализатора спектра также будет изменена.

Изменения параметра можно проводить, используя цифровые кнопки, поворотную ручку и кнопки-стрелки на передней панели прибора, а также сенсорный дисплей.

#### Полоса обзора при измерении интермодуляционных искажения третьего порядка TOI

| Параметр                | Примечание                            |
|-------------------------|---------------------------------------|
| Значение по умолчанию   | 2 MГц                                 |
| Диапазон                | от 10 Гц до 6.5 ГГц                   |
| Единица измерения       | ΓΓц, ΜΓц, κΓц, Γц                     |
| Шаг поворотной ручки    | TOL distortion anon/100 Min 1 Fu      |
| Шаг кнопок Влево/Вправо | TOT distortion span/ too, with = 1 Lt |
| Шаг кнопок Вверх/Вниз   | шаг 1-1.5-2-3-5-7.5                   |

Подробнее о меню Auto Couple и Meas Preset см. п.7, п.8 раздела «T-Power».

#### KCBH (VSWR)

Интерфейс измерения:

| RIGO                                   | Lixi      | Ret             | Êet            | (                                   | TG on                             |                       |                        |                          | 88                       | 15:01:3                         |
|----------------------------------------|-----------|-----------------|----------------|-------------------------------------|-----------------------------------|-----------------------|------------------------|--------------------------|--------------------------|---------------------------------|
| Mkr1 Freq:<br>Ampt:                    | 14        | 9.85000<br>27.3 | 0 MHz<br>1 dBm | Trace: 1 :<br>Type: W V<br>Det: P I | 2 3 4 5 6<br>FW ####<br>P 1 P P P | Atten: 10<br>Ref Leve | 0.00 dB<br>1: 0.00 dBm | Trig: Free<br>Sig Track: | Run<br>Off Avg           | Type: Log                       |
| 70<br>55<br>40<br>25<br>10<br>-5<br>20 |           | 2<br>У          |                | ~~                                  |                                   |                       |                        |                          |                          |                                 |
| 80<br>80<br>Start Freq :<br>#RBW : 100 | 20.000 MH | Hz              |                |                                     | VBW : 100                         | 00 kHz                |                        | SV                       | Stop Fro<br>17 : 28.0000 | eq : 300.00 MI<br>ms ( pts : 80 |
| 4.5                                    | 医脏液比      |                 |                |                                     |                                   |                       |                        |                          |                          |                                 |
| Marker                                 | Trace     | Type            | X              | Axis                                | Return I                          | .055 I                | Reflect Coeffice       | nt V                     | SWR                      |                                 |
|                                        |           | Freq            | 69,850         | 000 MHz                             | -27.31                            | 08<br>18              | 1 49351                | -17                      | 15261                    |                                 |
|                                        |           | Freq            | 216.000        | X000 MHz                            | -4,18                             | 8                     | 1.61752                | -4.                      | 23677                    |                                 |
|                                        |           |                 |                |                                     |                                   |                       |                        |                          |                          |                                 |

Результат измерения: обратные потери Return loss, коэффициент отражения Reflection coefficient, KCBH.

 – Return loss: также называются потерями на отражении. Рассчитываются по формуле: RL(dB) = 10lg(P<sub>r</sub>/P<sub>i</sub>). Где, RL(dB) – обратные потери, P<sub>r</sub> – мощность падающей волны, и P<sub>i</sub> – мощность отраженной волны.

- Reflection coefficient: показывает отношение напряжений отраженной волны к падающей.

VSWR: показывает отношение максимального напряжения к минимальному напряжению в стоячей волне.

Для выполнения измерений необходимо использовать КСВН-мост и прибор с трекинг-генератором (RSA5065-TG/ RSA5032-TG). В соответствии с мастером измерений, представленном в нижней части интерфейса, необходимо выполнить два измерениие с отключенным тестируемым устройством (представлено Trace6) и измерение с подключенным тестируемым устройством (представлено Trace1). Обратные потери определяются разностью (представленной математической кривой) результатов двух измерений. По результатам измерений обратных потерь рассичитываются козффициент отражения и КСВН.

## 1. Reset

Сбрасывает параметры измерения КСВН к значениям по умолчанию.

## 2. Cal Open

После отключения тестируемого устройства, нажмите данную клавишу, и прибор выполнит первое измерение. Результат измерения будет представлен в Trace6.

## 3. VSWR

После подключения тестируемого устройства нажмите данную клавишу. Прибор выполнит второе измерение. Результат измерения будет представлен в Trace1. После этого анализатор рассчитывает разницу (представленную математической кривой) между двумя результатами измерений. Затем обратные потери, коэффициент отражения и КСВН рассчитываются на основе этой разницы между результатами измерений.

## 4. Selected Marker

Выберите один из восьми маркеров. По умолчанию выбран Marker1. Когда маркер выбран, можно установить его состояние. Выбранный маркер отмечен на математической трассе. Результат измерения на текущем маркере отображается в мастере измерений.

#### 5. Marker Mode

Устанавливает тип текущего выбранного маркера.

#### 6. Marker Freq

Устанавливает частоту текущего выбранного маркера.

## 7. Ref Value

Устанавливает опорный уровень для настройки вертикального положения трассы на экране.

- В отличие от Ref Level в меню AMPT изменение этого параметра не влияет на опорный уровень анализатора.

 Изменения параметра можно проводить, используя цифровые кнопки, поворотную ручку и кнопки-стрелки на передней панели прибора, а также сенсорный дисплей.

передней панели приоора, а также сенсорный диспл

| Опорный уровень при измерении К | СВН |
|---------------------------------|-----|
|---------------------------------|-----|

| Параметр                | Примечание           |
|-------------------------|----------------------|
| Значение по умолчанию   | 0 дБ                 |
| Диапазон                | от -200 дБ до 200 дБ |
| Единица измерения       | дБ                   |
| Шаг поворотной ручки    | 1.5                  |
| Шаг кнопок Влево/Вправо | ТДБ                  |
| Шаг кнопок Вверх/Вниз   | 10 дБ                |

## <u>Маркерные измерения</u>

## Маркер

Маркер представляет собой треугольную метку (как показано на рисунке), который используется для отметки точек на трассе. При помощи маркера можно считывать амплитуду, частоту и время сканирования для различных точек на трассе. ВССО и во смотре и составляет соборания и помощи с соборания и соборания и собо

| RIGO                | Le LXI Pert    | Ext.                 |                                   |                                              | -101                     | ∕n.                |                                  |                   | 15:00:02             |
|---------------------|----------------|----------------------|-----------------------------------|----------------------------------------------|--------------------------|--------------------|----------------------------------|-------------------|----------------------|
| Mkr1 Freq:<br>Ampt: | 1.00000<br>-1  | 0000 GHz<br>4.73 dBm | Trace: 1<br>Type: W W<br>Det: P 1 | 23456<br>#######<br>PPPPP                    | Atten: 10.<br>Ref Level: | 00 dB<br>-0.23 dBm | GPSA<br>Trig: Free<br>Sig Track: | Run<br>Off Avg Ty | 2017/12/0<br>pe: Log |
| -0                  |                |                      |                                   |                                              |                          | Ma                 | ркер                             |                   |                      |
| -20 F               | I<br>Іоказан   | ия марк              | ера                               |                                              |                          |                    |                                  |                   |                      |
| -30                 |                |                      |                                   | $\vdash$                                     | 1                        |                    |                                  |                   |                      |
| -40                 |                |                      |                                   | <u>                                     </u> | 1                        |                    |                                  |                   |                      |
| -50                 |                |                      |                                   | $\vdash$                                     | <u> </u>                 |                    |                                  |                   |                      |
| -60                 |                |                      |                                   |                                              |                          |                    |                                  |                   |                      |
| -70                 |                |                      |                                   |                                              | 1 <u>a</u>               |                    |                                  |                   |                      |
| П                   | هه ا           |                      |                                   | AM-                                          | L VLA ,                  | ι. Λ               | . 1.                             | n nat.            | 00                   |
|                     | hall           | WW                   | LMM                               | IV.                                          | Ŵ٨                       | "W li              | ľ₩Ϋ                              | V                 | 1 Mull               |
| 100                 | / <sup>0</sup> |                      |                                   |                                              |                          |                    |                                  |                   |                      |
| Center Freq :       | 1.0000 GHz     |                      |                                   |                                              |                          |                    |                                  | Span              | : 10.000 MHz         |
| KSW : 100.00        | 12622          |                      |                                   | TBW : 100                                    | .00 KH2                  |                    | SV                               | n 000000 r        | 15 (prs: 801)        |

#### Примечания:

- В RSA5000 предусмотрены 8 маркеров. Одновременно только один маркер или пара маркеров могут быть активны.
- В меню маркера Marker, используя цифровые кнопки, поворотную ручку и кнопки-стрелки на передней панели прибора или сенсорный дисплей можно настраивать частоту и время, а также наблюдать показания маркера для различных точек на трассе.

## Выбор маркера (Selected Marker)

В RSA5000 предусмотрены 8 маркеров. По умолчанию выбран Marker1 через «Selected Marker». После выбора маркера можно настроить такие параметры, как: режим маркера, трассу для маркера и показания маркера. Текущий активный маркер будет отмечен на трассе, выбранной в **Marker Trace**. Показания текущего активного маркера будут отображаться в окне измерений, расположенном в верхнем левом углу экрана.

## Marker Mode

Выбирает тип маркера. Доступные режимы включают: Position, Delta, Fixed, and Off.

## 1. Position

Используется для измерений значений по X оси (Частота или Время) и оси Y (Амплитуда) в выбранной точке на трассе. Если выбран режим «Position», то маркер отображается на трассе с номером («1»).

#### Примечания:

- Если в настоящий момент нет активного маркера, то маркер активируется на центральной частоте текущей трассы.
- Разрешение показаний по оси X (частота или время) связано с полосой обзора. Для получения более высокого разрешения, уменьшите полосу обзора.

#### 2. Delta

Используется для измерений значений по осям X (частота или время) и Y (амплитуда) между «опорной точкой» и «выбранной точкой на трассе. Если выбран режим «Delta» на трассе появля и Y (амплитуда) между «опорный маркер Reference Marker (отображается как «X») и дельта-маркер Delta Marker (отображается как «**A**»).

#### Примечания:

- Если активный маркер уже имеется, то в месте расположения этого маркера активируется опорный маркер, в противном случае оба маркера (опорный маркер и дельта-маркер) активируются на центральной частоте.
- При изменении позиции дельта-маркера позиция опорного маркера остается неизменной, но разница в частоте (или времени) между двумя маркерами будет меняться вместе с ними.
- Разница в частоте (или времени) между двумя маркерами и разница амплитуд между ними отображаются в окне измерений, расположенном в верхнем левом углу экрана.

## Применение маркера «Delta»

Он может использоваться для измерения отношения сигнал / шум для одиночного спектра сигнала.

Переместите опорный маркер в то место, где находится сигнал, и переместите дельта-маркер в то место, где находится шум. Амплитуда, отображаемая в окне измерений, является отношением сигнал / шум.

## 3. Fixed

При выборе режима «Fixed» можно прямо или косвенно установить значения оси X и Y для маркера. После установки его положение остается неизменным, а значение оси Y не изменяется на трассе. Фиксированный маркер обычно используется в качестве опорного маркера для дельта-маркера. Обозначается меткой «X».

## 4. Off

Отключает выбранный маркер. После этого информация о маркере, отображаемая на экране, и функции, относящиеся к маркеру, также будут отключены.

## Reference Marker

Устанавливает опорный маркер для текущего маркера. По умолчанию опорным маркером является маркер рядом с ним.

## Примечания:

- Любой маркер может иметь другой маркер, который будет для него опорным маркером.
- Если текущий маркер является дельта-маркером, то результат измерения маркера будет определяться опорным маркером.

- Ни один маркер не может быть опорным маркером по отношению к себе.

## Marker Trace

Выбирает трассу для текущего маркера. Это может быть Trace1, Trace2, Trace3, Trace4, Trace5 или Trace6. Один маркер может отметить только одну трассу. Выбранная трасса определяет положение маркера, считываемый маркером параметр и итоговые показания.

## Marker Trace Auto

Включает или отключает функцию автоматической маркировки трассы.

## Примечания:

- При включении функции автоматической маркировки трассы, маркер переходит из выключенного во включенное состояние, и трасса автоматически определяется прибором.
- При выключении функции автоматической маркировки трассы, независимо от статусов маркера и трассы, маркер будет привязан к текущей трассе.
- При необходимости маркированную трассу можно задать вручную, при этом функция автоматической маркировки автоматически отключится.

#### Marker Freg/Time

Устанавливает частоту (ненулевую полосу обзора) или время (нулевая полоса обзора) для маркера для изменения положения маркера на трассе. Нажмите эту клавишу, чтобы изменить значение и положение маркера.

## Частота маркера

| Параметр                | Примечание                                                                                                    |
|-------------------------|----------------------------------------------------------------------------------------------------|
| Значение по умолчанию   | 3.25 ГГц                                                                                                    |
| Диапазон                | от О до 6.5 ГГц                                                                                                    |
| Единица измерения       | Считыв. = Частота (или 1/∆время), доступные единицы: ГГц, МГц, кГц, Гц.<br>Считыв. = Время (или Период), доступные единицы: с, мс, мкс, нс, пс. |
| Шаг поворотной ручки    | Считыв. = Частота (или 1/Δвремя), шаг = span/(sweep points - 1)                                                                                 |
| Шаг кнопок Влево/Вправо | Считыв. = Время (или Период), шаг = sweep time/(sweep points - 1)                                                                               |
| Шаг кнопок Вверх/Вниз   | Считыв. = Частота (или 1/Двремя), шаг = span/10<br>Считыв. = Время (или Период), шаг = sweep time/10                                            |

## Marker Amplitude

Когда тип маркера выбран фиксированным «fixed», можно нажать эту клавишу, чтобы установить значение по оси У для текущего маркера.

#### Marker Readout

Выбирает желаемый тип режим считывания данных маркером по оси X, и любой маркер может быть настроен под различные режимы. Этот параметр изменяет только способ считывания, но не изменяет его фактическое значение. Данная настройка повлияет на показания маркера, отображаемые в окне измерений в верхнем левом углу экрана.

## 1. Frequency

Если выбран тип «Frequency» в качестве режима считывания, то при измерениях маркерами «Position» и «Fixed» будет отображаться абсолютное значение частоты; однако маркер «Delta» отобразит разницу частот между опорным и дельта-маркером. В режиме ненулевой полосы обзора по умолчанию установлен режим «Frequency».

#### 2. Time

Если выбран тип «Time» в качестве режима считывания, то при измерениях маркерами «Position» и «Fixed» отображается разница во временной области между маркером и началом сканирования; однако если выбран тип «Delta», то отображается разница времени сканирования между дельта-маркером и опороным маркером.

В режиме нулевой полосы обзора по умолчанию установлен режим «Time».

#### 3. I/Time

Если выбран тип «I/Time» в качестве режима считывания, то отображается значение обратное времени сканирования между дельта-маркером опорным маркером. Если разница во времени равна нулю, то обратная величина бесконечно велика и на дисплее отобразится «---».

#### 4. Period

Если выбран тип «Period» « в качестве режима считывания, то при измерениях маркерами «Position» и «Fixed» будет отображаться величина обратная частоте; однако тип «Delta» отобразит величину обратную разнице частот. Если разница частот равна нулю, то обратная величина бесконечно велика и на дисплее отобразится «---».

#### Readout Auto

Включает или отключает функцию автоматического считывания.

## Примечания:

- При включении этой функции, если трасса является трассой частотной области, то режимом считывания является частота.
- Если маркер находится в состоянии автоматического считывания, и трасса маркера изменяется, то режим считывания должен быть переопределен на основе обновленной трассы.
- Если режим считывания оси X установлен вручную, то значение оси X не изменится вместе с изменением трассы.

## Line State

Включает или отключает линию маркера.

## Примечания:

- При включении линии маркера в точке, где находится маркер, отображается перекрестная линия. Ширина горизонтальной линии и высота вертикальной линии соответствуют длине и высоте сетки в области отображения формы сигнала.
- Если маркер не виден в выбранной области, продлите линию маркера до области отображения для его наблюдения. Эта функция полезна для маркера, расположенного за пределами области отображения. Удлиненная линия маркера улучшит отображение амплитуды маркера, что облегчает наблюдение и сравнение.

## Couple Markers

Включает или отключает функцию связи маркера.

## Примечания:

- Если эта функция включена, то перемещение любого маркера позволит другим маркерам (кроме фиксированного или выключенного маркера) перемещаться вместе с ним.
- Фиксированный маркер не перемещается вместе с другим маркером, но если фиксированный маркер перемещается, другие нефиксированные маркеры будут перемещаться вместе с ним.

## Marker Table

Открывает или закрывает таблицу маркеров.

При открытой таблице маркеров (статус «On») в нижнем окне разделенного экрана отображаются все включенные маркеры в виде таблицы. Она включает: номер маркера, номер помеченной трассы, режим считывания данных маркера, показания оси X и амплитуду. При помощи таблицы маркеров можно просмотреть значения измерений в нескольких точках измерения.

Замечание: Открытая в настоящее время таблица маркеров может быть сохранена во внутренней или внешней памяти, ее можно вызвать в любое время, при необходимости. Нажмите Save для сохранения сохранить ее в соответствии с описанием в «Save».

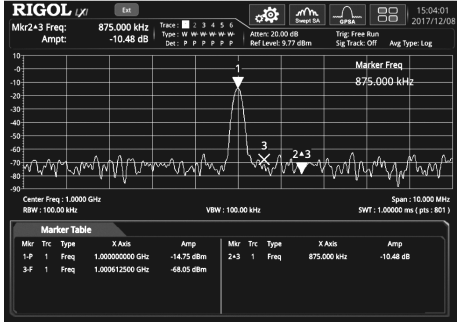

## Marker All Off

Отключает все включенные маркеры и связанные с ними функции.

## Marker To

Устанавливает другие системные параметры (такие как, центральная частота и опорный уровень), используя текущие значения маркера. Нажмите любую клавишу в **Marker To**,чтобы автоматически активировать маркер (если в настоящий момент маркер не включен).

## Mkr->CF

- Устанавливает центральную частоту анализатора в значение частоты текущего маркера.
- Если выбран маркер Position, то центральная частота будет установлена на частоту текущего маркера.
- Если выбран тип Delta, то центральная частота будет установлена на частоту дельта-маркера.
- Эта функция не доступна при нулевой полосе обзора.

#### Mkr->CF Step

- Устанавливает шаг центральной частоты анализатора в значение частоты текущего маркера.
- Если выбран маркер Position, то шаг центральной частоты будет установлен на частоту текущего маркера
- Если выбран тип Delta, то шаг центральной частоты будет установлен на разницу частот между дельта-маркером

и опорным маркером

Эта функция не доступна при нулевой полосе обзора.

## Mkr->Start

- Устанавливает стартовую частоту анализатора в значение частоты текущего маркера.
- Если выбран маркер Position, то стартовая частота будет установлена на частоту текущего маркера.
- Если выбран тип Delta, то стартовая частота будет установлена на частоту дельта-маркера.
- Эта функция не доступна при нулевой полосе обзора.

## Mkr->Stop

- Устанавливает конечную частоту анализатора в значение частоты текущего маркера.
- Если выбран маркер Position, то конечная частота будет установлена на частоту текущего маркера.
- Если выбран тип Delta, то конечная частота будет установлена на частоту дельта-маркера.
- Эта функция не доступна при нулевой полосе обзора.

## Mkr->Ref

- Устанавливает опорный уровень анализатора в значение амплитуды текущего маркера.
- Если выбран маркер Position, то опорный уровень будет установлен на значение амплитуды текущего маркера.

При использовании типа Delta: если текущий маркер является опорным маркером, а затем значение опорного уровну становится в значение амплитуды опорного маркера; если текущий маркер является дельта-маркером, то опорный уровень будет установлен в значение амплитуды дельта-маркера.

#### Mkr∆->CF

- Устанавливает центральную частоту анализатора в значение разницы частот между двумя дельта-маркерами.
- Функция работает только при выборе типа маркера Delta.
- Эта функция не доступна при нулевой полосе обзора.

## Mkr∆->Span

- Устанавливает полосу обзора анализатора в значение разницы частот между двумя дельта-маркерами.
- Функция работает только при выборе типа маркера Delta.
- Эта функция не доступна при нулевой полосе обзора.

## Функции маркера (Marker Function)

## N dB State

Включает или отключает функцию измерения полосы по уровню N dB

Примечание: При измерении полосы по уровню N db, если текущий маркер не установлен, то и данная измерительная функция также не доступна.

## N dB Bandwidth

Устанавливает значение N dB.

Полоса по уровню N db определяется двумя точками, расположенными с двух разных сторон от текущего маркера, определяемых снижением на N dB (N<0) или подъемом (N>0) по амплитуде, как показано на рисунке ниже.

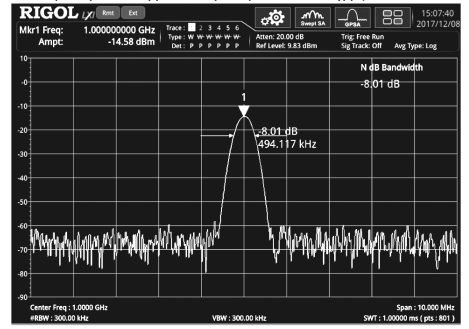

## Примечания:

. Когда измерение начнется, анализатор будет искать две точки, которые расположены по обе стороны от текущей точки со снижением или увеличением амплитуды на N дБ. Как только две точки найдены, анализатор отобразит разность частот между двумя точками в активной области меню. Если две точки не найдены, то будет отображаться «----». Изменения параметра можно проводить, используя цифровые кнопки, поворотную ручку и кнопки-стрелки на передней панели прибора. Дополнительные сведения см. в разделе «Установка параметров».

#### Установка параметров для измерения полосы по уровню N dB

| Параметр                | Примечание             |
|-------------------------|------------------------|
| Значение по умолчанию   | -3.01 дБ               |
| Диапазон                | от -140 дБ до -0.01 дБ |
| Единица измерения       | дБ                     |
| Шаг поворотной ручки    | 1                      |
| Шаг кнопок Влево/Вправо | ТДВ                    |
| Шаг кнопок Вверх/Вниз   | 1 дБ                   |

#### Band Function

Функция полосы определяет соответствующие параметры для частотного диапазона при измерении сигнала маркерами. Когда функция полосы включена и «Detector Auto» включен, то тип детектора автоматически изменяется на среднеквадратический «Average (RMS)».

#### 1. Noise

Когда функция измерения шума включена, результатом измерения по оси У является средний уровень шума, нормализованный к 1 Гц в пределах частотного диапазона

#### 2. Band Power

В режиме ненулевой полосы обзора рассчитывается общая мощность внутри полосы обзора. В режиме нулевого полосы обзора вычисляется средняя мощность за определенный промежуток времени.

#### 3. Band Density

В режиме ненулевой полосы обзора спектральная плотность полосы представляет собой общую мощность в пределах измеряемой полосы, деленную на ширину полосы измерения. В режиме нулевой полосы обзора спектральная плотность полосы представляет собой измеренную мощность в полосе, деленную на Bn (Bn определяется полосой шума RBW фильтра).

## 4. Off

Отключает функцию полосы. Отключение функции полосы не влияет ни на параметры полосы, ни на статус маркера. Band Adjust

Настраивает параметры полосы пропускания для функции полосы.

## 1. Band Span

Устанавливает полосу пропускания для сигнала, участвующего в расчете для функции полосы.

#### 2. Band Left

Устанавливает левую границу для частоты сигнала, участвующего в расчете для функции полосы.

## 3. Band Right

Устанавливает правую границу для частоты сигнала, участвующего в расчете для функции полосы.

#### 4. Band Span Auto

Устанавливает ручную/автоматическую настройку диапазона полосы обзора. Когда он установлен на «Auto», диапазон составляет 5% от полосы обзора или 5% времени развертки. При выборе ручного режима «Manual», его значение можно настроить по нажатию клавиши Band Span.

## Marker Counter

Включает или отключает функцию счетчика частоты для текущего маркера.

## Примечания:

- Если в режиме измерения нет активного маркера, то включение частотомера автоматически активирует маркер Position
- Измеренные значение частоты будет более точным, при использовании частотомера.

- В режиме нулевой полосы обзора включение частотомера может измерять частоту вблизи центральной частоты.
- При выборе маркера Delta, если текущий опорный маркер не является фиксированным, то его также можно ис-
- пользовать для измерения частоты.

## Gate Time

Устанавливает временной интервал, в течение которого счетчик будет производить измерение.

## Время счета

| Параметр                | Примечание                  |  |
|-------------------------|-----------------------------|--|
| Значение по умолчанию   | 100 мс                      |  |
| Диапазон                | от 1 мкс до 500 мс          |  |
| Единица измерения       | C, MC, MKC, HC, TC          |  |
| Шаг поворотной ручки    | asta tima/100 Min 1 M/a     |  |
| Шаг кнопок Влево/Вправо | gate time/100, with = 1 MKC |  |
| Шаг кнопок Вверх/Вниз   | шаг 1-1.5-2-3-5-7.5         |  |

## Gate Time Auto

Включает или выключает автоматическую установку времени счета

## Примечания:

- Если время счета установлено в автоматический режим, то время окончания счета определяется прибором автоматически.
- Если время счета не определено, то его можно задать по нажатию Gate Time.

## Peak

Функция поиска пиков позволяет маркеру перемещаться в определенную точку пика сигнала, а затем, в сочетании с функцией дельта-маркера, позволяет обеспечить мощные возможности для анализа.

## Peak Search

Выполняет функцию поиска пиков.

## Примечания:

- Если выбран тип «Max» в Search Mode, то прибор будет искать максимальное значение и помечает его маркером.
   Если выбран тип «Para» в Search Mode, то прибор будет искать пик на трассе с заданным значением и помечает
- его маркером.
- Поиск пиков для Next Peak, Next Peak Right, Next Peak Left, или пиков в таблице пиков должно соответствовать заданному условию поиска.
- Если пик не соответствует заданному условию поиска, то отображается «No peak found».

## Next Peak

Поиск и пометка пика на трассе, амплитуда которого уступает только текущему пику и который отвечает заданным условиям поиска.

## Next Peak Right

Поиск и пометка пикового значения, являющегося ближайшим расположенным справа от текущего пика на трассе и который отвечает заданным условиям поиска.

## Next Peak Left

Поиск и пометка пикового значения, являющегося ближайшим расположенным слева от текущего пика на трассе и который отвечает заданным условиям поиска.

## Minimum Search

Поиск и пометка пика с минимальной амплитудой на трассе.

## Pk-Pk Search

Выполняет функции Peak Search и Minimum Peak одновременно и помечает результаты маркером Delta. При этом результат поиска пиков Peak Search отмечается опорным маркером, а результат поиска Minimum Peak дельта-маркером.

## Cont Peak

Включает или отключает непрерывный поиск пиков. По умолчанию он выключен. При включении непрерывного поиска, каждый раз после завершения сканирования, анализатор спектра автоматически выполняет поиск пикового значения для отслеживания прохождения сигнала измерения.

Если выбран маркер фиксированного типа, то меню Cont Peak становится серым и неактивным. Функции отслеживания сигнала и непрерывного пика являются взаимоисключающими. Как только один из них включен, меню другого будет недоступно. Когда функция Cont Peak включена, если текущий маркер выключен, то установите маркер в режим Position, а затем выполните операцию поиска пика.

## Разница между Cont Peak и Signal Track

При непрерывном поиске Cont Peak, прибор всегда ищет максимальное значение внутри текущего частотного канала; находясь в режиме отслеживания сигнала Signal Track, прибор будет искать и отмечать точку около маркера (с амплитудой отличающейся не более чем на 3 дБ) до активации функции отслеживания сигнала, а затем установит частоту этой точки равной центральной частоте.

## Peak Config

## 1. Peak Threshold

Определяет минимальное значение амплитуды пика. Только когда пиковое значение превышает пороговое, он может быть оценен как пик.

| Пороговое значение пика |                        |  |  |
|-------------------------|------------------------|--|--|
| Параметр                | Примечание             |  |  |
| Значение по умолчанию   | -90 дБм                |  |  |
| Диапазон                | от -200 дБм до 0 дБм   |  |  |
| Единица измерения       | дБм, - дБм, В, мВ, мкВ |  |  |
| Шаг поворотной ручки    | 1                      |  |  |
| Шаг кнопок Влево/Вправо | ТДВ                    |  |  |

## Шаг кнопок Вверх/Вниз 2. Threshold State

Включает или отключает функцию задания порога для пика.

5 дБм

#### 3. Peak Excursion

Устанавливает амплитуду пика. Определяется минимальное различие в амплитудах в сигнале, необходимое для идентификации значения в качестве пика.

## Задание амплитуды пика

| Параметр                | Примечание        |
|-------------------------|-------------------|
| Значение по умолчанию   | 6 дБ              |
| Диапазон                | от 0 дБ до 100 дБ |
| Единица измерения       | дБ                |
| Шаг поворотной ручки    | 1 дБ              |
| Шаг кнопок Влево/Вправо |                   |
| Шаг кнопок Вверх/Вниз   | 5 dB              |

## 4. Excursion State

Включает или отключает функцию Peak Excursion.

#### Примечания:

– Если функция задания амплитуды пика активна, то нажмите Peak Excursion для ее задания.

– Если функция задания амплитуды пика не активна, то меню Peak Excursion не активно и отмечено серым цветом.
 5. Threshold Line

#### 5. Threshold Line

Задает отображение линии для порогового значения пика или нет. По умолчанию статус установлен в выключено. Примечания:

 Если пороговое состояние включено, то пороговая линия по умолчанию также включена; если пороговое состояние выключено, то пороговая линия выключена. Пороговая линия отображает соответствующую пороговому значению амплитуду.

 – Если функция Excursion State включена, то линия амплитуды пика будет отображаться выше порога пика, а область пиков будет отображаться в левой части экрана.

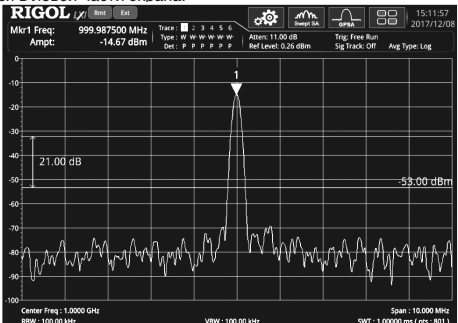

#### 6. Search Mode

Определяет условие поиска пиков: максимальное значение на трассе или параметр, который соответствует критериям поиска.

- Доступные варианты: Мах и Рага. Если выбрано «Мах», система ищет максимальное значение на трассе. Этот параметр применяется только к поиску пиков, выполняемому нажатием Peak. Другие поисковые запросы, такие как Next Peak, Next Peak Right и Next Peak Left, выполняются на основе «Para».
- Если выбрано «Para», система ищет пик, который соответствует критериям поиска на трассе.

## Peak Table

Включает или выключает таблицу пиков. По умолчанию он выключен.

Когда таблица пиков включена, дисплей делится на окно измерений и окно отображения таблицы пиков. Таблица пиков будет отображаться в нижней части экрана, показывая требуемые параметры (частоту и амплитуду), которые соответствуют критериям. Можно использовать внешне подключенную мышь, чтобы нажимать и перетаскивать ползунок, использовать колесо прокрутки в середине мыши, использовать жесты сенсорного экрана, нажимать клавиши со стрелками вверх/вниз и соответствующие сочетания клавиш для перемещения по страницам вверх и вниз по таблице пиков.

Открытая в настоящий момент таблица маркеров быть сохранена во внутренней или внешней памяти анализатора, и можно вызвать ее в любое время, при необходимости. Нажмите Save, чтобы сохранить ее в соответствии с описаниями режима сохранения «Save».

| R                                                    | ligo                          | L 1,71 🔤            | bt                           |                            |                    | _              |     | , Ó                                   | .rr∩n.            |                           |                                 | 15:09:41                           |
|------------------------------------------------------|-------------------------------|---------------------|------------------------------|----------------------------|--------------------|----------------|-----|---------------------------------------|-------------------|---------------------------|---------------------------------|------------------------------------|
| M                                                    | r1 Freq:<br>Ampt:             | 1.00000<br>-1       | 0000 GHz<br>4.63 dBm         | Trace: Type: W N<br>Det: P | 234<br>####<br>PPP | 56<br>44<br>99 |     | tten: 23.)<br>ef Level:               | 0 dB<br>12.02 dBm | Trig: Free<br>Sig Track   | Run<br>Off Awg T                | /pe: Log                           |
| 12-<br>-38-<br>-48-<br>-63-<br>-78-<br>-93-<br>-108- | 10<br>^^\\ <sup>[[0</sup> \v- | 4<br>15/            | 14 13 <sup>6</sup><br>My V M | 3<br>                      | 81<br>WY           | 8              |     | 12 /<br>A <sup>7</sup> V <sup>1</sup> | 2<br>16 1<br>17   | M<br>1.<br>9 9 20<br>√∿∿∿ | rker Freq<br>00000000<br>5<br>7 | 90 GHz<br>1117<br>үүүү~            |
| -123<br>-138                                         | Center Freq<br>RBW : 1.000    | : 1.0000 GHz<br>kHz |                              |                            | VBW                | : 1.00         | юкн |                                       |                   | s                         | Spai<br>VT : 100.000 r          | n : 100.00 kHz<br>ns ( pts : 801 ) |
| r                                                    | Peal                          | k Table             |                              |                            |                    |                |     |                                       |                   |                           |                                 |                                    |
|                                                      | Num                           | X Axis              |                              | Amp                        |                    | N              | um  |                                       | X Axis            |                           | Amp                             | )                                  |
|                                                      |                               | 1.000000000 G       | Hz                           | -14.63 dBm                 |                    |                | 2   | 1.00                                  | 0011000 GH        | : 4                       | 1.68 dBm                        | - 11                               |
|                                                      | 3                             | 999.989000 MI       | Hz                           | -41.72 dBm                 |                    |                | 4   | 999                                   | 967000 MHz        | -                         | 2.33 dBm                        |                                    |
|                                                      |                               | 1.000038000 G       | Hz                           | -78.16 dBm                 |                    |                | 8   | 999                                   | .994000 MHz       | -7                        | 8.55 dBm                        |                                    |

## Peak Table Sort

Выбирает правило сортировки в таблице пиков. Доступны два варианта: Freq и Ampl. Можно отсортировать пики в порядке возрастания частоты или убывания амплитуды.

## Pk Table Readout

Выбор условий отображения пиков в таблице пиковых значений: All, >Display Line или <Display Line.

– All

Списком перечисляются все пики, удовлетворяющие условиям и в соответствии с выбранным правилом сортировки. – >Display Line

Отображает пики, отвечающие условиям поиска и амплитуды которых превышают, указанную в таблице линию отображения.

– <Display Line</p>

Отображает пики, отвечающие условиям поиска и амплитуды которых меньше, указанной в таблице линии отображения.

Примечание: Если линия отображения выключена, то в таблице пиков отображаются все пики, соответствующие критериям. Для выбора «>Display Line» или «<Display Line» в «Table Readout» сначала необходимо включить линию отображения.

## Display Line

Устанавливает уровень отображения линии. Эта линия может использоваться как опорная для считывания результатов измерения или как пороговое условие для пиков, отображаемых в таблице пиков. Для получения подробной информации см.onucatume «Display Line» в System → Display.

## Операции с передней панели в режиме реального времени (RTSA)

Анализатор спектра в реальном времени (RTSA) содержит цифровой узел ПЧ, обладающий широкими возможностями обработки. В режиме реального времени все выборки сигналов обрабатываются для получения результатов измерений или запуска синхронизации. В большинстве случаев, как и анализ частотной развертки, анализ в реальном времени дает скалярные результаты, такие как мощность или амплитуда.

Анализатор спектра в реальном времени имеет следующие особенности:

- Сбор и анализ данных без пропуска информации;
- Высокоскоростное измерение;
- Стабильная скорость измерения;
- Синхронизация по частотной маске;
- Отображение спектров в различном виде, в т.ч. комбинированное представление

В общем случае, высокоскоростной поток данных в режиме реального времени можно использовать следующими двумя способами: в качестве источника данных для отображения составного спектра или для сравнения с частотной маской с последующей синхроинизацией по частотной маске.

В этом разделе подробно описываются функциональные кнопки на передней панели и связанные с ними функции меню в режиме реального времени.

Примечание. Кнопки или меню, которые имеющие те же функции, что и функции GPSA, не будут описаны в этой главе. Подробнее см. соответствующие описания в предыдущем разделе.

## Основные настройки

## FREQ

Нажмите FREQ на передней панели, чтобы войти в меню настройки частоты. В этом меню, по умолчанию, выбрана центральная частота Center Frequency. В этом меню можно изменить параметры, связанные с частотой.

Примечание: меню «Signal Track» в режиме RTSA недоступно.

## SPAN

Нажмите SPAN для входа в меню настройки полосы обзора. В этом меню, по умолчанию, выбран Span.

## Span (Acq BW)

Устанавливает диапазон частот для текущего канала.

## Примечания:

- При изменении полосы обзора автоматически будет изменена начальная и конечная частота, при этом значение центральной частоты не изменится.
- В ручном режиме сканирования минимальная полоса обзора быть установлена 5 кГц. При установке полосы обзора в значение полного диапазона, полоса обзора анализатора установлена на максимально возможную полосу анализатора спектра.
- Изменения параметра можно проводить, используя цифровые кнопки, поворотную ручку и кнопки-стрелки на передней панели прибора, а также сенсорный дисплей. Дополнительные сведения см. в разделе «Установка параметров».

## Полоса обзора

| Параметр                | Примечание              |
|-------------------------|-------------------------|
| Значение по умолчанию*  | 25 МГц                  |
| Диапазон**              | от 5 кГц до 25 МГц      |
| Единица измерения       | ΓΓц, ΜΓц, κΓц, Γц       |
| Шаг поворотной ручки    | anan/200 Min 2 Fu       |
| Шаг кнопок Влево/Вправо | spaii/200, Will = 2 1 Ц |
| Шаг кнопок Вверх/Вниз   | шаг 1-2-5               |

\* Если опция RSA5000-B40 установлена, то значение по умолчанию 40 МГц.

\*\* Если опция RSA5000-B40 установлена, то диапазон от 5 кГц до 40 МГц.

## Last Span

Устанавливает значение полосы обзора в такое же значение, как было в предыдущем измерении.

## Full Span

Устанавливает максимально возможную полосу обзора.

Примечания:

 В режиме RTSA максимальная полоса пропускания для одиночного сбора данных является максимальной полосой пропускания установленной опции для полосы ПЧ.

- В стандартной конфигурации полная полоса обзора составляет 25 МГц.
- При установленной опции RSA5000-B40, максимальная полоса однократного захвата составляет 40 MHz, т.е. полоса анализа 40 МГц.

## Ref Value (PvT)

Задает базовое значение времени для горизонтальной оси в представлении PvT (распределение мощности во времени). Изменение этого значения не приведет к перезапуску измерений. Оно используется только для отображения трассы. При включении функции автоматического масштабирования или изменении опорного положения, опорное значение будет соответственно также изменено. Обратите внимание, что это меню действует только в режиме измерения PvT (распределение мощности во времени).

## Опорное значение в режиме PvT

| Параметр                | Примечание                   |
|-------------------------|------------------------------|
| Значение по умолчанию   | 0 мкс                        |
| Диапазон                | от -1 с до 40 с              |
| Единица измерения       | С, МС, МКС, НС, ПС           |
| Шаг поворотной ручки    | refuelue/100 min 1 mic       |
| Шаг кнопок Влево/Вправо | Tel value/TOU, IIIII = T MRC |
| Шаг кнопок Вверх/Вниз   | шаг 1-1.5-2-3-5-7.5          |

Примечание: Измерение в режиме PvT показывает изменение мощности сигнала в пределах задаваемого пользователем временного диапазона. Горизонтальная ось представляет время, а вертикальная ось представляет амплитуду.

## Scale/Div (PvT)

Задает единицу измерения на деление для горизонтальной оси в представлении РvT. Изменение этого значения не приведет к перезапуску измерений. Оно используется только для отображения трассы. При включении функции автомати ческого масштабирования или изменении опорного положения, опорное значение будет соответственно также изменено. Обратите внимание, что это меню действует только в режиме измерения PVT (распределение мощности во времени).

## Масштаб/дел в режиме PvT

| Параметр                | Примечание                      |  |  |  |
|-------------------------|---------------------------------|--|--|--|
| Значение по умолчанию   | время сбора/10                  |  |  |  |
| Диапазон                | от 20 мкс до 4 с                |  |  |  |
| Единица измерения       | С, МС, МКС, НС, ПС              |  |  |  |
| Шаг поворотной ручки    | WW272 72 224 ¥/100 min 1 44/2   |  |  |  |
| Шаг кнопок Влево/Вправо | шкала по оси х/тоо, ппп = т мкс |  |  |  |
| Шаг кнопок Вверх/Вниз   | шаг1-1.5-2-3-5-7.5              |  |  |  |

## Ref Position (PvT)

Устанавливает положение опорного времени на горизонтальной оси при отображении РvT влево «Left», центр «Center» или вправо «Right». Обратите внимание, что это меню действительно только в режиме измерения PvT.

## Auto Scale (PvT)

Выбор режима настройки для горизонтальной оси при отображении PvT. Обратите внимание, что это меню действительно только в режиме измерения PvT.

## Примечания:

- Когда выбран статус «Auto», функция Auto scale позволяет автоматически устанавливать опорное время и масштаб оси X основываясь на значении времени сбора и опорной позиции.
- Масштаб оси Х составляет 10% от времени сбора.
- Опорное время может быть установлено в разные значения для разных опорных позиций. Когда опорная позиция находится на в состоянии влеео «Left», то значение опорного времени составляет 0 мкс; в статусе центр «Center» – опорное время составляет половину от времени сбора; в статусе вправо «Right» – опорное время равно времени сбора.
   При ручной установке опорного времени и масштаба по оси X функция автоматического масштабирования автоном римента составляет со времени и масштаба по оси X функция автоматического масштабирования авто-
- матически переключится на ручной «Manual».

## AMPT

Нажмите **AMPT** на передней панели, чтобы войти в меню настройки амплитуды. В этом меню по умолчанию выбран опорный уровень Reference Level.

Если не выбран режим РvТ или выбрано измерение РvT (кроме меню Ref Level и Scale/Div).

## Ref Level (PvT)

При отображении режима PvT, регулировка опорного уровня изменяет только положение трассы на экране, но перезапуск измерений произведен не будет. Обратите внимание, что это меню действительно только в режиме измерения PvT.

#### Опорный уровень в режиме PvT

| Параметр                | Примечание                                |
|-------------------------|-------------------------------------------|
| Значение по умолчанию   | 0 дБм                                     |
| Диапазон                | от -250 дБм до 250 дБм                    |
| Единица измерения       | дБм, - дБм, В, мВ, мкВ                    |
| Шаг поворотной ручки    | Для шкалы «Log», шаг = reference level/10 |
| Шаг кнопок Влево/Вправо | Для шкалы «Lin», шаг = 0.1 дБм            |
| Шаг кнопок Вверх/Вниз   | Для шкалы «Log», шаг = reference level    |

## Scale/Div (PvT)

Задает единицу измерения на деление по вертикальной оси при отображении PvT. Обратите внимание, что это меню действительно только в режиме измерения PvT.

## Масштаб/Дел в режиме PvT

| Параметр              | Примечание         |
|-----------------------|--------------------|
| Значение по умолчанию | 10 дБ              |
| Диапазон              | от 0.1 дБ до 20 дБ |
| Единица измерения     | дБ                 |

| Шаг поворотной ручки    | дел.шкалы ≥0.1, шаг = 1 дБ    |
|-------------------------|-------------------------------|
| Шаг кнопок Влево/Вправо | дел.шкалы < 0.1, шаг = 0.1 дБ |
| Шаг кнопок Вверх/Вниз   | шаг 1-2-5                     |

## Свипирование и настройка функций

## BW

Нажмите **BW** для входа в меню настройки полосы пропускания. В этом меню можно выбрать тип фильтра и RBW.

В RTSA режиме, значение RBW выбирается на основе предварительных расчетов на основе формулы: RBW = SPAN/ Ratio. Где, Ratio это значение Span/RBW, которое определяется выбранным типом.

В RTSA режиме доступны для выбора 6 типов фильтров. Они соответствуют шести значениям RBW, именуемых от RBW1 до RBW6. Можно выбрать правильное значение RBW под пользовательские требования.

Примечание: Если выбран тип фильтра «Rectangular», то RBW автоматически устанавливается в «RBW1», и от «RBW2 до RBW6» не допустимы

| Тип фильтра     | Ratio1<br>1,024 точки | Ratio2<br>521 точка | Ratio3<br>256 точек | Ratio4<br>128 точек | Ratio5<br>64 точки | Ratio6<br>32 точки |
|-----------------|-----------------------|---------------------|---------------------|---------------------|--------------------|--------------------|
| Gaussian        | 404.761               | 205.938             | 101.190             | 50.595              | 25.298             | 12.649             |
| Flattop         | 212.187               | 107.958             | 53.047              | 26.523              | 13.262             | 6.631              |
| Blackman-Harris | 399.131               | 203.074             | 99.783              | 49.891              | 24.946             | 12.473             |
| Rectangular     | 800.782               | 407.429             | 200.196             | 100.098             | 50.049             | 25.024             |
| Hanning         | 534.376               | 271.885             | 133.594             | 66.797              | 33.399             | 16.699             |
| Kaiser          | 398.176               | 201.588             | 99.544              | 49.772              | 24.886             | 12.443             |

## RBW Auto

Устанавливает тип связи для RBW: «Auto» или «Manual».

Примечания:

- Если выбрано «Auto», RBW находится в статусе автоматической связи.

- Если выбрано «Manual» или прямое задание значения RBW, то связь может быть изменена.

## Filter Type

Задает оконную функцию БПФ (FFT).

В RTSA анализаторе применяются фильтры шести типов: Gaussian, Flattop, Blackman-Harris, Rectangular, Hanning и Kaiser.

Необходимо выбрать правильный тип фильтра в соответствии с фактическими требованиями к измерениям. Для этого можно обратиться к следующей таблице

| Оконная функция | Утечка спектра | Точность по амплитуде | Разрешение по частоте |
|-----------------|----------------|-----------------------|-----------------------|
| Gaussian        | Средне         | Хорошо                | Средне                |
| Flattop         | Хорошо         | Отлично               | Плохо                 |
| Blackman-Harris | Отлично        | Хорошо                | Средне                |
| Rectangular     | Плохо          | Плохо                 | Отлично               |
| Hanning         | Хорошо         | Средне                | Хорошо                |
| Kaiser          | Хорошо         | Хорошо                | Средне                |

Примечание: после выбора отображения измерения PvT меню настройки полосы пропускания BW отключается.

## Sweep

Нажмите Sweep для входа в меню настойки свипирования. В этом меню задайте функции развертки и управления анализатором.

## Acq Time

Задает время сбора для получения одной трассы сигнала или одного растрового отображения в режиме персистенции. В этом режиме генерируется одиночная трасса, которая объединяет многократные перекрывающиеся результаты анализа БПФ.

## Время сбора

| Параметр                | Примечание                   |  |
|-------------------------|------------------------------|--|
| Значение по умолчанию   | 1 мс                         |  |
| Диапазон*               | от 100 мкс до 40 с           |  |
| Единица измерения       | C, MC, MKC, HC, TC           |  |
| Шаг поворотной ручки    | pppug of opp/100 Min 1 upp   |  |
| Шаг кнопок Влево/Вправо | время соора/тоо, мпт = т мкс |  |
| Шаг кнопок Вверх/Вниз   | шаг 1-1.5-2-3-5-7.5          |  |

\* Если применяется растровое отображение в режиме персистенции, то минимальное время сбора может быть установлено в 32 мс; если такой режим не используется, то минимальное время получения может быть установлено в 100 мкс.

## Acq Time Auto

Устанавливает статус времени сбора в автоматический «Auto» или ручной «Manual».

## Примечания:

- Если выбрано «Auto», время сбора принимает значение по умолчанию.

- Если выбрано «Manual», то время сбора может быть задано вручную в пределах доступного диапазона.

## Acq Time (PvT)

В режиме PVT время сбора применяется ко всем трассам, в т.ч. трассам спектров и трасс спектрограмм. Обратите внимание, что это меню такое же, как в меню **Acq Time**, но разница их в том, что там они могут устанавливаться отдельно в различных измерительных режимах.

## Время сбора

| Параметр                | Примечание                    |  |  |
|-------------------------|-------------------------------|--|--|
| Значение по умолчанию   | 30.00 мс                      |  |  |
| Диапазон                | от 0 с до 40 с                |  |  |
| Единица измерения       | С, МС, МКС, НС, ПС            |  |  |
| Шаг поворотной ручки    | pppug of opp/100 Mip 1 w/o    |  |  |
| Шаг кнопок Влево/Вправо | Bpews coopa/100, Will = 1 MKC |  |  |
| Шаг кнопок Вверх/Вниз   | шаг 1-1.5-2-3-5-7.5           |  |  |

## Acq Time Auto (PvT)

Устанавливает время сбора для анализа в РvT в статус автоматический «Auto» или ручной «Manual». Примечания:

- Если выбрано «Auto», время сбора (PvT) принимает значение по умолчанию.

– Если выбрано «Manual», то время сбора (PvT) может быть задано вручную в пределах доступного диапазона Continue

В режиме RTSA, функция непрерывного сканирования имеет такое же назначение, что и в режиме GPSA. Нажмите данную кнопку для выполнения непрерывного сканирования или измерительной операции. Данные настройки являются глобальными для всех активных трасс и типов детектора. Подробнее, см. раздел «Continue» в «Операции с передней панели в режиме анализатора спектра со сканированием GPSA»

#### Sinale

В режиме RTSA, функция однократного сканирования имеет такое же назначение, что и в режиме GPSA. Нажмите данную кнопку для выполнения однократного сканирования или измерительной операции. Данные настройки являются глобальными для всех активных трасс и типов детектора.

Примечание: в режиме RTSA при выполнении однократного измерения прибор не прекратит свипирование до тех пор, пока число разверток не достигнет N. При этом N определяется результатом «Avg. Number x (Acg/Trigger)» в текущем режиме измерения. При однократном измерении, данные трассы при обычном (Normal) отображении обновляются на экране в реальном времени, в то время, как хронология данных трассы при отображении спектрограммы не очищаются. Подробнее, см. раздел «Single» в «Операции с передней панели в режиме анализатора спектра со сканированием GPSA»

#### Trigger

Нажмите кнопку Trigger на передней панели, чтобы войти в меню настройки триггера. Настройки для параметров триггера в основном такие же, как и в GPSA. В RTSA анализаторе добавляются запуск по мощности ПЧ и запуск по маске FMT. Видео триггер не поддерживается.

Следующий раздел рассматривает запуск по мощности ПЧ и запуск по маске FMT. Для описания настроек параметров, таких как: «Slope», «Trigger Delay Switch», «Trig Delay», «Trigger Holdoff Switch», «Trigger Holdoff», «Auto Trig Switch», «Auto Trig» пожалуйста, обратитесь к «Trigger» в разделе «Операции с передней панели в режиме анализатора спектра со сканированием GPSA».

### Aca/Triaaer

Задает количество проходов сбора данных после каждого сигнала запуска, которые удовлетворяют сформированным условиям запуска.

#### Количество проходов

| Параметр                | Примечание          |
|-------------------------|---------------------|
| Значение по умолчанию   | 1                   |
| Диапазон                | от 1 до 8192        |
| Шаг поворотной ручки    | 1                   |
| Шаг кнопок Влево/Вправо | I                   |
| Шаг кнопок Вверх/Вниз   | шаг 1-1.5-2-3-5-7.5 |

## Power Triaaer

Сигнал запуска будет произведен, когда система обнаружит что мощность ПЧ сигнала превысит заданное значение мощности ПЧ.

## Power

Устанавливает уровень мощности ПЧ для запуска. Запуск происходит по заданному фронт сигнала запуска и превышению установленного уровня. Уровень мощности ПЧ отображается в области отображения сигнала в виде горизонтальных линий. Если заданное значение не находится внутри области отображения, то линии уровня запуска отображаются в верхней или нижней части области отображения сигнала.

## Мошность

| Параметр                | Примечание                                 |
|-------------------------|--------------------------------------------|
| Значение по умолчанию   | 0 дБм                                      |
| Диапазон                | от (-140+смещ.уровня) до (30+смещ. уровня) |
| Шаг поворотной ручки    | 1                                          |
| Шаг кнопок Влево/Вправо | і двм                                      |
| Шаг кнопок Вверх/Вниз   | шаг 1-3-10                                 |

## FMT

## 1. Mask Type

Определяет, какая маска (верхняя или нижняя) будет отображена на экране

Upper: отображается только верхняя маска

Lower: отображается только верхняя маска

Both: отображается верхняя и нижняя маска Determines which mask (upper or lower) is being displayed on the screen.

– Upper: отображается только верхняя маска

Lower: отображается только нижяя маска

Both: отображается верхняя и нижняя маски

#### 2. Mask Edit

Нажмите эту клавишу для входа в интерфейс редактирования маски FMT. Вы можете использовать кнопки на передней панели для задания маски FMT. Кроме того, можно использовать сенсорный экран или использовать клавиатуру для установки и редактирования параметров маски FMT в интерфейсе редактирования FMT. В интерфейсе отображения сообщений (доступен только в однооконном режиме измерения), можно установить и отредактировать параметры маски FMT. В интерфейсе отображения сообщений можно быстро настроить общие параметры. Методы настройки такие же, как при установок кнопками с передней панели.

Кроме того, в интерфейсе отображения сообщений добавляются настройки цветового стиля маски FMT. Можно выбрать нужный стиль из имеющихся цветовых шаблонов.

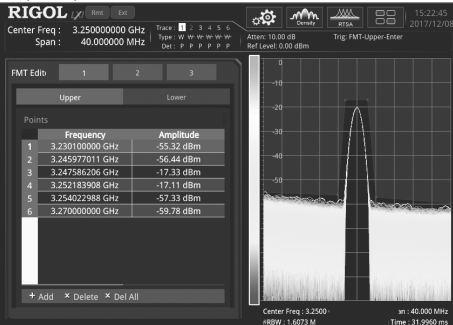

## 1) Active Mask

Выбирает типа маски, который необходимо активировать. Последующие операции редактирования и настройки маски действительны только для текущего активированного типа маски.

2) Navigation

Выбирает первую строку таблицы редактирования маски.

3) Frequency

Задает частоту для точки маски. Диапазон задания должен находиться внутри частотного диапазона, поддерживаемого анализатором.

4) Amplitude

Задает амплитуду для точки маски. Диапазон задания должен находиться внутри диапазона амплитуд, поддерживаемого анализатором.

5) Insert Point

Добавляет точку маски.

6) Delete Point

Удаляет выбранную точку маски.

7) Delete Mask

Удаляет текущую активную маску.

8) Build From Trace

Выбирает трассу для построения маски.

9) Build

Строит маску для выбранной трассы. Точки маски создаются на основе огрубленного контура трассы. Можно использовать смещение по X и Y для настройки маски.

10) Export

Экспорт маски в файл. Можно также нажать Save — FMT, чтобы сохранить маску в файл.

11) Import

Нажиите эту клавишу и на экране отобразится файловый менеджер. Можно импортировать маску из файла. Можно также нажать Recall → FMT для импортирования маски из файла.

12) Recall

В интерфейсе файлового менеджера после выбора нужного файла нажмите эту клавишу, чтобы загрузить соответствующую маску.

13) To Mask

Выберите FMT файл и импортируйте его в выбранную маску

14) New Mask

Очищает текущую активную маску и создает новую маску по умолчанию.

15) X Offset

Устанавливает смещения по частоте для всех точек текущей активной маски.

16) Y Offset

Устанавливает смещения по амплитуде для всех точек текущей активной маски.

17) Apply Offset

Добавляет смещения по Х и Ү для каждой точки текущей маски.

18) X Axis Type

Если выбран статус «Fixed», то частота текущей редактируемой точки маски не будет зависеть от центральной частоты. При выборе статуса «Relative» значение частоты текущей точки маски является разницей между частотой текущей точки маски и центральной частотой. При смене статуса после завершения настройки маски, частота также должна измениться таким образом, чтобы точки маски остались в том же положении относительно текущей центральной частоты прибора.

19) Y Axis Type

Если выбран статус «Fixed «, то амплитуда текущей редактируемой точки маски не будет зависеть от опорного уровня. При выборе статуса «Relative» значение амплитуды текущей точки маски вяляется разницей между амплитудой текущей точки маски и текущим опорным ировнем. При смене статуса после завершения настройки маски, амплитуда также должна измениться таким образом, чтобы точки маски остались в том же положении относительно текущего опорного уровня.

## 3. Trigger Mask

Устанавливает текущий триггер для маски.

– Upper: задает запуск только по верхней маске.

- Lower: задает запуск только по нижней маске.

- Both: задает запуск по верхней и нижней маске.

Примечание: Если в качестве типа маски Маsk Туре выбран «Upper», то, по умолчанию, запуск будет производиться по верхней маске; если в Mask Type выбран «Lower» – по нижней маске; если «Both» выбран в Mask Type – то по то по тому типу, который был до переключения

## 4. Trigger Criteria

Устанавливает условия, которые приведут к срабатыванию триггера FMT. И верхняя и нижняя маски используют одни и те же условия запуска, и запуск будет происходить, когда любая маска соответствует условиям запуска.

- Enter: Для инициирования события запуска требуется два состояния. Первоначально сигнал должен быть вне маски, а затем переходить в маску. Событие запуска происходит при обнаружении первого сигнала, не противоречащему этому правилу.
- Leave: Для инициирования события запуска требуется два состояния. Сначала сигнал должен быть внутри маски, а затем выходить из маски. Событие запуск происходит при обнаружении первого сигнала, не противоречащему этому правилу.
- Inside: Для инициирования события триггера требуется только одно состояние. Сигнал имеет по крайней мере одну точку данных внутри (выше) маски. Событие запуска происходит, когда прибор обнаруживает первый сигнал с точкой, не соответствующей маске. Событие триггера может произойти на первом сборе данных.
- Outside: Для инициирования события запуска требуется только одно изменение состояния. Сигнал имеет все точки данных вне (ниже) маски. Событие запуска происходит, когда прибор обнаружил первый сигнал, который полностью инже (вне) маски. Событие триггера может произойти на первом сборе данных.
- Enter-Leave: Для инициирования события запуска требуется три состояния. Сигнал начинается вне маски, а затем переходит в маску. Далее сигнал выходит из маски. Событие запуска происходит при втором переходе, когда сигнал выходит из маски.
- Leave-Enter: Для инициирования события запуска требуется три состояния. Сигнал начинается внутри маски и затем выходит из маски. Далее, сигнал должен войти в маску. Событие запуска происходит при втором переходе, когда сигнал возвращается в маску.

#### Trace

Нажмите **Trace** на передней панели для входа в меню параметров трассы. В этом меню можно выполнить действия, относящиеся к трассе, такие как получение трассы, отображение трассы, сохранение трассы, детектор трассы и данные трассы.

#### Примечания:

- Normal view (Обычный спектр): все трассы доступны. Тип трассы может быть установлен для любой доступной трассы.
- Density view (Спектральная плотность): только Trace1 доступна. Тип трассы можно задать для любого из доступных типов трассы. При переключении различных режимов измерения, до входа в режим отображения спектральной плотности Density view, все остальные включенные и обновленные трассы автоматически отключаются; при возврате в предыдущий режим трассы восстанавливаются в прежнее состояние. Трасса математической операции не доступна.
   Spectrogram view (Спектрограмма): все трассы стояны.
  - Тгасе1: тип трассы может быть установлен только на «Clear Write», а остальные типы трасс отключены и выделены серым цветом.
  - Trace2 Trace6: тип трассы может быть установлен на «Clear Write», «Max Hold» и «Min Hold». Тип трассы «Average» не доступен;
  - Трасса математической операции не доступна.
- Density Spectrogram view (Спектрограмма со спектральной плотностью):
  - Только Trace1 доступна;
  - Тип трассы может быть установлен только на «Clear Write», а остальные типы трасс отключены и выделены серым цветом;
  - Трасса математической операции не доступна.
- При выполнении измерений, связанных с распределением мощности во времени РvT, выберите вид PvT: только Trace1 доступна; тип трассы может быть установлен только на «Clear Write»; трасса математической операции не доступна.

#### Trace Detector

Задает тип детектора трассы и он действителен для всех трасс. Детектор трассы по умолчанию определяется прибором автоматически. Если установить тип детектора трассы вручную, функция автоматической настройки детектора будет отключена. В анализаторе RTSA доступны детекторы положительный пиковый Pos Peak, отрицательный пиковый Nea Peak, детектор выборок Sample и среднее Average

Подробные сведения об элементах меню трассы в режиме измерения спектра в реальном времени, см. раздел «Тгасе» в предыдущем разделе. В данном руководстве все пункты меню трассы в режиме измерения распределения мощности во времени РvT представляются с помощью символов «PvT», заключенных в скобках, чтобы отличить их от аналогичных пунктов меню в других режимах измерения.

## Trace Detector (PvT)

Устанавливает тип детектора для режима измерения распределения мощности во времени РvT.

## Detector Auto (PvT)

Включает или отключает функцию автоматического детектора Detector Auto в PvT режиме. По умолчанию, Detector Auto включен. Если установить тип детектора вручную, то отключите функцию автоматического детектора Detector Auto.

## Trace Update (PvT)

Включает или отключает обновление трассы в режиме PvT.

## Trace Display (PvT)

Включает или отключает отображение трассы в режиме PvT.

## Preset All (PvT)

В режиме PvT, включает трассу 1 и отключает все остальные трассы. Эта операция не влияет на тип трассы, детектор трассы и другие статусы.

#### Clear All (PvT)

Очищает все трассы в PvT режиме. Все данные трассы будут установлены в минимальные значения трассы (за исключением случая, когда трасса находится в состоянии удержания минимумов Min Hold ). Когда трасса находится в состоянии удержания минимумов Min Hold, данные трассы будут установлены в максимальное значение трассы. То есть, даже если отключить обновление трассы, данные трассы будут обновлены.

Примечание: настройки трассы в режимах РvT и отличных от режима РvT независимы друг от друга. При отображении PvT, 6 трасс доступны для установки, но только одна трасса может быть отображена

## Настройки измерений

## Meas

В анализаторе спектра реального времени RTSA доступны: Normal (Обычный спектр), Density (Спектральная плотность), Spectrogram (Спектрограмма), Density Spectrogram (Спектрограмма со спектральной плотностью), PvT (Распределение мощности во времени), PvT Spectrum (Спектр с распределение мощности во времени), PvT Spectrogram (Спектрограмма с распределение мощности во времени) и AMK (расширенные измерения). После выбора измерительной функции экран разделяется на несколько окон отображения; в многооконном режиме можно использовать сенсорный экран или использовать мышь, чтобы выбрать указанное окно в качестве текущего окна и развернуть текущее окно. Если выбрать другое окно, меню, соответствующее ему, будет отличаться.

## Normal

Измерительный интерфейс:

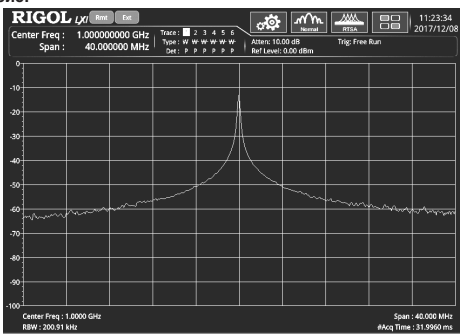

После выбора Normal в качестве типа измерения, появится измерительный интерфейс, который показан на рисунке выше. Нажмите Meas Setup для задания соответствующих параметров.

#### Примечания:

 – В режиме RTSA все выборки сигнал обрабатываются, чтобы произвести измерение результатов, основываясь на выбранном режиме или при наступлении события запуска.

В режиме отображения обычного спектра (Normal) поддерживается функция измерения Limit.

## Density

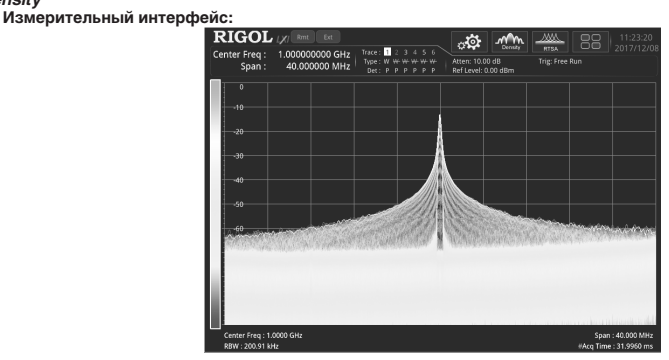

По умолчанию прибор работает в режиме измерения плотности Density, а измерительный интерфейс показан на рисунке выше. После выбора Density, для выбора типа измерения, нажмите Meas Setup для установки требуемых параметров. Примечания:

- Спектральная плотность определяется количеством точек с разными амплитудами и частотами, попадающих в интервал сбора данных.
- Спектральная плотность Density отображается белой трассой. Данная трасса показывает спектр в реальном времени для последнего интервала сбора данных. При использовании положительного пикового, отрицательного пикового, или среднего детекторов, белая трасса получает данные от детектора по всем данным в пределах времени сбора; при использовании детектора выборки Sample, используется последний БПФ.
- Для отображения состояние сигнала в течение более длительного промежутка времени, можно отобразить несколько представлений спектральной плотности на экране. Последнее отображение спектральной плотности имеет максимальную яркость. Чем больше прошло времени от последнего отображения спектральной плотности, тем ниже яркость представления. Такое отображение яркостью называется персистенцией.
- Отображение спектральной плотности происходит с персистенцией. По оси X представлена частота, по оси Y-амплитуда, по оси Z – количество попадающих точек, по оси T – время. Этот вид отображает четырехмерные данные на двухмерном дисплее, используя цвет для представления оси Z и яркость для представления оси T.

## Spectrogram

Измерительный интерфейс:

| RIGOL Control of the second second se    |           |
|----------------------------------------------------------------------------------------------------|-----------|
| Center Freq: 1.00000000 GHz has 10 14 5 5 C Freq: 10000 Freq: 100000000 GHz has 10 14 5 C Freq: 10000 Freq: 10000     |           |
| 0<br>0<br>0<br>0<br>0<br>0<br>0<br>0<br>0<br>0<br>0<br>0<br>0<br>0                                                                                                    |           |
| 10<br>40<br>40<br>40<br>40<br>50<br>50<br>50<br>50<br>50<br>50<br>50<br>50<br>50<br>5                                                                                                    |           |
| Step Step Step Step Step Step Step Step                                                                                                    |           |
| 40<br>40<br>40<br>50<br>50<br>50<br>50<br>50<br>50<br>50<br>50<br>50<br>5                                                                                                    |           |
| 10<br>10<br>10<br>10<br>10<br>10<br>10<br>10<br>10<br>10                                                                                                    |           |
| 20<br>20<br>20<br>20<br>20<br>20<br>20<br>20<br>20<br>20                                                                                                    |           |
| 40<br>40<br>40<br>50<br>50<br>50<br>50<br>50<br>50<br>50<br>50<br>50<br>5                                                                                                    |           |
| 10 Center Freq : 1.000 GHz RBW : 3000 GHz RBW : 3000 GHz RBW : 3000 GHz RBW : 3000 GHz RBW : 30                                                                                                    |           |
| Center Freq: 1.000 GHz Span : A<br>BRV: 2009 11 Heat 11 Heat 11 H |           |
| Forse Of Conference 11:21 me 31, 1001 s                                                                                                    | 1.000 MHz |
|                                                                                                    |           |
|                                                                                                    |           |

После выбора Spectrogram в качестве типа измерения, появится измерительный интерфейс, который показан на рисунке выше. Нажмите Meas Setup для установки соответствующих параметров.

#### Примечания:

- Спектрограмма Spectrogram отображается в многооконном экране, включая отображение обычного спектра Normal. При таком представлении, несколько окон взаимосвязаны. Обычный спектр Normal отображен заданную линию спектра с установленными параметрами трассы. Выберите отображение спектра Normal, и измерительная функция Limit будет поддерживаться. При отображении спектрограммы Spectrogram, белая горизонтальная линия соответствует текуцей отображаемой трассе. В режиме спектрограммы Spectrogram отображение трассы 1 соответствует самой последней трассе.
- В таком виде каждая горизонтальная линия представляет собой трассу, а по вертикальной оси Y представлено время. Последние данные трассы отображаются в верхней части спектрограммы по умолчанию, а предыдущие трассы перемещаются на одну позицию вверх. Спектрограмма может содержать 8192 трасс. Когда спектрограмма занимает по вертикали все окно в полноэкранном варианте, то 486 трасс могут отображаться одновременно. В многооконном варианте, если спектрограмма занимает по вертикали окно в нижней части, то одновременно может отображаться 230 трасс.
- В таком представлении цвета представляют амплитуду сигнала. Цветовая шкала отображается в левой части окна представления спектрограммы. Для получения подробной информации о настройках цветовой шкалы, смотрите «Ref Hue».
- При выборе трассы, которая еще не была получена, и окно трассы и окно спектрограммы будут оставаться пустыми до тех пор, пока трасса не будет получена. Как только трасса будет получена в окне спектрограммы, то окно обновиться один раз. В окне трассы будет показана указанная трасса.
- Любое изменение параметра очистит спектрограмму и перезапустит сбор данных, если только прибор не находится в состоянии ожидания (однократное измерение или ожидание запуска). Данные также будут очищены при выходе из представления спектрограммой Spectrogram.
- В представлении спектрограммой Spectrogram, нулевое время это точка, в которой первая трасса начинает сбор данных, подразумевая, что каждая последующая точка трассы будет находиться через определенный промежуток времени, когда эта точка была собрана, относительно начальной точки. Каждая трасса имеет начальную отметку времени при запуске, и это время запоминается для каждой трассы. С увеличением количества трасс разница во времени для последовательных трасс увеличивается.

#### Density Spectrogram

Измерительный интерфейс:

| ИС.                                                                                                    |                                                                                                    |
|----------------------------------------------------------------------------------------------------|----------------------------------------------------------------------------------------------------|
| RIGOL         Dist           Center Freq :         1.00000000 GHz           Span :         40.000000 MHz | 6         Attan: 1000 d8         Trig: Free Run         2017/12/08           **         Attan: 1000 d8         Trig: Free Run         P |
| -10                                                                                                    | A                                                                                                    |
| -30<br>-40<br>-50                                                                                        |                                                                                                    |
|                                                                                                    |                                                                                                    |
| Center Freq : 1.0000 GHz                                                                                 | 5pan : 40.000 MHz                                                                                                    |
| RBW : 200.91 kHz                                                                                         | #Acq Time : 31.9960 ms                                                                                                    |
| 200646.Cur Taxor:119.Time:18.1097 s                                                                      |                                                                                                    |
|                                                                                                    |                                                                                                    |

После выбора **Density Spectrogram** в качестве типа измерения, появится измерительный интерфейс, который показан на рисунке выше. Нажмите **Meas Setup** для установки соответствующих параметров.

#### Примечания:

- Отображение спектрограммы со спектральной плотностью Density Spectrogram будет представлено в многооконном варианте: окно спектральной плотности Density и окно спектрограммы Spectrogram. При таком представлении несколько окон взаимосвязаны. Можно использовать мышку или сенсорный экран для отображения одного окна на весь экран.
- В таком представлении порядок отображения спектральной плотности соответствуют порядку отображения спектральной плотности в одном окне в режиме Density. Обратите внимание, что белая трасса в реальном времени при отображении спектральной плотности Density coorветствует отображению трассы в представлении спектрограммой

Spectrogram, но трасса в представлении спектральной плотности Density показывает самые последние данные.

- В этом представлении порядок отображения спектрограммы соответствуют порядку отображения спектрограммы в одном окне в режиме Spectrogram.
- В комбинированном представлении спектральная плотность Density и спектрограмма Spectrogram отображаются трассы всех появляющихся сигналов в течении интервала сбора данных, и соответствующей информации о частотах/амплитудах и времени.

## **PvT**

Измерительный интерфейс: 🛛 🛛 🛛

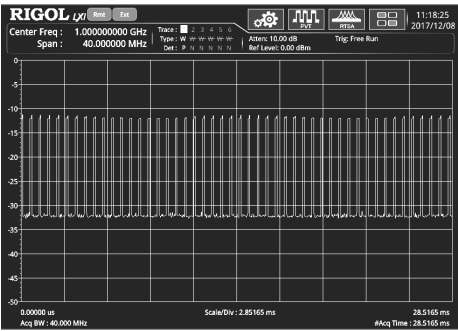

После выбора **PvT** в качестве типа измерения, появится измерительный интерфейс, который показан на рисунке выше. Нажмите **Meas Setup** для установки соответствующих параметров.

## Примечания:

- Измерение PvT обеспечивает анализ данных во временной области. По оси X отображается время сбора данных, а по ось Y – значение мощности сигнала.
- В режиме RTSA время сбора данных при измерении PvT может отличаться от времени при измерении спектра в реальном времени, но при комбинированном отображении спектрограммы PvT Spectrogram и спектра PvT Spectrum, время сбора данных измерения спектра в реальном времени будет установлено на значение времени сбора данных в PvT режиме.
- Элементы меню **BW** при измерениях PvT будут не доступны. Элементы меню SPAN, AMPT, Trace, Sweep, Marker, Marker->, и Marker Func могут быть установлены отдельно.

## PvT Spectrum

Измерительный интерфейс:

| RIGOL                                                                  | LXI Rmt Dx                   | )                                  |                                               |                          | PVT<br>Normal     |            |           | 11:19:11                   |
|------------------------------------------------------------------------|------------------------------|------------------------------------|-----------------------------------------------|--------------------------|-------------------|------------|-----------|----------------------------|
| Center Freq :<br>Span :                                                | 1.000000000 G<br>40.000000 M | Hz Trace:<br>Hz Type:w<br>Hz Det:P | 23456<br><del>74744444</del><br>4 <u>NNNN</u> | Attens 10.<br>Ref Level: | 00 d8<br>0.00 d8m | Trig: Free | Run       | 2017/12/06                 |
| 0<br>-5<br>-10<br>-15<br>-20<br>-25<br>-30<br>-35                      |                              |                                    |                                               |                          |                   |            |           |                            |
| 40<br>45<br>-50                                                        |                              |                                    |                                               |                          |                   |            |           |                            |
| 0.00000 us<br>Acq BW : 40.00                                           | 0 MHz                        |                                    | Scale/Div:                                    | 2.85165 ms               |                   |            | #Acq Time | 28.5165 ms<br>: 28.5165 ms |
| 0.00000 us<br>Acq BW : 40.00<br>-10<br>-20<br>-30<br>-40<br>-50<br>-50 | 0 MHz                        |                                    | scale/Div                                     | 2.85165 ms               |                   |            | #Acq Time | 28.5165 ms                 |

После выбора **PvT Spectrum** в качестве типа измерения, появится измерительный интерфейс, который показан на рисунке выше. Нажмите **Meas Setup** для установки соответствующих параметров.

## Примечания:

- Отображение распределения мощности с обычным спектром PvT Spectrum будет представлено в многооконном варианте: окно распределения мощности во времени PvT и окно обычного спектра Spectrum. При таком представлении несколько окон взаимосвязаны. Можно использовать мышку или сенсорный экран для отображения одного окна на весь экран.
- В таком представлении порядок отображения распределения мощности PvT Spectrum соответствуют порядку отображения распределения мощности PvT в одном окне.
- Порядок отображения обычного спектра в РvT Spectrum соответствуют порядку отображения спектра в одном окне в режиме Spectrum. Измерительная функция Limit будет поддерживаться.
- В режиме PvT заданное время сбора данных применяется ко всем трассам.

## PvT Spectrogram

Измерительный интерфейс:

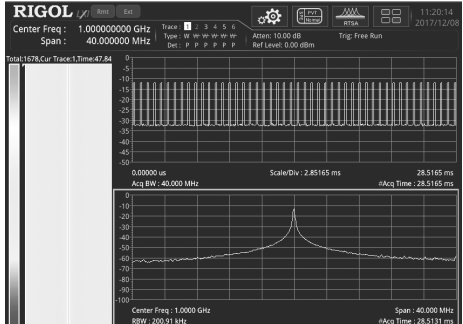

После выбора **PvT Spectrogram** в качестве типа измерения, появится измерительный интерфейс, который показан на рисунке выше. Нажмите **Meas Setup** для установки соответствующих параметров

## Примечания:

- Отображение распределения мощности со спектрограммой PvT Spectrogram будет представлено в многооконном варианте: окно распределения мощности во времени PvT, окно спектрограммы Spectrogram, окно обычного спектра Spectrum. При таком представлении несколько окон взаимосвязаны. Можно использовать мышку или сенсорный экран для отображения одного окна на весь экран.
- В таком представлении порядок отображения распределения мощности в PvT Spectrogram соответствуют порядку отображения распределения мощности PvT в одном окне.
- Порядок отображения обычного спектра в PvT Spectrogram соответствуют порядку отображения спектра в одном окне в режиме Spectrum. Измерительная функция Limit будет поддерживаться.
- Порядок отображения спектрограммы в PvT Spectrogram соответствуют порядку отображения спектрограммы в одном окне в режиме Spectrogram.
- В режиме PvT заданное время сбора данных применяется ко всем трассам.

## Функции расширенных измерений AMK (Advanced Measurement Function) Измерительный интерфейс:

| <b>F</b> | RIGOL (<br>anter Freq : 3<br>Span :    | X/ Rmt Ext<br>3.250000000 G<br>40.000000 M | )<br>iHz Trace:<br>IHz Type:W<br>Det:P | 23456<br>₩₩₩₩₩<br>₽₽₽₽₽ | Atten: 10.<br>Ref Level: | Nesmal<br>00 dB T<br>0.00 dBm | RTSA            | 14:34:56<br>2017/12/06            |
|----------|----------------------------------------|--------------------------------------------|----------------------------------------|-------------------------|--------------------------|-------------------------------|-----------------|-----------------------------------|
|          |                                        |                                            |                                        |                         | 1                        |                               |                 |                                   |
| -10      |                                        |                                            |                                        |                         |                          |                               |                 |                                   |
| -20      | , <u> </u>                             |                                            |                                        |                         |                          |                               |                 |                                   |
| .30      |                                        |                                            |                                        |                         |                          |                               |                 |                                   |
| 40       |                                        |                                            |                                        |                         | l                        |                               |                 |                                   |
| -40      |                                        |                                            |                                        |                         |                          |                               |                 |                                   |
| -30      |                                        |                                            |                                        |                         | N                        |                               |                 |                                   |
| -60      | munu                                   | man                                        |                                        | maner                   | Lan.                     |                               |                 |                                   |
| -70      |                                        |                                            |                                        |                         |                          |                               |                 |                                   |
| -80      | '                                      |                                            |                                        | +                       |                          |                               |                 |                                   |
| -90      |                                        |                                            |                                        |                         |                          |                               |                 |                                   |
| -100     | Center Freq : 3.25<br>RBW : 200.91 kHz | 00 GHz                                     |                                        |                         |                          |                               | Spa<br>Acq Tirr | n : 40.000 MHz<br>1e : 31.9960 ms |
| II.      | 2FSK                                   |                                            |                                        |                         |                          | Pass/Fail                     |                 | 1                                 |
|          | Peak Num                               | Peak1                                      | Peak2                                  | Peak3                   | Peak4                    | PeakS                         | Peakó           |                                   |
|          | Freq                                   | 3.25000000 GHz                             |                                        |                         |                          |                               |                 |                                   |
|          | Amp                                    | -19.92 dBm                                 |                                        |                         |                          |                               |                 |                                   |
|          | Freq Deviation                         |                                            |                                        |                         |                          |                               |                 |                                   |
| L        | Carrier Offset                         |                                            |                                        |                         |                          |                               |                 |                                   |

1) Meas Off

Отключает функцию расширенных измерений и возвращает интерфейс к отображению обычного спектра Normal в режиме RTSA.

2) SSC

Функция расширенного измерения SSC – это функция анализа измерений специально настроенная для сигнала 2FSK. При входе в интерфейс функций SSC, экран автоматически разделяется на две части, причем верхняя часть представляет собой окно измерения, отображающее трассу; нижнее окно, отображает результаты измерений. Интерфейс измерения показан на рисунке выше. Нажмите кнопку Meas Setup для установки соответствующих параметров.

## Meas Setup

Откройте меню настройки параметров функции, выбрав меню Meas. В меню Meas Setup отображаются только пункты меню, которые связаны с текущей измерительной функцией. Посмотрите интересующее меню на соответствие измерительной функции.

## Avg Number

Определяет количество усреднений для получения результата измерений. Усредненное значение будет отображаться в реальном времени, после каждого выполненного измерения.

#### Количество усреднений

| Параметр                | Примечание   |  |  |
|-------------------------|--------------|--|--|
| Значение по умолчанию   | 10           |  |  |
| Диапазон                | от 1 до 1000 |  |  |
| Единица измерения       | Нет          |  |  |
| Шаг поворотной ручки    | 1            |  |  |
| Шаг кнопок Влево/Вправо | I            |  |  |
| Шаг кнопок Вверх/Вниз   | 1            |  |  |

## Limit

Устанавливает параметры предельных линий. Подробности см. в разделе «Limit» в Главе 2. Предельные линии доступны только в режиме отображения обычного спектра «Normal».

## Meas Preset

Восстанавливает все параметры текущего режима измерения до их предустановленных значений без очистки предельной линии.

## Density Parameters

## 1. Persistence

Устанавливает, как долго должны исчезать точки с частотой/амплитудой, отображаемые в растровом изображении. Примечания:

- Длительность времени персистенции, необходимое для перехода от точки со 100% интенсивностью до 0% интенсивности.
- Если точка в растровом изображении не появляется снова в течение времени действия персистенции, то точка будет постепенно становиться прозрачной, пока не исчезнет.

## 2. Persistence Infinite

Включает или отключает бесконечный режим для отображения персистенции.

- Если данный режим выключен (off), то персистенция действует ограниченное время, называемое временем персистенции. Насыщенность для каждой точки можно наблюдать на протяжении всего времени измерения.
- Если данный режим включен (on), то действует бесконечная персистенция. Бесконечный режим отображает суммарное количество захваченных точек с частотой/амплитудой, появившихся в течении всего времени с начала измерения. В режиме бесконечной персистенции для всех точек с частотой/амплитудой интенсивность составляет 100% и не уменьшается, но насыщенность их будет изменяться в течение времени измерения.

## 3. Color Palettes

Выбирает различные цветовые палитры, что позволяет оптимизировать видимость и контрастность для разных условий сигнала. В режиме RTSA доступны пять цветовых палитр для выбора: Cool, Warm, Radar, Fire и Frost. По умолчанию в качестве цветовой палитры выбрана «Warm».

## 4. Highest Density Hue

Устанавливает максимальную насыщенность цветового тона, выраженную в процентах

## Наибольшая цветовая насыщенность

| Параметр                | Примечание          |  |  |
|-------------------------|---------------------|--|--|
| Значение по умолчанию   | 100                 |  |  |
| Диапазон                | от 0.1 до 100       |  |  |
| Единица измерения       | Нет                 |  |  |
| Шаг поворотной ручки    | 0.1                 |  |  |
| Шаг кнопок Влево/Вправо | 0.1                 |  |  |
| Шаг кнопок Вверх/Вниз   | Шаг 1-1.5-2-3-5-7.5 |  |  |

## 5. Lowest Density Hue

Устанавливает максимальную насыщенность цветового тона, выраженную в процентах.

#### Наименьшая цветовая насыщенность

| Параметр                | Примечание          |  |  |
|-------------------------|---------------------|--|--|
| Значение по умолчанию   | 0                   |  |  |
| Диапазон                | от 0 до 99.9        |  |  |
| Единица измерения       | Нет                 |  |  |
| Шаг поворотной ручки    | 0.1                 |  |  |
| Шаг кнопок Влево/Вправо | 0.1                 |  |  |
| Шаг кнопок Вверх/Вниз   | Шаг 1-1.5-2-3-5-7.5 |  |  |

#### 6. Curve Nonlinearity

В диапазоне между цветовым тоном с наивысшей и наименьшей насыщенностью можно задать кривую нелинейности, которая может изменить градиент среди оттенков различной насыщенности, заставляя отображаемые результаты изменяться в направлении более высокого или нижнего предела градиента. Увеличение значения кривой нелинейности сдвигает цвета к верхнему концу цветовой шкалы, а уменьшение значения нелинейности сдвигает цвета к нижнему концу цветовой шкалы.

#### Кривая нелинейности

| Параметр                | Примечание          |  |  |
|-------------------------|---------------------|--|--|
| Значение по умолчанию   | 75                  |  |  |
| Диапазон                | от -100 до 100      |  |  |
| Единица измерения       | Нет                 |  |  |
| Шаг поворотной ручки    | 1                   |  |  |
| Шаг кнопок Влево/Вправо |                     |  |  |
| Шаг кнопок Вверх/Вниз   | Шаг 1-1.5-2-3-5-7.5 |  |  |

#### 7. Auto Adjust Color

Устанавливает Highest Density Hue в самое максимальное значения насыщенности, найденное в текущем растровом изображении; устанавливает Lowest Density Hue в самое минимальное значение насыщенности, найденное в текущем растровом изображении.

## 8. Hue Truncate

Включает или отключает функцию ограничения градации цветового значения. Если этот параметр включен, область, которая больше максимального значения и меньше минимального значения, будет показана черным цветом; если функция выключена, то это обозначается граничным значением.

#### Spectrogram Parameters

## 1. Display Trace

Устанавливает индекс трассы, отображаемый в окне трассы в режиме спектрограммы Spectrogram.

Можно определить трассу либо по номеру трассы, либо по времени трассы. Трасса 1 отображает на последнюю трассу. Если выбирается трасса по времени, то выбирается трасса, ближайшая к заданному времени.

#### Отображение трассы

| Параметр                | Примечание          |  |  |
|-------------------------|---------------------|--|--|
| Значение по умолчанию   | 1                   |  |  |
| Диапазон                | от 1 до 8192        |  |  |
| Единица измерения       | Нет                 |  |  |
| Шаг поворотной ручки    | 1                   |  |  |
| Шаг кнопок Влево/Вправо | I                   |  |  |
| Шаг кнопок Вверх/Вниз   | шаг 1-1.5-2-3-5-7.5 |  |  |

#### 2. Trace Selection

Устанавливает тип трассы, отображаемой в окне трассы. Может быть установлено «Time» или «TNum».

Каждая трасса связана со значением времени, которое представляет время сбора данных. Формула выглядит следующим образом:

Trace Time = Trace Number x Acquisition Time.

## 3. Couple Marker Trace

Задает привязку маркера к выбранной трассе. Включите маркер и установите Маркер Z в п. Доступный диапазон п составляет от 1 до 8 192. Установите индекс отображения трассы Display Trace на п. Включите функцию связи Trace Couple. При этом маркер останется на выбранной трассе п и будет изменяться вместе с ней. Если отключить функцию связи Trace Couple, маркер будет зафиксирован на Marker n, который устанавливается при включении маркера. Измените номер отображения трассы, при этом маркер не изменится.

## 4. Ref Hue

Устанавливает цветовой тон для верхней позиции цветовой шкале на спектрограмме. Цветовая шкала на спектрограмме расположена рядом с отображением формы сигнала для схематичного отображения амплитуды и цвета на спектрограмме.

## Опорный цветовой тон

| Параметр                | Примечание          |  |  |
|-------------------------|---------------------|--|--|
| Значение по умолчанию   | 0                   |  |  |
| Диапазон                | от 0 до 359.9       |  |  |
| Единица измерения       | Нет                 |  |  |
| Шаг поворотной ручки    | 0.01                |  |  |
| Шаг кнопок Влево/Вправо | 0.01                |  |  |
| Шаг кнопок Вверх/Вниз   | шаг 1-1.5-2-3-5-7.5 |  |  |

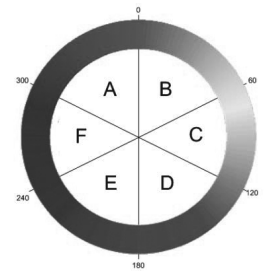

В кольцевой диаграмме цветовых тонов: цветовой тон 0 соответствует красному (255,0,0), цветовой тон 120 – зеленому (0,255,0), цветовой тон 240 – синему (0,0,255), цветовой тон 60 – желтому (255,255,0), цветовой тон - бирозовому (0,255,255), а цветовой тон 300 – пурпурному (255,0,255). В области А-В значение красного цвета постоянно (255); в области С-D значение зеленого цвета постоянно (255); в области E-F значение синего цвета постоянно (255). В области F-A нет зеленого, в области B-C нет синего цвета, а в области D-E нет красного цвета.

При регулировке опорного цветового тона, регулируется цветовой тон в верхней части цветовой шкалы. Нижняя часть цветовой шкалы показывает цветовой тон, который расположен на 240 градусов по часовой стрелке относительно опорного цветового тона.

## 5. Ref Hue Pos

Устанавливает опорную позицию цветового тона в цветовой шкале, отображаемой на экране. Любые амплитуды, чьи значения, превышают опорную позицию, отображаются черным цветом.

#### Опорная позиция цветового тона

| Параметр                | Примечание                                          |  |  |
|-------------------------|-----------------------------------------------------|--|--|
| Значение по умолчанию   | 100                                                 |  |  |
| Диапазон                | Макс. (10%, нижнее значение цв.тона + 10%) до 100.0 |  |  |
| Единица измерения       | Нет                                                 |  |  |
| Шаг поворотной ручки    |                                                     |  |  |
| Шаг кнопок Влево/Вправо | I                                                   |  |  |
| Шаг кнопок Вверх/Вниз   | шаг 1-1.5-2-3-5-7.5                                 |  |  |

#### 6. Bottom Hue Pos

Устанавливает нижнюю позицию цветового тона в цветовой шкале, отображаемой на экране.

#### Нижняя позиция цветового тона

| Параметр                | Примечание                                        |
|-------------------------|---------------------------------------------------|
| Значение по умолчанию   | 0                                                 |
| Диапазон                | от 0 до Мин (90%, опорное значение цв.тона - 10%) |
| Единица измерения       | Нет                                               |
| Шаг поворотной ручки    |                                                   |
| Шаг кнопок Влево/Вправо | 1                                                 |
| Шаг кнопок Вверх/Вниз   |                                                   |

## 7. Auto Adjust Hue

Автоматически настраивает опорную и нижнюю позицию цветового тона в палитре, основываясь соответственно на наибольшем и наименьшем значениях амплитуды, найденных в спектрограмме. Опорная позиция цветового тона соответствует значению максимальной амплитуды, а нижняя позиция - значению минимальной амплитуды. SSC

Функция SSC может непрерывно захватывать сигналы с резкими изменениями мощности.

1) Max Hold

Включает или отключает функцию удержания максимумов Max Hold. Когда функция Max Hold включена, захваченный сигнал, каждый раз будет соравниваться с последним захваченным сигналом, и в зависимости от того, какое значение будет больше, оно и будет отображаться в качестве трассы максимального удержания. 2) Reset

Очищает существующие результаты измерений.

3) Mark Line1 State

Включает или отключает Mark Line1. Если Mark Line1 включен, то синяя вертикальная линия отображается в основном окне измерений.

4) Mark Line1

Отображает или устанавливает значение частоты в Mark Line1. Можно использовать цифровые клавиши, ручку или кнопки-стрелки, чтобы изменить значение частоты в Mark Line1; можно использовать сенсорный экран для изменения значения.

5) Mark Line2 State

Включает или отключает Mark Line1. Если Mark Line2 включен, то красная вертикальная линия отображается в основном окне измерений.

6) Mark Line2

Отображает или устанавливает значение частоты в Mark Line2. Можно использовать цифровые клавиши, ручку или кнопки-стрелки, чтобы изменить значение частоты в Mark Line1; можно использовать сенсорный экран для изменения значения.

7) Pass/Fail

Включает или отключает функцию Pass / Fail (Годен / Не годен). Перед включением функции Pass / Fail обратитесь к описанию в следующем разделе, чтобы установить границы маски для тестирования.

– Оп: Если все амплитуды 6 пиков находятся в пределах диапазона амплитуд, то это означает, что тест пройден. А в окне отображения результатов измерений появляется надпись «Равз». В противном случае тест считается не пройденным и в окне отображения результатов измерений появляется надпись «Гавз».

- Off: Сообщение, отображаемое в окне измерений указывает на то, что тестирование остановлено.

8) Limit Edit

Устанавливает диапазон ограничения амплитуд для всех пиков в тестировании «Годен / Не Годен».

 – Signal: Выбирает сигнал для задания границ ограничения амплитуд. Пики, которые соответствуют выбранному сигналу, приведены в таблице ниже.

| Signal | Peak          |
|--------|---------------|
| 1      | Peak1 и Peak2 |
| 2      | Peak3 и Peak4 |
| 3      | Peak5 и Peak6 |

– Ampt Up: Устанавливает верхний предел амплитуды.

Ampt Down: Устанавливает нижний предел амплитуды.

## <u>Настройка маркера</u>

## Marker

В режиме RTSA функции маркера Marker при анализе спектра в реальном времени в основном такие же, как и в режиме GPSA (Обратите внимание, что при выборе отображения в виде Density или Spectrum, доступно меню Marker Z). При отображении измерений РvT, можно установить маркер только на Trace1, а меню «Marker Trace», «Marker Trace Auto», «Marker Readout», «Readout Auto» являются не доступными.

## Marker Z

Устанавливает номер трассы спектра, где маркер находится в режиме отображения Density или Spectrogram. Только при выборе вида Spectrogram это меню может быть доступным.

Подробную информацию о маркере см. соответствующее содержимое «Marker» в режиме GPSA.

## Marker To

В режиме RTSA функция Marker To при анализе спектра в реальном времени в основном такая же, как и в режиме GPSA. При отображении измерений PvT поддерживается только меню «Mkr → Ref».

Подробную информацию о маркере см. соответствующее содержимое «Marker» в режиме GPSA.

## Marker Function

В режиме RTSA только меню «N dB Bandwidth» и «Band Function» поддерживаются при отображении в реальном времени; при отображении измерений PvT поддерживается только меню «Band Function».

Подробную информацию о меню «N dB Bandwidth» и «Band Function» см. соответствующее содержимое «Marker Function» в режиме GPSA.

## Peak

В режиме RTSA функции пиков в основном такие же, как и в режиме GPSA.

## Input/Output

Устанавливает входные/выходные интерфейсы.

## Input Impedance

Устанавливает входной импеданс для преобразования напряжения в мощность (см. уравнение (2 4)). Входное сопротивление по умолчанию – 50 Ом. Для измерения прибором на 75 Ом, следует использовать адаптер (опция) 75 Ом – 50 Ом, поставляемый компанией RIGOL, для подключения анализатора к тестируемому устройству, а затем установить входное сопротивление равным 75 Ом.

## Ext Gain

Компенсирует усиление или потери в линии вне анализатора в измерительной системе.

#### Примечания:

- Значение не влияет на положение трассы, но изменяет такие параметры, как отображение опорного уровня и амплитуды маркера.
- Изменения параметра можно проводить, используя цифровые кнопки, поворотную ручку и кнопки-стрелки на передней панели прибора, а также сенсорный дисплей. Дополнительные сведения см. в разделе «Установка параметров».

## Внешнее усиление

| Параметр                | Примечание           |  |  |
|-------------------------|----------------------|--|--|
| Значение по умолчанию   | 0 дБ                 |  |  |
| Диапазон                | от -120 дБ до 120 дЬ |  |  |
| Единица измерения       | дБ                   |  |  |
| Шаг поворотной ручки    | 1                    |  |  |
| Шаг кнопок Влево/Вправо | ТДВ                  |  |  |
| Шаг кнопок Вверх/Вниз   | 5 дБ                 |  |  |

## Ext Trigger2

Устанавливает разъем интерфейса внешнего запуска 2 [TRIGGER IN/OUT], как входной «input» или выходной «output».

## Кнопки быстрого доступа

## Auto Tune

Автоматический поиск сигнала во всем диапазоне частот, а также настройка частоты и амплитуды для оптимального отображения сигнала. По нажатию одной кнопки происходит поиск сигнала и автоматическая настройка параметров.

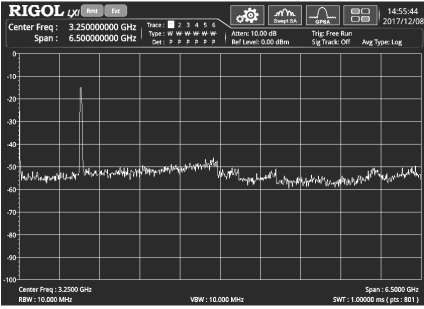

Вид экрана до выполнения автоматического поиска и настройки

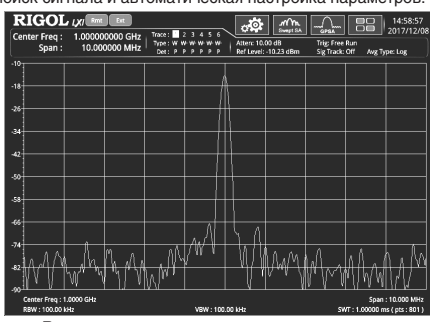

Вид экрана после выполнения автоматического поиска и настройки

#### Примечания:

- В процессе выполнения автоматического поиска подсветка кнопки Auto Tune, расположенной на передней панели будет включена.
- Некоторые параметры, такие как: опорный уровень, масштаб, входное ослабление, максимальный уровень на смесителе могут быть изменены в процессе выполнения автоматического поиска.
- В GPSA режиме доступны функции расширенных измерений АМК или калибровки сигнала; функция Auto Tune недоступна в RTSA режиме.

## Preset

Возвращает предустановленные настройки и восстанавливает системные настройки анализатора в заданное состояние.

Примечания:

- Для возвращения предустановленных значений, нажмите System → Preset → Preset Type и выберите «Default» или любую из сохраненных групп настроек от «User1» до «User6».
- Нажмите Preset для вызова заданных заводских настроек (заводские настройки показаны в таблице ниже, за исключением элементов, указанных в примечании) или пользовательских настроек.

|                               | Значение параметра в GPSA | Значение параметра в GPSA режиме |            |  |
|-------------------------------|---------------------------|----------------------------------|------------|--|
| паименование параметра режиме |                           | Non-PvT                          | PvT        |  |
| FREQ                          |                           |                                  |            |  |
| Center Freq                   | 3.25 GHz                  | 3.25 GHz                         |            |  |
| Start Freq                    | 0 Hz                      | 3.23 GHz                         |            |  |
| Stop Freq                     | 6.5 GHz                   | 3.27 GHz                         |            |  |
| CF Step                       | Auto, 650 MHz             | Auto, 4 MHz                      |            |  |
| Freq Offset                   | 0 Hz                      | 0 Hz                             |            |  |
| Signal Track                  | Off                       | -                                |            |  |
| SPAN                          |                           |                                  |            |  |
| Span                          | 6.5 GHz                   | 40 MHz                           |            |  |
| Ref Value                     | -                         | -                                | 0 us       |  |
| Scale/Div                     | -                         | -                                | 2.99885 ms |  |
| Ref Position                  | -                         | -                                | Left       |  |
| Auto Scale                    | -                         | -                                | Auto       |  |
| АМРТ                          |                           |                                  |            |  |
| Ref Level                     | 0 dBm                     | 0 dBm                            |            |  |
| Attenuation                   | Auto, 10 dB               | Auto, 10 dB                      |            |  |
| RF Preamp                     | Off                       | Off                              |            |  |
| Y Axis Unit                   | dBm                       | dBm                              |            |  |
| Scale Type                    | Log                       | Log                              |            |  |
| Scale/Div                     | 10 dB                     | 10 dB                            |            |  |
| Max Mixer Lvl                 | -10 dBm                   | -10 dBm                          |            |  |

| Ref Offset                                                | 0 dB 0 dB    |                         |                  |  |  |
|-----------------------------------------------------------|--------------|-------------------------|------------------|--|--|
| BW                                                        | BW           |                         |                  |  |  |
| RBW                                                       | Auto, 10 MHz | Auto, 197.64 kHz (RBW2) | -                |  |  |
| SPAN/RBW Ratio                                            | Auto, 106    | -                       | -                |  |  |
| VBW                                                       | Auto, 10 MHz | _                       | _                |  |  |
| Sweep                                                     | 1            |                         |                  |  |  |
| Sweep Points                                              | 801          | -                       |                  |  |  |
| Sweep Time                                                | Auto, 1 ms   | -                       |                  |  |  |
| Acq lime                                                  | -            | Auto, 31.9960 ms        | Auto, 21.9855 ms |  |  |
| Sweep Time Mode                                           | Continuous   | Continuous              |                  |  |  |
| Sweep Time Rule                                           | INORMAI      | -                       |                  |  |  |
| Trigger Source                                            | Eroo Bup     | Eroo Bup                |                  |  |  |
| Trigger Holdoff                                           | Off 100 ms   | Off 100 ms              |                  |  |  |
|                                                           | Off 100 ms   |                         |                  |  |  |
| Slope                                                     | Positive     | Positive                |                  |  |  |
| Trig Delay                                                | Off. 1 us    | Off. 1 us               |                  |  |  |
| Trigger Level                                             | -25 dBm      | -                       |                  |  |  |
| Acg/Trigger                                               | -            | 1                       |                  |  |  |
| Power                                                     | -            | 0 dB                    |                  |  |  |
| Mask Type                                                 | -            | Upper                   |                  |  |  |
| Trigger Mask                                              | -            | Upper                   |                  |  |  |
| Trigger Criteria                                          | -            | Enter                   |                  |  |  |
| Active Mask                                               | -            | Upper                   |                  |  |  |
| Frequency                                                 | -            | 0 Hz                    |                  |  |  |
| Amplitude                                                 | -            | 0 dB                    |                  |  |  |
| Build From Trace                                          | -            | Trace1                  |                  |  |  |
| X Offset                                                  | -            | 0 Hz                    |                  |  |  |
| Y Offset                                                  | -            | 0 dB                    |                  |  |  |
| X Axis Type                                               | -            | Relative                |                  |  |  |
| Y Axis Type                                               | -            | Relative                |                  |  |  |
| Irace                                                     | Tracat       | Tragat                  |                  |  |  |
|                                                           | Close Write  | Close Write             | -                |  |  |
| Trace Type                                                | Normal       | Dee Deek                | –<br>Bos Bosk    |  |  |
| Detector Auto                                             | On           | On                      | On Con           |  |  |
| Trace Undate                                              | On           | On                      | On               |  |  |
| Trace Display                                             | On           | On                      | On               |  |  |
| Math Function                                             | Off          | Off                     | -                |  |  |
| Op1                                                       | Trace5       | Trace5                  | -                |  |  |
| Op2                                                       | Trace6       | Trace6                  | _                |  |  |
| Offset                                                    | 0 dB         | 0 dB                    | _                |  |  |
| Reference                                                 | 0 dB         | 0 dB                    | -                |  |  |
| TG*                                                       |              |                         |                  |  |  |
| Output                                                    | Off          | -                       |                  |  |  |
| Amplitude                                                 | -40 dBm      | -                       |                  |  |  |
| Amplitude Offset                                          | 0 dB         | -                       |                  |  |  |
| Normalize                                                 | Off          | -                       |                  |  |  |
| Reference Level                                           | 0 dB         | -                       |                  |  |  |
| Reference Position                                        | 100%         | -                       |                  |  |  |
| Reterence Irace                                           | UTT          | -                       |                  |  |  |
| Manaurament Meda                                          | CBSA         |                         |                  |  |  |
| Mede Setup                                                | UF 3A        |                         |                  |  |  |
| Global CE Mode                                            | Off 3 25 GHz | Off 3 25 GHz            |                  |  |  |
| Meas**                                                    | 01, 3.23 012 | 011, 3.23 0112          |                  |  |  |
| INICAS Naccurrement Eluction Swont SA Maccurrement Normal |              |                         |                  |  |  |
| Hatnoika uswenewi Masure Selin* (PSA)                     |              |                         |                  |  |  |
| Swept SA Measurement                                      |              |                         |                  |  |  |
| Avg Number                                                | 100          |                         |                  |  |  |
| Avg Mode                                                  | Log          |                         |                  |  |  |
| Avg State                                                 | On           |                         |                  |  |  |
| Test Limits                                               | Off          |                         |                  |  |  |
| Select Limit                                              | Limit1       |                         |                  |  |  |
| Limit State                                               | Off          |                         |                  |  |  |
| Test Trace                                                | Trace1       |                         |                  |  |  |
| Limit Type                                                | Upper        |                         |                  |  |  |
| X to CF                                                   | Relative     |                         |                  |  |  |
| Y to Ref                                                  | Relative     |                         |                  |  |  |
| Margin                                                    | Off. 0 dB    |                         |                  |  |  |

| Frequency                                                                                                    | 0 Hz                                                                                                    |
|----------------------------------------------------------------------------------------------------|----------------------------------------------------------------------------------------------------|
| Amplitude                                                                                                    | 0 dBm                                                                                                    |
| Build From Trace                                                                                                    | Trace1                                                                                                    |
| X Offset                                                                                                    | 0 Hz                                                                                                    |
| V Offset                                                                                                    | 0 dB                                                                                                    |
| Select Limit                                                                                                    | l imit                                                                                                    |
| Limit Type                                                                                                    |                                                                                                    |
| X To CE                                                                                                    | Fixed                                                                                                    |
| V To Bef                                                                                                    | Fixed                                                                                                    |
| Margin                                                                                                    |                                                                                                    |
| Toot Traco                                                                                                    |                                                                                                    |
| Tost Limite                                                                                                    |                                                                                                    |
| Limit State                                                                                                    |                                                                                                    |
|                                                                                                    |                                                                                                    |
| Avg Number                                                                                                    | 0# 10                                                                                                    |
| Avg Nulliber                                                                                                    | UII, IU                                                                                                    |
| Avg Noue                                                                                                    |                                                                                                    |
| Avy State                                                                                                    | UII                                                                                                    |
| TP Type                                                                                                    | Peak                                                                                                    |
| Start Line                                                                                                    | U US                                                                                                    |
|                                                                                                    | 1 ffls                                                                                                    |
|                                                                                                    | 04 40                                                                                                    |
| Avg Number                                                                                                    |                                                                                                    |
| Avg Mode                                                                                                    | Exponential                                                                                                    |
| Avg State                                                                                                    |                                                                                                    |
| Main Chan BW                                                                                                    | 2 MHZ                                                                                                    |
| Adj Chan BW                                                                                                    | 2 MHZ                                                                                                    |
| Chan Spacing                                                                                                    | 2 MHz                                                                                                    |
| Multichan Pwr                                                                                                    |                                                                                                    |
| Avg Number                                                                                                    |                                                                                                    |
| Avg Mode                                                                                                    | Exponential                                                                                                    |
| Avg State                                                                                                    | On                                                                                                    |
| Channel Span                                                                                                    | 3 MHz                                                                                                    |
| Channel Sheet                                                                                                    | Off                                                                                                    |
| Channel Freq                                                                                                    | 3.25 GHz                                                                                                    |
| Occupied BW                                                                                                    |                                                                                                    |
| Avg Number                                                                                                    | Off, 10                                                                                                    |
| Ava Mode                                                                                                    | Exponential                                                                                                    |
|                                                                                                    | Exponential                                                                                                    |
| Avg State                                                                                                    | On                                                                                                    |
| Avg State<br>Max Hold                                                                                                    | On<br>Off                                                                                                    |
| Avg State<br>Max Hold<br>OBW Span                                                                                                    | On Off 2 MHz                                                                                                    |
| Avg State<br>Max Hold<br>OBW Span<br>Power Ratio                                                                                                    | 2 MHz<br>99%                                                                                                    |
| Avg State<br>Max Hold<br>OBW Span<br>Power Ratio<br>Emission BW                                                                                                    | Performance<br>On<br>Off<br>2 MHz<br>99%                                                                                                    |
| Avg State<br>Max Hold<br>OBW Span<br>Power Ratio<br>Emission BW<br>Avg Number                                                                                                    | On<br>Off<br>2 MHz<br>99%                                                                                                    |
| Avg State<br>Max Hold<br>OBW Span<br>Power Ratio<br>Emission BW<br>Avg Number<br>Avg Mode                                                                                                    | Exponential           On           Off           2 MHz           99%           Off, 10           Exponential                                                                                                    |
| Avg State<br>Max Hold<br>OBW Span<br>Power Ratio<br>Emission BW<br>Avg Number<br>Avg Mode<br>Avg State                                                                                                    | Exponential           On           Off           2 MHz           99%           Off, 10           Exponential           On                                                                                                    |
| Avg State<br>Max Hold<br>OBW Span<br>Power Ratio<br>Emission BW<br>Avg Number<br>Avg Mode<br>Avg State<br>Max Hold                                                                                                    | Explorential           On           Off           2 MHz           99%           Off, 10           Exponential           On           Off           Off                                                                                                    |
| Avg State<br>Max Hold<br>OBW Span<br>Power Ratio<br>Emission BW<br>Avg Number<br>Avg Mode<br>Avg State<br>Max Hold<br>EBW Span                                                                                                    | Exponential           On           Off           2 MHz           99%           Off, 10           Exponential           On           Off           2 MHz                                                                                                    |
| Avg State<br>Max Hold<br>OBW Span<br>Power Ratio<br><b>Emission BW</b><br>Avg Number<br>Avg Mode<br>Avg State<br>Max Hold<br>EBW Span<br>EBW X dB                                                                                                    | Exponential           On           Off           2 MHz           99%           Off, 10           Exponential           On           Off           Off           2 MHz           -10 dB                                                                                                    |
| Avg State<br>Max Hold<br>OBW Span<br>Power Ratio<br>Emission BW<br>Avg Mumber<br>Avg Mumber<br>Avg Mode<br>Avg State<br>Max Hold<br>EBW Span<br>EBW X dB<br>C/N Ratio                                                                                                    | Exponential           On           Off           2 MHz           99%           Off, 10           Exponential           On           Off           2 MHz           -10 dB                                                                                                    |
| Avg State<br>Max Hold<br>OBW Span<br>Power Ratio<br>Emission BW<br>Avg Number<br>Avg Mode<br>Avg State<br>Max Hold<br>EBW Span<br>EBW Span<br>EBW X dB<br>C/N Ratio<br>Avg Number                                                                                                    | Explorential           On           Off           2 MHz           99%           Off, 10           Exponential           Off           2 MHz           -10 dB           Off, 10                                                                                                    |
| Avg State Max Hold OBW Span Power Ratio Emission BW Avg Number Avg Mode Avg State Max Hold EBW Span EBW X dB C/N Ratio Avg Mumber Avg Mumber Avg Mode                                                                                                    | Exponential           On           Off           2 MHz           99%           Off, 10           Exponential           Off           2 MHz           -10 dB           Off, 10           Exponential           Off           2 MHz           -10 dB           Off, 10           Exponential                                                                                                    |
| Avg State Max Hold OBW Span Power Ratio Emission BW Avg Number Avg Mode Avg State BW Span EBW Span EBW X dB C/N Ratio Avg Mumber Avg Mode Avg Mode Avg Mode Avg Mode Avg State                                                                                                    | Exponential           On           Off           2 MHz           99%           Off, 10           Exponential           On           Off           Off           2 MHz           -10 dB           Off, 10           Exponential           Off, 10           Exponential           On           0ff, 10           Exponential           On           Off, 10           Exponential           On                                                                                                    |
| Avg State Max Hold OBW Span Power Ratio Emission BW Avg Number Avg Mumber Avg Mode Avg State Max Hold EBW Span EBW X dB C/N Ratio Avg Number Avg Mode Avg State Offset Freq                                                                                                    | Explorential           On           Off           2 MHz           99%           Off, 10           Exponential           On           Off           2 MHz           On           Off           2 MHz           -10 dB           Off, 10           Exponential           Off, 10           Exponential           On           2 MHz           2 MHz           2 MHz                                                                                                    |
| Avg State Max Hold OBW Span Power Ratio Emission BW Avg Number Avg Mode Avg State Max Hold EBW Span EBW X dB C/N Ratio Avg Mumber Avg Mode Avg State Offset Freq Noise BW                                                                                                    | Exponential           On           Off           2 MHz           99%           Off, 10           Exponential           Off           2 MHz           -10 dB           Off, 10           Exponential           Off           2 MHz           -10 dB           2 MHz           2 MHz           2 MHz           2 MHz           2 MHz           2 MHz           2 MHz           2 MHz                                                                                                    |
| Avg State Max Hold OBW Span Power Ratio Emission BW Avg Number Avg Mode Avg State Max Hold EBW Span EBW X dB C/N Ratio Avg Number Avg Mumber Avg Mumber Avg State Offset Freq Noise BW Carrier BW                                                                                                    | Exponential           On           Off           2 MHz           99%           Off, 10           Exponential           On           Off           2 MHz           -10 dB           Off, 10           Exponential           Off, 10           Exponential           Off           2 MHz           -10 dB           QHz           2 MHz           2 MHz           2 MHz           2 MHz           2 MHz           2 MHz           2 MHz           2 MHz           2 MHz           2 MHz           2 MHz           2 MHz                                                                                                    |
| Avg State Max Hold OBW Span Power Ratio Emission BW Avg Number Avg Mumber Avg State Max Hold EBW Span EBW X dB C/N Ratio Avg Number Avg Number Avg Number Avg Mode Avg State Offset Freq Noise BW Carrier BW Harmo Dist                                                                                                    | Exponential           On           Off           2 MHz           99%           Off, 10           Exponential           On           Off           Off           2 MHz           -10 dB           Off, 10           Exponential           On           Off, 10           Exponential           On           2 MHz           -10 dB           Off, 10           Exponential           On           2 MHz           2 MHz           2 MHz           2 MHz                                                                                                    |
| Avg State Max Hold OBW Span Power Ratio Emission BW Avg Number Avg Mode Avg State Max Hold EBW Span EBW X dB C/N Ratio Avg Number Avg Mode Avg State Offset Freq Noise BW Carrier BW Harmo Dist Avg Number                                                                                                    | Exponential<br>On<br>Off<br>2 MHz<br>99%<br>Off, 10<br>Exponential<br>On<br>Off<br>2 MHz<br>-10 dB<br>Off, 10<br>Exponential<br>Off, 10<br>Exponential<br>Off<br>2 MHz<br>2 MHz<br>2 MHZ<br>2 MHZ |
| Avg State Max Hold OBW Span Power Ratio Emission BW Avg Number Avg Mode Avg State Max Hold EBW Span EBW X dB C/N Ratio Avg Mumber Avg Mode Avg State Offset Freq Noise BW Carrier BW Harmo Dist Avg Mumber Avg Mumber Avg Mumber Avg Mumber Avg Mumber Avg Mumber Avg Mode                                                                                                    | Exponential           On           Off           2 MHz           99%           Off, 10           Exponential           Off           2 MHz           -10 dB           Off, 10           Exponential           On           Off, 10           2 MHz           2 MHz           Off, 10           Exponential                                                                                                    |
| Avg State Max Hold OBW Span Power Ratio Emission BW Avg Number Avg Mode Avg State Max Hold EBW Span EBW X dB C/N Ratio Avg Number Avg Mode Avg State Offset Freq Offset Freq Noise BW Carrier BW Harmo Dist Avg Mumber Avg Mode Avg State                                                                                                    | Exponential           On           Off           2 MHz           99%           Off, 10           Exponential           Off           2 MHz           -10 dB           Off, 10           Exponential           On           0 ff, 10           Exponential           On           2 MHz           2 MHz           2 MHz           2 MHz           2 MHz           Off, 10           Exponential           Off, 10           Common State           Off, 10           Exponential           Off, 10           Exponential           On           Off, 10           Exponential           On                                                                                                    |
| Avg State Max Hold OBW Span Power Ratio Emission BW Avg Number Avg Mode Avg State Max Hold EBW Span EBW X dB C/N Ratio Avg Number Avg Mode Avg State Offset Freq Noise BW Carrier BW Harmo Dist Avg Number Avg Mode Avg State No. of Harmo                                                                                                    | Exponential           On           Off           2 MHz           99%           Off, 10           Exponential           On           Off           2 MHz           -10 dB           Off, 10           Exponential           On           Off, 10           Exponential           On           2 MHz           -10 dB           Off, 10           Exponential           On           2 MHz           2 MHz           2 MHz           Off, 10           Exponential           On           2 MHz           Off, 10           Exponential           On           0 ff, 10           Exponential           Off, 10           Exponential           Off           0 ff, 10           Exponential           0 ff           10                                                                                                    |
| Avg State Max Hold OBW Span Power Ratio Emission BW Avg Number Avg Mode Avg State Max Hold EBW Span EBW X dB C/N Ratio Avg Number Avg Mode Avg State Offset Freq Noise BW Carrier BW Harmo Dist Avg Mode Avg State No. of Harmo Harmonic ST                                                                                                    | Exponential           On           Off           2 MHz           99%           Off, 10           Exponential           Off           2 MHz           -10 dB           Off, 10           Exponential           On           Off, 10           Exponential           On           2 MHz           2 MHz           2 MHz           2 MHz           2 MHz           2 MHz           0 n           0 ff, 10           Exponential           0 on           10           10           11 ms                                                                                                    |
| Avg State Max Hold OBW Span Power Ratio Emission BW Avg Number Avg Mode Avg State Max Hold EBW Span EBW X dB C/N Ratio Avg Mumber Avg Mode Avg State Offset Freq Noise BW Carrier BW Harmo Dist Avg Number Avg Mumber Avg State No. of Harmo Harmonic ST T0I                                                                                                    | Exponential           On           Off           2 MHz           99%           Off, 10           Exponential           On           Off           2 MHz           -10 dB           Off, 10           Exponential           On           Off, 10           Exponential           On           2 MHz           2 MHz           2 MHz           2 MHz           2 MHz           0 Mtz           0 Mtz           10 0           10 1           1 ms                                                                                                    |
| Avg State Max Hold OBW Span Power Ratio Emission BW Avg Number Avg Mode Avg State Max Hold EBW Span EBW X dB C/N Ratio Avg Number Avg Mode Avg State Offset Freq Offset Freq Offset Freq Corrier BW Harmo Dist Avg Mumber Avg Mode Avg State No. of Harmo Harmonic ST TOI Avg Number                                                                                                    | Exponential           On           Off           2 MHz           99%           Off, 10           Exponential           Off           2 MHz           -10 dB           Off, 10           Exponential           On           0 ff, 10           Exponential           On           2 MHz           2 MHz           2 MHz           2 MHz           2 MHz           0 ff, 10           Exponential           On           0 ff, 10           Exponential           0 n           10           1 ms           Off, 10                                                                                                    |
| Avg State Max Hold OBW Span Power Ratio Emission BW Avg Number Avg Mode Avg State Max Hold EBW Span EBW X dB C/N Ratio Avg Number Avg Mode Avg State Offset Freq Noise BW Carrier BW Harmo Dist Avg Number Avg Number Avg State No. of Harmo Harmonic ST T0I Avg Number Avg Mode                                                                                                    | Exponential         On         Off         2 MHz         99%         Off, 10         Exponential         On         Off         2 MHz         On         Off         2 MHz         -10 dB         Off, 10         Exponential         On         2 MHz         2 MHz         2 MHz         2 MHz         2 MHz         2 MHz         2 MHz         0 n         10         10         1 ms         Off, 10         Exponential         Off, 10         Exponential                                                                                                    |
| Avg State Max Hold OBW Span Power Ratio Emission BW Avg Number Avg Mode Avg State Max Hold EBW Span EBW X dB C/N Ratio Avg Number Avg Mode Avg State Offset Freq Noise BW Carrier BW Harmo Dist Avg Mode Avg State No. of Harmo Harmonic ST TOI Avg Number Avg Mumber Avg Mumber Av | Exponential<br>On<br>Off<br>2 MHz<br>99%<br>Off, 10<br>Exponential<br>On<br>Off<br>2 MHz<br>-10 dB<br>Off, 10<br>Exponential<br>On<br>Off, 10<br>Exponential<br>On<br>2 MHz<br>2 MHz<br>2 MHz<br>2 MHz<br>2 MHz<br>2 MHz<br>2 MHz<br>2 MHz<br>2 MHz<br>0 on<br>0 on<br>0 on<br>0 on<br>0 on<br>0 on<br>0 on<br>0 on                                                                                                    |
| Avg State Max Hold OBW Span Power Ratio Emission BW Avg Number Avg Mode Avg State Max Hold EBW Span EBW X dB C/N Ratio Avg Number Avg Mode Avg State Offset Freq Noise BW Carrier BW Harmo Dist Avg Number Avg Mode Avg State No. of Harmo Harmonic ST T0I Avg Number Avg Mode Avg State T0I Span                                                                                                    | Exponential         On         Off         2 MHz         99%         Off, 10         Exponential         Off         2 MHz         -10 dB         Off, 10         Exponential         On         Off, 10         Exponential         On         2 MHz         2 MHz         2 MHz         2 MHz         2 MHz         0 Mitz         0 Mitz         0 Mitz         0 Mitz         0 Mitz         0 Mitz         0 Mitz         0 Mitz         0 Mitz         0 Mitz         0 Mitz         0 Mitz         0 Mitz         0 Mitz         0 Mitz         0 Mitz         0 Mitz         0 Mitz                                                                                                    |
| Avg State Max Hold OBW Span Power Ratio Emission BW Avg Number Avg Mode Avg State Max Hold EBW Span EBW X dB C/N Ratio Avg Number Avg Mode Avg State Offset Freq Noise BW Carrier BW Harmo Dist Avg Number Avg Mode Avg State No. of Harmo Harmonic ST T0I Avg Mode Avg State T0I Span Hacrpokka измерений Measure Ste                                                                                                    | Exponential         On         Off         2 MHz         99%         Off, 10         Exponential         Off         2 MHz         -10 dB         Off, 10         Exponential         On         0 ff, 10         Exponential         0 n         2 MHz         2 MHz         2 MHz         2 MHz         2 MHz         2 MHz         0 ff, 10         Exponential         0 on         10         11 ms         Off, 10         Exponential         0 on         10         11 ms         Off, 10         Exponential         0 on         2 MHz         2 MHz         2 MHz         2 MHz         2 MHz         2 MHZ         2 MHZ         2 MHZ         2 MHZ         2 MHZ         2 MHZ         2 MHZ         2 MHZ         2 MHZ         2 MHZ                                                                                                    |
| Avg State Max Hold OBW Span Power Ratio Emission BW Avg Number Avg Mode Avg State Max Hold EBW Span EBW X dB C/N Ratio Avg Number Avg Mode Avg State Offset Freq Noise BW Carrier BW Harmo Dist Avg Mode Avg State No. of Harmo Harmonic ST T0I Avg Number Avg Mode Avg State T0I Span Hacтройка измерений Measure Se Normal                                                                                                    | Explorential         On         Off         2 MHz         99%         Off, 10         Exponential         Off         2 MHz         -10 dB         Off, 10         Exponential         On         Off, 10         Exponential         On         Off, 10         Exponential         Off, 10         Exponential         Off, 10         Exponential         Off, 10         Exponential         Off, 10         Exponential         Off, 10         Exponential         Off, 10         Exponential         On         10         11 ms         Off, 10         Exponential         On         2 MHz         Off, 10         Exponential         On         2 MHz         MHz         Off, 10         Exponential         On         2 MHz         Mtz         2 MHz         Mtz                                                                                                    |
| Avg State Max Hold OBW Span Power Ratio Emission BW Avg Number Avg Mode Avg State Max Hold EBW Span EBW X dB C/N Fatio Avg Number Avg Mode Avg State Offset Freq Noise BW Carrier BW Harmo Dist Avg Mode Avg State No. of Harmo Harmonic ST TOI Avg Mumber Avg Mode Avg State TOI Span HacTpoйka измерений Measure Se Normal Avg Number                                                                                                    | Exponential         On         Off         2 MHz         99%         Off, 10         Exponential         Off, 10         Exponential         On         Off, 10         Exponential         On         Off, 10         Exponential         On         2 MHz         2 MHz         2 MHz         2 MHz         2 MHz         2 MHz         10         10         10         10         10         11 ms         Off, 10         Exponential         On         2 MHz         2 MHz         2 MHz         00n         10         11 ms         Off, 10         Exponential         0n         2 MHz         2 MHz         2 MHz         100         100         100         100         100         100         100     <                                                                                                    |

| Select Limit          | Limit1             |                    |            |  |  |
|-----------------------|--------------------|--------------------|------------|--|--|
| Limit State           | Off                |                    |            |  |  |
| Test Trace            | Trace1             |                    |            |  |  |
| Limit Type            | Upper              |                    |            |  |  |
| X to CF               | Relative           |                    |            |  |  |
| Y to Bef              | Relative           |                    |            |  |  |
| Margin                |                    |                    |            |  |  |
| Fraguancy             | 0 47               | ·                  |            |  |  |
| Amplitudo             | 0 dBm              |                    |            |  |  |
| Amplitude             |                    |                    |            |  |  |
| Build From Trace      | Iracel             |                    |            |  |  |
| X Offset              | 0 Hz               |                    |            |  |  |
| Y Offset              | 0 dB               |                    |            |  |  |
| Density               |                    |                    |            |  |  |
| Avg Number            | 100                |                    |            |  |  |
| Persistence           | 300 ms             |                    |            |  |  |
| Pers Inf              | Off                |                    |            |  |  |
| Color Palettes        | Warm               |                    |            |  |  |
| Highest Density Hue   | 100                |                    |            |  |  |
| Lowest Density Hus    | 0                  |                    |            |  |  |
| Curve Neplineerity    | 75                 |                    |            |  |  |
| Curve Nonlinearity    | /5                 |                    |            |  |  |
| Hue Iruncate          | Off                | -                  |            |  |  |
| Spectrogram           |                    |                    |            |  |  |
| Avg Number            | 100                |                    |            |  |  |
| Display Trace         | 0                  |                    |            |  |  |
| Trace Selection       | Trace Number       |                    |            |  |  |
| Couple Marker Trace   | Off                |                    |            |  |  |
| Bef Hue               | 0                  |                    |            |  |  |
| Bef Hue Pos           | 100                |                    |            |  |  |
| Pottom Huo Boo        | 0                  |                    |            |  |  |
|                       | 0                  |                    |            |  |  |
| 550                   | 0//                |                    |            |  |  |
| Max Hold              | Off                |                    |            |  |  |
| Mark Line1            | Off, 3.23 GHz      |                    |            |  |  |
| Marker Line2          | Off, 3.27 GHz      |                    |            |  |  |
| Pass/Fail             | Off                |                    |            |  |  |
| Signal                | 1                  |                    |            |  |  |
| Ampt Up               | -100 dBm           |                    |            |  |  |
| Ampt Down             | -100 dBm           |                    |            |  |  |
| Marker                | 100 0.011          |                    |            |  |  |
| Solocted Marker       | Markort            | Markor1            | Markort    |  |  |
| Marker Made           | Desition           | Desition           | Desition   |  |  |
|                       | Position           | Position           | Position   |  |  |
| Reference Marker      | Markerz            | Markerz            | Markerz    |  |  |
| Marker Irace          | Auto, Irace1       | Auto, Irace1       | -          |  |  |
| Marker Freq           | 3.25 GHz           | 3.25 GHz           | 14.9942 ms |  |  |
| Marker Readout        | Frequency          | Frequency          | -          |  |  |
| Readout Auto          | On                 | On                 | -          |  |  |
| Line State            | Off                | Off                | Off        |  |  |
| Couple Markers        | Off                | Off                | Off        |  |  |
| Marker Table          | Off                | Off                | Off        |  |  |
| Peak                  | 1                  | 1                  |            |  |  |
| Cont Peak             | Off                | Off                |            |  |  |
| Dk Dk Coarob          | Maximum Value      | Maximum Valua      |            |  |  |
| Pack Threehold        |                    |                    |            |  |  |
| Peak Hireshold        |                    |                    |            |  |  |
| Peak Excursion        | UN, 6 aB           | On, 6 dB           |            |  |  |
| Threshold Line        | Off                | Off                |            |  |  |
| Peak Table            | Off                | Off                |            |  |  |
| Peak Table Sort       | Amplitude          | Frequency          |            |  |  |
| Table Readout         | All                | All                |            |  |  |
| Marker Func           | ·                  |                    |            |  |  |
| N dB Bandwidth        | Off3.01 dB         | Off3.01 dB         | _          |  |  |
| Band Function         | Off                | Off                | Off        |  |  |
| Marker Counter Switch | Off                | _                  | _          |  |  |
| Coto Timo             | On 100 mg          |                    |            |  |  |
|                       |                    |                    |            |  |  |
| System ***            |                    |                    |            |  |  |
| Power Un              | Preset             | Preset             |            |  |  |
| Preset Type           | Detault            | Detault            |            |  |  |
| Align Auto            | On                 | On                 |            |  |  |
| LAN Setting Mode      | DUOD               | DHCP               |            |  |  |
| D: 1 1:               | DHCP               | DITO               | Off25 dBm  |  |  |
| Display Line          | Off, -25 dBm       | Off, -25 dBm       |            |  |  |
| Graticule             | Off, -25 dBm<br>On | Off, -25 dBm<br>On |            |  |  |

| HDMI Resolution | 1024*768 60Hz | 1024*768 60Hz |
|-----------------|---------------|---------------|
| LCD             | On            | On            |
| LCD Backlight   | 80%           | 80%           |
| Power Switch    | Default       | Default       |
| Beep Switch     | Off           | Off           |
| User key        | Off           | Off           |
| Language        | English       | English       |

\* Функция доступна только для RSA5065-TG/RSA5032-TG при работе в GPSA режиме.

\*\* Функция доступна только для RSA5000 с соответствующей инсталлированной опцией.

\*\*\* Не изменяется при сбросе на предустановленные значения Preset settings.

#### User

Задание пользовательских кнопок быстрого доступа. Для некоторых труднодоступных, но часто используемых функций меню, можно задать определенное сочетание кнопок (для определения метода, обратитесь к введению в «User Key»). После этого нажмите кнопку быстрого доступа под любым интерфейсом, чтобы быстро открыть и установить нужное меню или функцию.

Примечание: С помощью кнопок User можно определить соответствие всех кнопок на передней панели и клавиш подменю (кроме Save).

## **Quick Save**

Повторяет последнее сохранение, выполненное в меню Save. Сохранение во внутреннюю память не поддерживается в Quick Save.

#### Cont

Нажмите данную кнопку для выполнения операции непрерывного сканирования. Подробнее см. «Continue» в режиме GPSA.

## Single

Нажмите данную кнопку для выполнения операции однократного сканирования. Подробнее см. «Continue в режиме GPSA».

## Системные функции

## System

Установка системных параметров.

#### Preset

Данные функции включают: выбор состояние настроек при включении прибора («Last» или «Preset»); типа предустановленных настроек («Factory» или один от «User1» до «User6»); сохранение предустановок.

## 1. Power On

Устанавливает настройки при включении «Last» или «Preset».

 – Если выбран статус «Last», то при включении прибора все настройки остаются в тех состояниях, в котором они были перед выключением.

 – Если выбран статус «Preset», то при включении прибора все настройки устанавливаются в состояние, заданное в Preset Type.

#### 2. Preset Type

Устанавливает тип предустановленных настроек «Default» (по умолчанию) или один из вариантов пользовательских настроек, записанных в ячейках от «User1» до «User6».

 – Если выбран статус «Preset», то при включении прибора будут установлены настройки выбранного предустановленного типа (предустановок).

 – После запуска прибора, нажмите кнопку Preset на передней панели в любом интерфейсе управления для вызова определенного типа предустановок.

## 3. Save User Preset

Сохранение текущих системных настроек в качестве пользовательских во внутреннюю энергонезависимую память. Можно сохранить до 6 системных статусов (соответственно в ячейки от «User1» до «User6») и присвоить имя каждому файлу.

Когда один из элементов от «User1» до «User6» выбран в **Preset Type**, нажмите **Save User Preset**, и затем автоматически перейдете в интерфейс задания имени файла. После этого выполните операцию сохранения.

#### Alignment

#### 1. Align Now

Нажмите эту клавишу, и анализатор немедленно выполнит автоматическую калибровку с помощью внутреннего источника калибровки

#### 2. Align Auto

Включает или отключает автоматическую калибровку. Если включена автоматическая калибровка, то анализатор выполнит ее после запуска.

## Interface

Анализатор имеет LAN и USB коммуникационные интерфейсы.

#### 1. LAN

Устанавливает параметры локальной сети. Коснитесь иконки тельского интерфейса или воспользуйтесь мышью, а затем кликните по иконке параметров локальной сети. На дисплее отобразится интерфейс настройки нараметров локальной сети. На дисплее отобразится интерфейс настройки

Парамотров локалыной сеги. На дне пос оторужится интерретие настроительно стинации раз-Следующие пункты могут быть установлены кнопками с передней панели, клавишами быстрого доступа, при помощи мыши, клавиатуры, сенсорного дисплея или SCPI командой.

#### 1) Mode

Задание режима присвоения IP адреса.

- DHCP: Если выбран параметр «DHCP», DHCP-сервер назначает анализатору параметры
- гурации сети в диапазоне от «169.254.0.1» до «169.254.255.254» и маску подсети (255.255.0.0).

| Network Setup                                       |                                                                    | ~ |
|-----------------------------------------------------|--------------------------------------------------------------------|---|
| Net State : II<br>Config : M<br>MAC : C<br>VISA : T | ink<br>Manual IP<br>:A-08-11-06-D8-92<br>:CPIP0:192.168.1.10:INSTR |   |
|                                                     | ) Auto IP 🔲 Manual I                                               |   |
| IP address :<br>Mask :<br>Gateway :                 | 192 · 168 · 1 · 10<br>255 · 255 · 255 · 0<br>192 · 168 · 1 · 1     |   |
| Auto DNS<br>Preffered DNS :<br>Back DNS :           | Manual DN     . 0 . 0 . 0                                          |   |
|                                                     | OK Coord                                                           |   |

– Manual: Если выбран «Manual», то пользователь самостоятельно задает IP-адрес.

Замечание: Если «DHCP», «Auto», «Manual» одновременно включены, то приоритет в конфигурировании имеет режим «DHCP», затем «Auto», а потом «Manual». Все три режима одновременно выключены быть не могут.

## 2) IP

Нажмите IP и при помощи цифровых кнопок введите значение IP адреса.

Формат ввода IP адреса «nnn.nnn.nnn». Значение первой группы nnn – от 1 до 223 (кроме 127), других трех групп nnn – от 0 до 255. Обратитесь к системному администратору для получения доступного IP-адреса.

3) Subnet mask

Нажмите Mask и при помощи цифровых кнопок введите значение маски подсети.

Формат маски подсети следующий: «nnn.nnn.nnn». Значение nnn задается от 0 до 255. Обратитесь к системному администратору для получения адреса маски подсети.

#### 4) Gateway

Нажмите Gateway и при помощи цифровых кнопок введите значение адреса шлюза.

Формат ввода адреса шлюза «nnn.nnn.nnn.nnn». Значение первой группы nnn – от 1 до 223 (кроме 127), других трех групп nnn – от 0 до 255. Обратитесь к системному администратору для получения доступного адреса шлюза.

## 5) DNS

- mDNS: разрешает или запрещает отправку информацию о сети (включая IP-адрес, имя хоста и т. д.).

- DNS Mode: Задает режим получения DNS адреса «Manual» или «Auto».

- Preferred DNS: Задает предпочтительный адрес для DNS сервера.

- Backup DNS: Устанавливает резервный адрес для DNS сервера.

Формат ввода DNS сервера «nnn.nnn.nnn». Значение первой группы nnn – от 1 до 223 (кроме 127), других трех групп nnn – от 0 до 255. Обратитесь к системному администратору для получения доступного адреса для DNS сервера. 6) Аро/к

После завершения настройки интерфейса локальной сети нажмите эту клавишу, чтобы применить текущую конфигурацию к прибору.

#### 7) Reset

Включает «DHCP», «Auto» и выключает «Manual». Сбрасывает установленный сетевой пароль и восстанавливает его заводские значения по умолчанию.

#### 2. USB

RSA5000 задает интерфейс USB DEVICE на задней панели. Анализатор может служить «ведомым» устройством для подключения к ПК через данный интерфейс.

#### Display

Управляет отображением на экране. Можно задать текущий режим, текущий интерфейс измерения или окно и другие параметры, связанные с отображением.

## 1. Display Line State

Включение и выключение линий отображения.

## 2. Display Line

Задает уровень линии отображения для изменения отображения ее положения. Данная линия может использоваться в качестве опорной при считывании результата измерения или порогового условия для пиков, отображаемых

#### в таблице пиков Замечание:

- Данная линия представляет собой опорную горизонтальную линию с амплитудой равной заданному значению, а соответствующая единица измерения совпадает с единицей измерения оси Y.
- Изменения ее уровня можно проводить, используя цифровые кнопки, поворотную ручку и кнопки-стрелки на передней панели прибода, а также сенсорный дисплей. Дополнительные сведения см. в разделе «Установка параметров».
- Если в пользовательском интерфейсе несколько окон, настройки линии действительны для активного окна.
- Если отображаемая линия выходит за пределы видимого диапазона, то она отображается в верхней или нижней части координатной сетки и обозначается со стрелками.

#### Уровень линии отображения

| Параметр                | Примечание                                                  |
|-------------------------|-------------------------------------------------------------|
| Значение по умолчанию   | -25 дБм                                                     |
| Диапазон                | Текущий диапазон амплитуд                                   |
| Единица измерения       | дБм, -дБм, В, мВ, мкВ                                       |
| Шаг поворотной ручки    | Для шкалы «Log», шаг = scale/10                             |
| Шаг кнопок Влево/Вправо | Для шкалы «Lin», шаг = 0.1 дБ                               |
| Шаг кнопок Вверх/Вниз   | Для шкалы «Log», шаг = scale<br>Для шкалы «Lin», шаг = 1 дБ |

## 3. Graticule

Включает или выключает отображение координатной сетки.

## 4. HDMI

Включает или выключает HDMI.

## 5. HDMI Resolution

Выбор поддерживаемого разрешения для HDMI интерфейса «1024\*768 60Hz», «1280\*720 60Hz», «640\*480 60Hz» или «720\*480 60Hz».

## 6. LCD

Включает или выключает ЖК дисплей.

#### Замечания:

- Если данные не обновляются, то выключение ЖК дисплея может ускорить процесс измерения.

- Для уменьшения электромагнитного излучения на некоторых компонентов схемы выключите ЖК-дисплей.
- Для исключения сбоев выключите ЖК-дисплей.

#### 7. LCD Backlight

Устанавливает яркость подсветки.

Яркость выражается в процентах. Когда она равна 100, это означает, что подсветка самая яркая, при значении равной 1 – подсветка самая маленькая.

## About System

Отображает сведения о системе или опциях.

## 1. System Info

#### – Модель

- Серийный номер
- Версия аппаратной части
- Номер версии прошивки
- Версия программного обеспечения

## 2. Option Info

Отображение информации об опциях.

На RSA5000 можно установить несколько видов опций для различных измерений. Для приобретения соответствующей опции свяжитесь с представителем RIGOL.

3. Self Test

## – Screen

Проверяет, имеет ли экран дефект точки, используя шесть цветов: синий, красный, зеленый, серый, белый и черный. Нажмите любую кнопку для переключения цвета экрана и выхода из теста.

## – Multi-point Touch

Входит в интерфейс тестирования мультитач-режима. Используйте несколько пальцев, чтобы жестами сжать или растянуть объекты на экране. Если они не изменяются вместе с жестами, то это означает, что возникли проблемы с функцией многоточечного касания. Для выхода из теста нажмите Еsc три раза подряд.

#### Single-point Touch

Входит в интерфейс тестирования одноточечного режима. Коснитесь экрана или используйте мышь, чтобы жестами сжать или растянуть объекты на экране. Если соответствующие трассы отображаются, то значит одноточечный режим работает корректно. Для выхода из теста нажмите Есс три раза подряд.

#### – Keyboard

Входит в интерфейс тестирования клавиатуры. Нажмите функциональные кнопки на передней панели одну за одной и проверье, подсвечивается ли соответствующая клавиша. Если нет, то с клавиатурой возникла проблема. Для выхода из теста нажмите **Esc** тои раза подояд.

Замечания: Прозрачные кнопки на передней панели также будут подсвечиваться во время тестирования.

#### 4. License Info

Отображает информацию о регистрации лицензии для таких компонентов, как Linux и QT.

## 5. Online Update

Подключите анализатор к внешней сети с помощью сетевого кабеля. Обратитесь в помощи системного администраторов при возникновении проблем. Затем нажмите эту клавишу для обновления программного обеспечения.

## Date/Time

Устанавливает системную дату и время.

## 1. Set Time

Задает отображаемое системное время анализатора. Нажмите программные клавиши Hour, Minute и Second для установки времени.

#### 2. Set Date

Задает отображаемое системную дату анализатора. Нажмите программные клавиши Year, Month и Day для установки даты. Также можно нажать Date Format для выбора формата даты: «YMD» или «MDY».

#### Security Clear

- Нажмите эту клавишу для выполнения функции очистки. Данная функция включает следующие действия:
- Удаление всех сохраненных пользовательских файлов, включая файлы настроек, файлы с трассами, файлы со скриншотами, файлы данных и файлы с масками.
- Выполняет сброс на заводские настройки.

#### Language

RSA5000 поддерживает многоязычное меню, всплывающие сообщения и справочную информацию на английском и китайских языках.

Нажмите эту клавишу для выбора нужного языка отображения.

## Settings

#### 1. Power Switch

Задает является ли выключатель питания на передней панель действующим или нет.

- Default (по умолчанию): когда анализатор включен в сеть, для запуска анализатора необходимо нажать выключатель питания на передней панели.
- Always: анализатор включен в сеть, то он запускается автоматически.

## 2. Beep Switch

Включает или выключает звуковой сигнал.

## 3. Volume

После включения функции звукового сигнала можно нажать данную кнопку для настройки его громкости.

## 4. User Key

Определяет связанную функцию для кнопки **User** на передней панели. Метод назначения соответствия описан ниже. Нажав User в любом интерфейсе операции можно быстро назначить функциональное соответствие кнопке.

## - Нажмите User Key для выбора «On»;

 Откройте функциональное меню для которого надо назначить соответствие, например нажав System → Display → Display Line;

Нажмите User и завершите операцию. После этого, User Key отключится автоматически.

## 5. SCPI Display

Применяется при использовании команд SCPI для удаленного управления прибором. Если SCPI Display включен, то по поступлению команды, произойдет переход в указанное меню соответствующей команде; если SCPI Display выключен, то такой переход не произойдет.

#### Messages

Нажмите эту клавишу, и появится диалоговое окно с сообщением. Можно нажать соответствующую программную клавишу, чтобы выбрать и просмотреть все сообщения, которые были прочитаны или не прочитаны. Можно также использовать сенсорный экран или внешнее подключение мыши, чтобы коснуться или щелкнуть указанную иконку в диалоговом окне.

#### 1. Select All

Выбирает все сообщения.

## 2. Select Read

Выбирает только прочитанные сообщения.

## 3. Select Unread

Выбирает только непрочитанные сообщения.

## 4. Delete

Удаляет выбранные сообщения.

## 5. Query All

Просмотр всех отображаемых сообщений.

## 6. Query Read

Просмотр только прочитанных сообщений.

## 7. Query Unread

Просмотр только непрочитанных сообщений.

## File

RSA5000 позволяет сохранять различные типы файлов во внутреннюю или внешнюю память с возможностью последующего их вызова. Нажмите File на передней панели для входа в соответствующий интерфейс.

## File Explorer

Нажмите клавишу для входа в интерфейс диспетчера файлов. Можно использовать сенсорные жесты, чтобы коснуться экрана или использовать мышь, чтобы кликнуть на экран для выбора соответствующего файла или папки. Отображает все файлы с указанными типами файлов. При выборе файла можно нажать программные клавиши **Сору, Paste, Delete** для копирования, вставки или удаления выбранных файлов.

Доступные типы файлов включают: настройки State, трассы и настройки Trace+State, измеренные данные Measurement Data, предельные линии Limit, изображения Screen Image, лицензии License, маски FMT, и все All (все вышеуказанные типы файлов). Описания различных типов файлов приведены в таблице ниже.

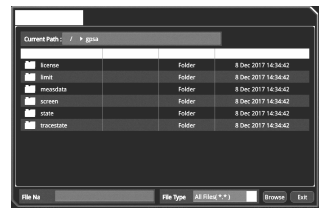

## Описание типов файлов

| Тип файла        | Формат  | Расширение файла |
|------------------|---------|------------------|
| State            | BIN     | .sta             |
| Trace+State      | BIN     | .trs             |
| Measurement Data | CSV     | .CSV             |
| Measurement Data | CSV     | .CSV             |
| Screen Image     | IMAGE   | .jpg/bmp/png     |
| License          | LICENSE | .lic             |
| FMT              | CSV     | .CSV             |

**Примечание:** RSA5000 может распознавать только файлы, имена которых состоят из китайских иероглифов, английских букв или цифр. Если имя файла или папки содержит другие символы, файл или папка может не отображаться в интерфейсе файлового менеджера.

## Copy

Копирует выбранный файл или папку.

## Paste

Вставить файл или папку.

Если текущий путь содержит файл или папку, имя которых совпадает с именем, которое требуется вставить, после выполнения операции вставки исходный файл или папка будут перезаписаны.

## Rename

Переименование сохраненного файла. После выбора файла нажмите эту клавишу, чтобы ввести новое имя файла. Delete

Удаляет выбранный файл.

## New Folder

Создание папки. Нажмите эту клавишу, чтобы создать новую пустую папку в текущем каталоге, и файл будет назван именем по умолчанию. Чтобы изменить имя файла, нажмите **Rename**.

## Quick Print

Если принтер успешно установлен, нажмите эту клавишу для быстрой печати отображаемого изображения экрана. Print

Печать текущего экрана в соответствии с настройками параметров печати, если принтер успешно установлен и находится в состоянии ожидания.

## Printer Setup

## 1. Printer Parameters

1) Page Size

Задает размер страницы для печати. Если выбрано значение «по умолчанию», размер страницы зависит от подключенного принтера.

## 2) Quality

Задает качество печати

3) Color Устанавливает цвет печати: Color, Mono, Inverse, Inverse-Mono.

4) Orientation

Задает ориентацию страницы для печати «Landscape» или «Portrait».

5) Adjust

Задает границы печати Adaptive, Non-Adpt, Hold Min.

6) Counts

Устанавливает количество копий для печати. По умолчанию установлено 1. Диапазон установки от 1 до 99.

7) Border

Включает ил отключает отображение границ (рамка).

Кроме того, можно просмотреть страницу печати и настроить печать изображения или текста на всех страницах, 1/2, 1/4 или 1/9 страницы.

## 2. Add Device

Запрашивает и добавляет принтер. Вводит IP-адрес принтера, производитель принтера, модель принтера и драйвер принтера. Затем принтер добавляется.

## 3. Select Device

Выбор нужного принтера.

## Import License

В интерфейсе диспетчера файлов выберите файл для импорта, а затем нажмите **Import License** для импорта файла. System Update

Нажмите эту клавишу, чтобы обновить программное обеспечение анализатора после выбора файла обновления на запоминающем устройстве USB.

## Recall

RSA5000 позволяет вызывать различные типы файлов, сохраненных на внутренней или внешней памяти.

Нажмите кнопку **Recali** на передней панели для входа в меню вызова файла. Доступные типы файлов включают: настройки State, трассы и настройки Trace+State, измеренные данные Measurement Data, предельные линии Limit, и маски FMT (доступны только для RTSA).

## State

Нажмите State для входа в меню вызова настроек. Настройки могут быть вызваны из регистров внутренней памяти или файла.

#### 1. Recall

Нажмите File Explorer для входа в интерфейс диспетчера файлов. Выберите файл и затем нажмите Recall для вызова настроек из внутренней памяти или файла.

## 2. Register1 through Register16

Если выбран один из элементов от Register1 до Register16, то настройки из указанной ячейки внутренней памяти будут вызваны.

## Trace+State

Нажмите Trace+State для входа в меню вызова трасс и настроек. Настройки могут быть вызваны из регистров внутренней памяти или файла.

## 1. Recall

Нажмите File Explorer для входа в интерфейс диспетчера файлов. Выберите файл и затем нажмите Recall для импорта файла.

#### 2. To Trace

Выберите файл трасс с настройками trace+state или одну трассу из регистра внутренней памяти и вызовите их для выбранной трассы.

#### 3. Register1 through Register16

Если выбран один из элементов от Register1 до Register16, то настройки из указанной ячейки внутренней памяти будут вызваны.

## Measurement Data

Нажмите Measurement Data для входа в меню вызова измеренных данных.

## 1. Recall

Нажмите File Explorer для входа в интерфейс диспетчера файлов. Выберите файл и затем нажмите Recall для вызова файла.

## 2. To Trace

Выберите файл с результатами измерений и вызовите его для текущей трассы.

## Limit

Нажмите Limit для входа в меню вызова предельных линий.

## 1. Recall

Нажмите File Explorer для входа в интерфейс диспетчера файлов. Выберите файл и затем нажмите Recall для вызова файла.

## 2. To Limit

Выберите файл с предельными линиями и вызовите его.

#### FMT (только для режима RTSA)

Нажмите FMT для входа в меню вызова маски FMT.

## 1. Recall

Нажмите File Explorer для входа в интерфейс диспетчера файлов. Выберите файл и затем нажмите Recall для вызова файла.

#### 2. To Mask

Выберите файл с маской FMT для вызова выбранной маски.

## Save

RSA5000 позволяет сохранять различные типы файлов во внутреннюю или внешнюю память.

Нажмите кнопку Save на передней панели, чтобы войти в меню сохранения файлов. Доступные типы файлов включают: настройки State, трассы и настройки Trace+State, измеренные данные Measurement Data, предельные линии Limit, изображения Screen Image, маски FMT (голько для RTSA).

#### State

Нажмите State для входа в меню сохранения настроек. Настройки могут быть сохранены в регистры внутренней памяти или в файл.

## 1. Save

Нажмите эту клавишу, чтобы сохранить текущие настройки в файл, чье имя может быть присвоено по умолчанию или задано пользователем.

Имя файла настроек по умолчанию определяется следующими способами:

– Если имя файла не вводится через нажатие клавиши Save As, то оно по умолчанию будет state<n>.sta. Где п является номером файла в имени среди тех файлов, которые находятся в текущей папке. Значение <n> – это существующий максимальный номер файла плюс 1. Например, если в текущем каталоге существует три файла (state1. sta, state2.sta, state5.sta), тогда новое имя файла для сохранения по умолчанию будет state6.sta.

 Если ввод имени файла производился по нажатию клавиши Save As и имя файла вводится, как «abc», то файл будет сохранен под именем «abc.sta». Если, после этого, нажать клавишу Save, то следующий файл получит название по умолчанию «abc.sta».

## 2. Save As

Нажмите эту клавишу, а затем используйте цифровую клавиатуру на передней панели для ввода имени файла. Затем нажмите **Save** для сохранения соответствующего файла настроек.

Можно также использовать сенсорный дисплей и мышь и кликнуть по меню Save As, а затем ввести имя файла с клавиатуры.

## 3. Register1 through Register16

При выборе любого из элементов от Register1 до Register16 текуцие настройки прибора будут сохранены в соответствующем регистре внутренней памяти. Регистр поддерживает быстрое сохранение и восстановление состояния прибора. В меню регистрации отображается время сохранения настроек прибора.

## Trace+State

Нажмите **Trace+State** для входа в меню сохранения трассы с настройками. И настройки и трассы могут быть сохранены в регистры внутренней памяти или в файл.

## 1. Save

Нажмите эту клавишу, чтобы сохранить трассы с настройками в файл, чье имя может быть присвоено по умолчанию или задано пользователем.

- Имя файла по умолчанию определяется следующими способами:
- Если имя файла не вводится через нажатие клавиши Save As, то оно по умолчанию будет tracestate<n>.trs. Где п является номером файла в имени среди тех файлов, которые находятся в текущей папке. Значение <n> - это существующий максимальный номер файла плюс 1.
- Если ввод имени файла производился по нажатию клавиши Save As и имя файла вводится, как «abc», то файл будет сохранен под именем «abc.trs». Если, после этого, нажать клавишу Save, то следующий файл получит название по умолчанию «abc1.trs».

## 2. Save As

Нажмите эту клавишу, а затем используйте цифровую клавиатуру на передней панели для ввода имени файла. Затем нажмите **Save** для сохранения соответствующего файла трассы с настройками.

Можно также использовать сенсорный дисплей и мышь и кликнуть по меню Save As, а затем ввести имя файла с клавиатуры.

## 3. Save From Trace

Выберите трассу для сохранения. Пользователю доступен выбор любой трассы от Trace1 до Trace6.

## 4. Register1 through Register16

При выборе любого из элементов от Register1 до Register16 текущие настройки прибора будут сохранены в соответствующем регистре внутренней памяти. Регистр поддерживает быстрое сохранение и восстановление состояния прибора. В меню регистрации отображается время сохранения настроек прибора.

## Measurement Data

Нажмите Measurement Data, чтобы войти в меню сохранения данных измерений. Выбранный тип измеренных данных (например, трасса, результаты измерения, таблица пиков или таблица маркеров) могут быть сохранены в указанном файле. Данные будут сохранены в формате .csv. В качестве разделителя используется запятая и их удобно обрабатывать в Excel.

## 1. Save

Нажмите эту клавишу, чтобы сохранить выбранные данные измерений в файл, чье имя может быть присвоено по умолчанию или задано пользователем.

- Имя файла по умолчанию определяется следующими способами:
- Если имя файла не вводится через нажатие клавиши Save As, то оно по умолчанию будет measdata<n>.csv. Где п является номером файла в имени среди тех файлов, которые находятся в текущей папке. Значение <n> – это существующий максимальный номер файла плюс 1.
- Если ввод имени файла производился по нажатию клавиши Save As и имя файла вводится, как «abc», то файл будет сохранен под именем «abc. csv». Если, после этого, нажать клавишу Save, то следующий файл получит название по умолчанию «abc1. csv».

## 2. Save As

Нажмите эту клавишу, а затем используйте цифровую клавиатуру на передней панели для ввода имени файла. Затем нажмите **Save** для сохранения соответствующего файла измеренных данных.

Можно также использовать сенсорный дисплей и мышь и кликнуть по меню Save As, а затем ввести имя файла с клавиатуры

## 3. Save From Trace

Если в качестве данных используется трасса, то выберите трассу для сохранения. Пользователю доступен выбор любой трассы от Trace1 до Trace6.

## 4. Data Type

Выберите тип данных для сохранения. Прибор поддерживает сохранение трасс, таблиц пиков, таблиц маркеров, результатов измерений.

## Limit

Нажмите Limit, чтобы войти в меню сохранения предельных линий. Выбранная предельная линия может быть сохранена в файл.

## 1. Save

Нажмите эту клавишу, чтобы сохранить выбранные предельные линии в файл, чье имя может быть присвоено по умолчанию или задано пользователем.

Имя файла по умолчанию определяется следующими способами:

- Если имя файла не вводится через нажатие клавиши Save As, то оно по умолчанию будет limit<n>.csv. Где n является номером файла в имени среди тех файлов, которые находятся в текущей папке. Значение <n> это существующий максимальный номер файла плюс 1.
- Если ввод имени файла производился по нажатию клавиши Save As и имя файла вводится, как «abc», то файл будет сохранен под именем «abc. csv». Если, после этого, нажать клавишу Save, то следующий файл получит название по умолчанию «abc1. csv».

## 2. Save As

Нажмите эту клавишу, а затем используйте цифровую клавиатуру на передней панели для ввода имени файла. Затем нажмите **Save** для сохранения соответствующего файла предельных линий. Можно также использовать сенсорный дисплей и мышь и кликнуть по меню Save As, а затем ввести имя файла с клавиатуры

## 3. Select Limit

Выберите предельную линию для сохранения. Пользователю доступен выбор любой предельной линии от Limit1 до Limit6.

## Screen Image

Нажмите Screen Image для входа в меню сохранения изображений.

1. Save

Нажмите эту клавишу, чтобы сохранить текущее изображение с экрана в файл, чье имя может быть присвоено по умолчанию или задано пользователем.

Имя файла по умолчанию определяется следующими способами:

– Если имя файла не вводится через нажатие клавиши Save As, то оно по умолчанию будет screen<n>.jpg. Где n является номером файла в имени среди тех файлов, которые находятся в текущей папке. Значение <n> – это существующий максимальный номер файла плос 1.

 Если ввод имени файла производился по нажатию клавиши Save As и имя файла вводится, как «abc», то файл будет сохранен под именем «abc. jpg». Если, после этого, нажать клавишу Save, то следующий файл получит название по умолчанию «abc. jpg».

## 2. Save As

Нажмите эту клавишу, а затем используйте цифровую клавиатуру на передней панели для ввода имени файла. Затем нажмите **Save** для сохранения соответствующего файла изображения с экрана.

Можно также использовать сенсорный дисплей и мышь и кликнуть по меню Save As, а затем ввести имя файла с клавиатуры.

## 3. Screenshot Info

1) Format

Нажмите эту клавишу, чтобы выбрать один из форматов сохранения изображения: «JPEG», «BMP» или «PNG». 2) Color Type

Нажмите эту клавишу, чтобы выбрать цвет изображения «Normal» или «Inverted».

#### FMT (только для RTSA)

Нажмите FMT для входа в меню сохранения маски.

## 1. Save

Нажмите эту клавишу, чтобы сохранить выбранную маску FMT в файл, чье имя может быть присвоено по умолчанию или задано пользователем.

Имя файла по умолчанию определяется следующими способами:

– Если имя файла не вводится через нажатие клавиши Save As, то оно по умолчанию будет FMT<n>.csv. Где п является номером файла в имени среди тех файлов, которые находятся в текущей папке. Значение <n> – это существующий максимальный номер файла плюс 1.

 Если ввод имени файла производился по нажатию клавиши Save As и имя файла вводится, как «abc», то файл будет сохранен под именем «abc. csv». Если, после этого, нажать клавишу Save, то следующий файл получит название по умолчанию «abc1.csv».

## 2. Save As

Нажмите эту клавишу, а затем используйте цифровую клавиатуру на передней панели для ввода имени файла. Затем нажмите **Save** для сохранения соответствующего файла маски FMT.

Можно также использовать сенсорный дисплей и мышь и кликнуть по меню Save As, а затем ввести имя файла с клавиатуры.

## 3. Select FMT

Выберите максу FMT для сохранения.

#### Quick Save Path

Откройте интерфейс проводника и выберите соответствующий путь. Нажмите программную клавишу Quick Save Path для задания текущего пути в качестве пути быстрого сохранения.

## Дистанционное управление

Пользователь может управлять анализатором спектра серии RSA5000 по интерфейсам USB или LAN. В этой главе описывается дистанционное управление и способы управления.

## Обзор дистанционного управления

RSA5000 можно соединить с ПК через интерфейсы USB или LAN, что позволит дистанционно управлять прибором с ПК. Дистанционное управление может осуществляться через использование команд SCPI. Анализатор спектра серии RSA5000 поддерживает два способа дистанционного управления:

#### 1. Пользовательское программирование

Пользователь может программировать и дистанционно управлять приборами, используя SCPI команды на основе библиотек NI-VISA (National Instrument – Virtual Instrument Software Architecture). Для получения более детальной информации об командах и программированию см. RSA5000 Programming Guide.

#### 2. Программное обеспечение для ПК

Пользователь может использовать программное обеспечение для ПК Ultra Sigma для отправки SCPI команд для удаленного управления прибором.

В этой главе подробно описывается, как использовать Ultra Sigma для отправки команд через различные интерфейсы для управления анализатором. Для правильной установки программного обеспечения и необходимых компонентов обратитесь к справочной документации Ultra Sigma. Вы можете скачать последнюю версию программного обеспечения с www.rigol.com.

Замечание: Когда прибор находится в режиме дистанционного управления, то кнопки на передней панели (кроме кнопки включения питания **EE** ( блокируются. Нажав кнопку Esc можно выйти из режима дистанционного управления.

## Дистанционное управление по USB

## 1. Подключение к ПК

Соедините разъем USB Device анализатора с разъемом USB Host ПК через кабель USB

2. Установка USB драйвера

Please install «USB Test and Measurement Device (IVI)» according to the instructions. Прибор является USB-TMC устрой-

ством. После правильного подключения анализатора к ПК и его первого включения (анализатор будет автоматически сконфигурирован с интерфейсом USB). В этом случае на компьютере появится диалоговое окно «Found New Hardware Wizard». Установите «USB Test and Measurement Device (IVI)» в соответствии с инструкцией.

## 3. Поиск устройства

Запустите́ ПО́ Ultra Sigma (предварительно убедитесь, что оно правильно установлено), и компьютер начнет автоматический поиск подключенных устройств. Кроме того, можно кликнуть на **USB-TMC** для поиска прибора.

## 4. Просмотр подключенных устройств

Найденные устройства (ресурсы) появятся в каталоге «RIGOL Online Resource», также будут отображаться номер модели и информация об USB интерфейсе

Например, RSA5065 (USB0::0x1AB1::0xA4A9::L355010000000::INSTR).

## 5. Проверка соединения

Правой клавишей мыши кликните по имени прибора «RSA5065 (USBO::0x1AB1::0xA4A9::L3S5010000000::INSTR)» и выберите «SCPI Panel Control» в качестве панели, через которую дистанционно можно посылать команды и считывать данные. Для получения более детальной информации об командах и программированию см. RSA5000 Programming Guide.

## <u>Дистанционное управление по LAN</u>

## 1. Подключение к ПК

Соедините разъем LAN анализатора с соответствующим разъемом на ПК через сетевой кабель или по локальной сети 2. Конфигурирование сетевых параметров

## Задайте сетевые параметры через «Interface $\rightarrow$ LAN».

## 3. Поиск устройств

Запустите ПО Ultra Sigma и кликните LAN. Затем кликните Search в появившемся окне и программа выполнит поиск приборов, подключенных в данный момент к локальной сети LAN. Когда LAN ресурс будет найден, то его имя отобразится в правой части окна. Нажмите OK для выбора и добавления устройства.

Замечание: IP-адрес выбранного ресурса должны быть совместимы с интерфейсом LAN. Если необходимо удалить ресурс, то выберите его имя и нажмите **Remove** для удаления.

## 4. Просмотр подключенных устройств

Найденные приборы появятся в каталоге «RIGOL Online Resource".

Например, RSA5065 (TCPIP::172.16.3.194::INSTR).

## 5. Проверка соединения

Правой клавишей мыши кликните по имени прибора «RSA5065 (TCPIP::172.16.3.194::INSTR)» и выберите «SCPI Panel Control» в качестве панели, через которую дистанционно можно посылать команды и считывать данные.

## 6. Загрузка LXI веб-страницы

Поскольку данный прибор соответствует стандартам устройств Lxi Соre 2011, то можно загрузить веб-страницу LXI через Ultra Sigma (целкните правой кнопкой мыши имя ресурса и выберите LXI-Web). Полная информация о приборе (включая модель, изготовителя, серийный номер, описание, MAC-адрес и IP-адрес и т.д.) будет отображаться на странице.

Примечание: Если необходимо просмотреть или изменить сетевые настройки этого прибора, нажмите Network Settings и появится всплывающее окно. Введите «rigol» «rigol» должен быть в нижнем регистре, без кавычек) в поля User name (Имя пользователя) и Password (пароль). Кроме того, можно кликнить Security, чтобы сбросить пароль.

ля User name (имя пользователя) и Password (пароль). Кроме того, можно кликнуть **Security**, чтобы соросить пароль. Примечание: Также можно непосредственно ввести IP-адрес анализатора в строке браузера ПК для загрузки вебстраницы LXI.

## Устранение неисправностей

Данный раздел посвящен возможным проблемам и неисправностям, а также возможным их решениям. Если появляется одна из указанных проблем, то можно найти и устранить ее нижеприведенными шагами. Если проблемы продолжают появляться, то свяжитесь с RIGOL и предоставьте информацию о приборе. (Для получения информации о приборе System -> About System -> System Info.)

## 1. При включении прибора, экран остается черным и на нем ничего не отображается.

(1) Проверьте работает ли вентилятор в обычном режиме.

- Если вентилятор работает нормально, но экран остается черным, проверьте надежность соединения кабеля в разъеме электропитания.
- Если вентилятор не работает, то это означает, что прибор не включился. Пожалуйста отрегулируйте его в соответствии с методом, указанным в пункте (2).
- (2) Проверьте источник питания.
  - Проверьте, правильно ли подключен источник питания и нажата ли кнопка включения питания прибора.
  - Проверьте работоспособность предохранителя. Если необходимо заменить предохранитель, то пожалуйста используйте определенный предохранитель (AC 250V, T3.15A).
- 2. Одна или несколько кнопок на клавиатуре не реагируют на нажатия и найдены залипшие кнопки.
- (1) После включения прибора, проверьте, реагируют ли кнопки на нажатие.
- (2) Нажмите System → About System → Self Test → Keyboard, и проверьте кнопки на реагирование и залипание.
- (3) Если проблема не устранена, то обратитесь в RIGOL. Не разбирайте прибор самостоятельно

3. Линии спектра на экране не обновляются длительное время.

- (1) Проверьте не заблокирован ли экран и при необходимости нажмите Esc для его разблокировки.
- (2) Проверьте, выполнены ли все условия запуска, а также наличие самого сигнала запуска.
- (3) Проверьте не находится ли анализатор в режиме однократного свипирования.
- (4) Проверьте не задано ли слишком большое значение времени свипирования.

## 4. В результатах измерений были обнаружены ошибки или низкая точность измерений.

Для вычисления ошибок и проверки результатов измерений и точности, см. раздел «спецификация». Для выполнения требований соответствия параметрам, указанных в спецификации выполните следующие действия.

- (1) Проверьте работоспособность и правильность подключения всех внешних устройств.
- (2) Произвести настройку прибора в соответствии с параметрами сигнала.
- (3) Производить измерения в условиях, прописанных в руководстве эксплуатации. Перед проведением измерений прогрейте прибор требуемое время и соблюдайте рабочую температуру.
  - (4) Регулярно проводите калибровку прибора для уменьшения погрешности измерения.
  - При необходимости проведения калибровки обратитесь в метрологический центр или уполномоченную организацию.
  - Анализатор имеет встроенную функцию автоматической калибровки. При необходимости нажмите System ightarrow

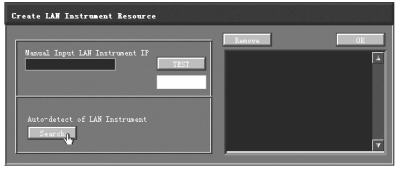

Alignment → Align Auto и выберите «On». Анализатор выполнит процедуру автоматической калибровки и после чего начнет работу.

– Нажмите System → Alignment → Align Now для начала немедленной автоматической калибровки.

5. Prompt Message

В зависимости от рабочего состояния на экране будет появляться сообщения, например сообщения об ошибках, предупреждения, подсказки, сообщения о статусах прибора. Такие сообщения позволяют правильно эксплуатировать прибор, но не указывают на работоспособность прибора.

# Приложения

## Приложение А: RSA5000 Список аксессуаров и опций

|             | Описание                                                                                                    | Заказ No.                             |
|-------------|----------------------------------------------------------------------------------------------------|---------------------------------------|
|             | Анализатор спектра реального времени, 9 кГц 3.2 ГГц                                                                                                    | RSA5032                               |
| Молопи      | Анализатор спектра реального времени, 9 кГц 6.5 ГГц                                                                                                    | RSA5065                               |
| модель      | Анализатор спектра реального времени, 9 кГц 3.2 ГГц (с инсталлированной на заводе опцией TG)                                                                                                    | RSA5032-TG                            |
|             | Анализатор спектра реального времени, 9 кГц 6.5 ГГц (с инсталлированной на заводе опцией TG)                                                                                                    | RSA5065-TG                            |
| Стандартные | Быстрое руководство по эксплуатации                                                                                                    | -                                     |
| аксессуары  | Кабель питания                                                                                                    | -                                     |
|             | Предусилитель (РА)                                                                                                    | RSA5000-PA                            |
|             | Повышенная стабильность опорного генератора                                                                                                    | 0CX0-C08                              |
|             | Полоса анализа в реальном времени 40 МГц                                                                                                    | RSA5000-B40                           |
| Опции       | Расширенные измерения                                                                                                    | RSA5000-AMK                           |
|             | Программное обеспечение для связи с ПК                                                                                                    | Ultra Spectrum                        |
|             | Программное обеспечение для предварительного тестирования на ЭМС                                                                                                    | S1210 EMI Pre-<br>compliance Software |
|             | Включает: N-SMA кабель, BNC-BNC кабель, N-BNC адаптер, N-SMA адаптер, 75 Ω-50 Ω адаптер,<br>900 МГц/1.8 ГГц антенна (2 шт.), 2.4 ГГц антенна (2 шт.)                                                                                                    | DSA Utility Kit                       |
|             | Включает: N(F)-N(F) адаптер (1 шт.), N(M)-N(M) адаптер (1 шт.), N(M)-SMA(F) адаптер (2 шт.),<br>N(M)-BNC(F) адаптер (2 шт.), SMA(F)-SMA(F) адаптер (1 шт.), SMA(M)-SMA(M) адаптер (1 шт.),<br>BNC T адаптер (1 шт.), SO Ω SMA нагрузка (1 шт.), SO Ω BNC адаптер (1 шт.) | RF Adaptor Kit                        |
|             | Включает:: 50 Ω-75 Ω адаптер (2 шт.)                                                                                                    | RF CATV Kit                           |
|             | Включает: 6 дБ аттенюатор (1 шт.), 10 дБ аттенюатор (2 шт.)                                                                                                    | RF Attenuator Kit                     |
| Дополни-    | 30 дБ аттенюатор большой мощности 100 Вт                                                                                                    | ATT03301H                             |
| тельные     | N(M)-N(M) ВЧ Кабель                                                                                                    | CB-NM-NM-75-L-12G                     |
| аксессуары  | N(M)-SMA(M) ВЧ Кабель                                                                                                    | CB-NM-SMAM-75-<br>L-12G               |
|             | КСВН Мост, от 1 МГц до 3.2 Гц                                                                                                    | VB1032                                |
|             | КСВН Мост, от 2 МГц до 8 ГГц                                                                                                    | VB1080                                |
|             | Набор пробников ближнего поля                                                                                                    | NFP-3                                 |
|             | Комплект для монтажа в стойку                                                                                                    | RM6041                                |
|             | USB Кабель                                                                                                    | CB-USBA-USBB-<br>FF-150               |

Примечание: Для получения подробной информации о аксессуарах и опциях, контактируйте с представителями RIGOL или местными дистрибьюторами.

# **5. ОБЩИЕ СВЕДЕНИЯ**

## 5.1. Техническое обслуживание

**ПРЕДУПРЕЖДЕНИЕ.** Во избежание поражения электрическим током и повреждения прибора не предпринимайте попыток выполнить какие-либо функции по обслуживанию прибора, если вы не имеете специальной подготовки для этого. Если прибор не работает, обратитесь в сервисный центр.

## Замена предохранителей

Если необходимо заменить предохранитель, используйте только указанный предохранитель (AC 250V, T3.15A) и выполнить следующие операции:

1. Выключите прибор, отключите питание и отсоедините шнур питания.

 Используйте небольшую отвертку с прямым шлицем, чтобы извлечь держатель предохранителя.

- 3. Выньте держатель предохранителя.
- 4. Замените старый предохранитель указанным предохранителем.
- 5. Установите держатель предохранителя на место.

**Предупреждение.** Во избежание поражения электрическим током, пожалуйста, убедитесь, что прибор выключен, кабель питания отключен, и используется предохранитель соответствующего номинала.

## Уход за прибором

Не устанавливайте прибор на месте, подвергающемся длительному воздействию солнечных лучей.

## Чистка прибора

Необходимо в соответствии с условиями эксплуатации, но регулярно проводить чистку прибора, следующим способом: 1. Отключить источник питания.

2. Протереть от пыли наружные поверхности прибора, используя влажную, но не мокрую мягкую тряпку (можно использовать цадящие моющие средства или чистую воду). Очищая жидкокристаллический дисплей, будьте внимательны – не поцарапайте прозрачный защитный экран.

Внимание! Во избежание поломки прибора не позволяйте попадать на него никаким едким жидкостям Предупреждение! Во избежание короткого замыкания вследствие наличия влаги и опасности нанесения физиче-

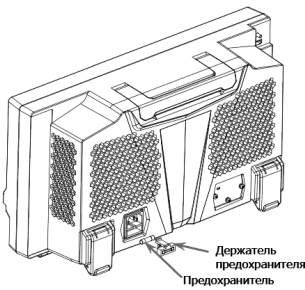

ского вреда персоналу перед повторной подачей питания убедитесь, что прибор уже высох

## Особые условия, связанные с экологией

Приведенный ниже символ означает, что данная продукция отвечает требованиям Евросоюза, выработанным на основании WEEE директивы 2002/96/ЕС.

## Утилизация оборудования

Некоторые вещества, содержащиеся в данном изделии, возможно, могут нанести вред окружающей среде и организму человека. Во избежание попадания вредных веществ в окружающую среду или нанесения ими ущерба здоровью людей рекомендуется утилизировать данное изделие, используя надлежащие способы. Это позволит большей части материалов быть заново используемыми или переработанными. Для получения связанной с данными процедурами информации обращайтесь в местные компетентные органы.

## 5.2. Сведения о содержании драгоценных металлов

Сведений о содержании драгоценных металлов нет.

## 5.3. Срок полезного использования и утилизация

Срок полезного использования - 6 лет. Особых условий для утилизации приборов нет.

## 5.4. Хранение и транспортирование

Условия хранения и предельные условия транспортирования: температура окружающей среды: -40..+70 °C; относительная влажность воздуха не более 80 % при температуре 25 °C.

## 5.5. Гарантии поставщика

С условиями гарантии Вы можете ознакомиться на сайте поставщика в Интернете.

# 6. ОБЩАЯ ИНФОРМАЦИЯ

Соответствие продукции требованиям ТР ТС .....

Регистрационный номер в Государственном реестре средств измерений .....

| Контактная информация .<br>Изготовитель | <br><br> | <br> |
|-----------------------------------------|----------|------|
| Модель                                  | <br>     | <br> |

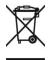